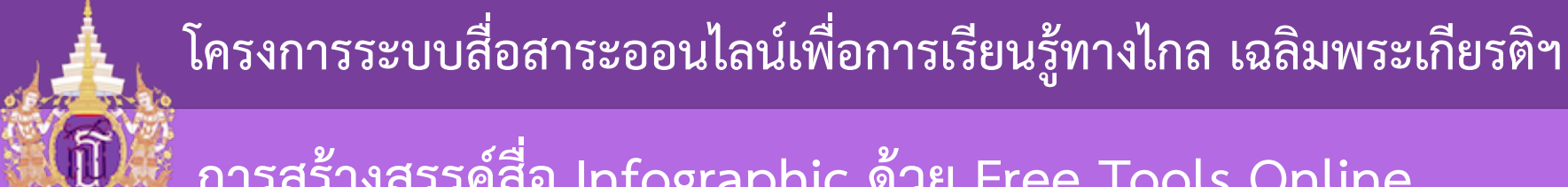

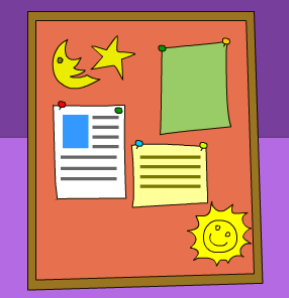

# การสร้างสรรค์สื่อ Infographic ด้วย Free Tools Online

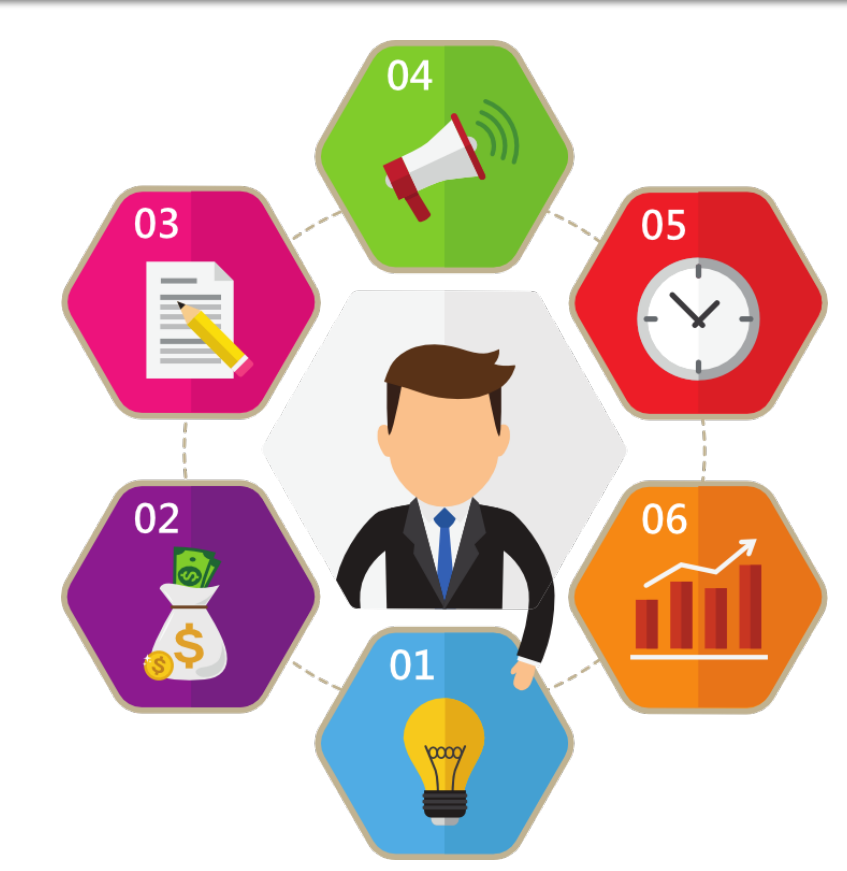

# สร้าง Infographic ด้วย Piktochart

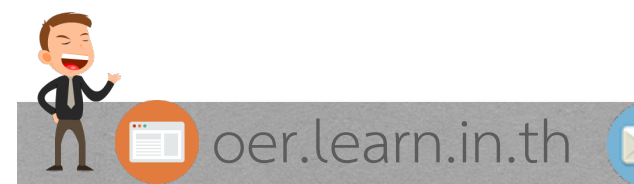

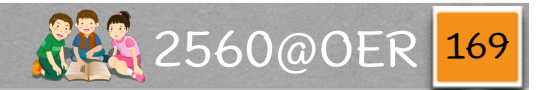

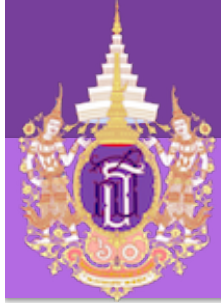

#### Tools for Create IFG

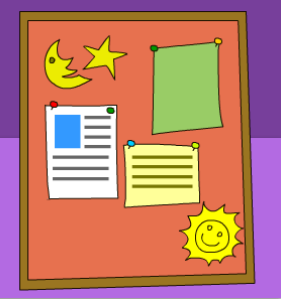

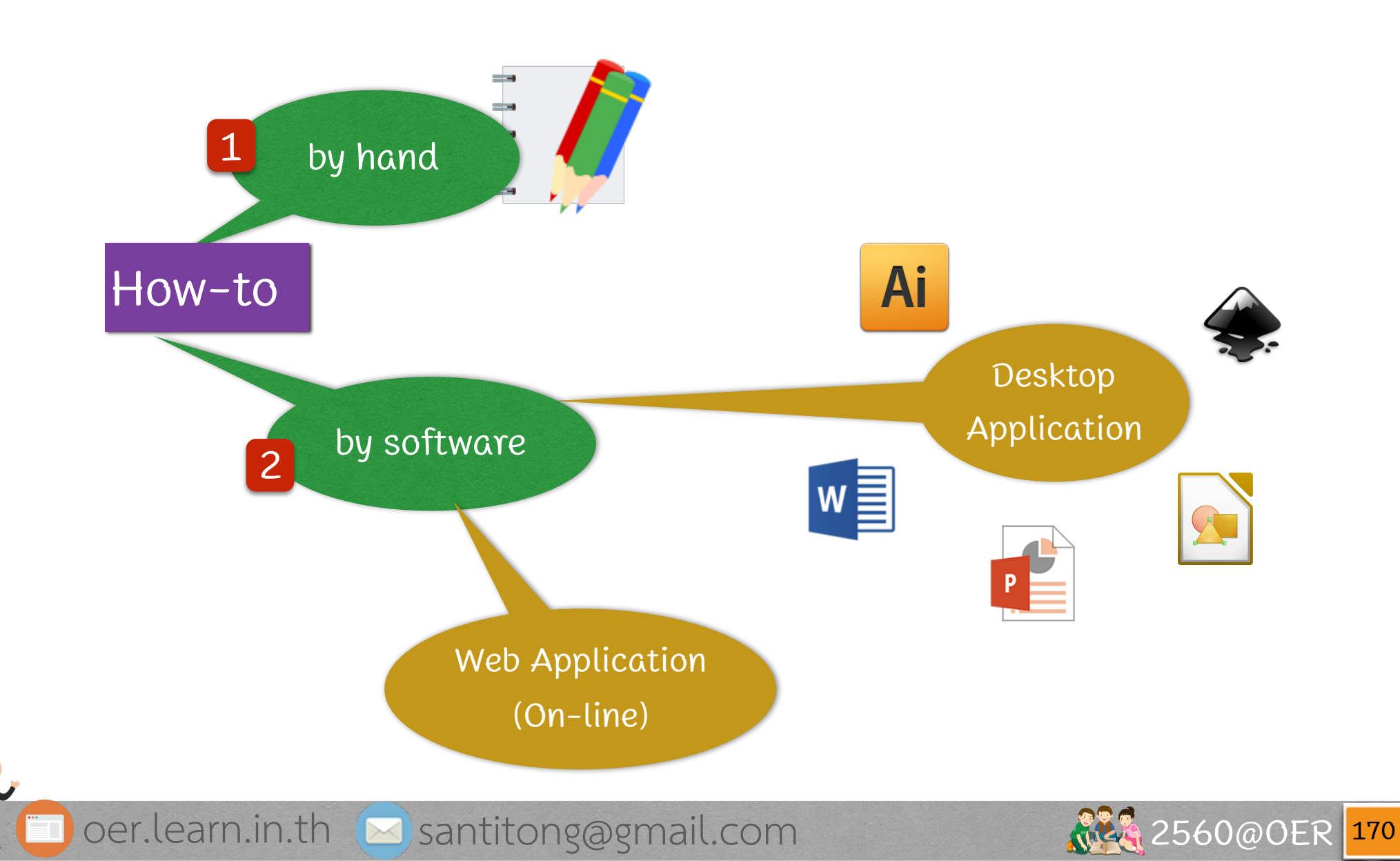

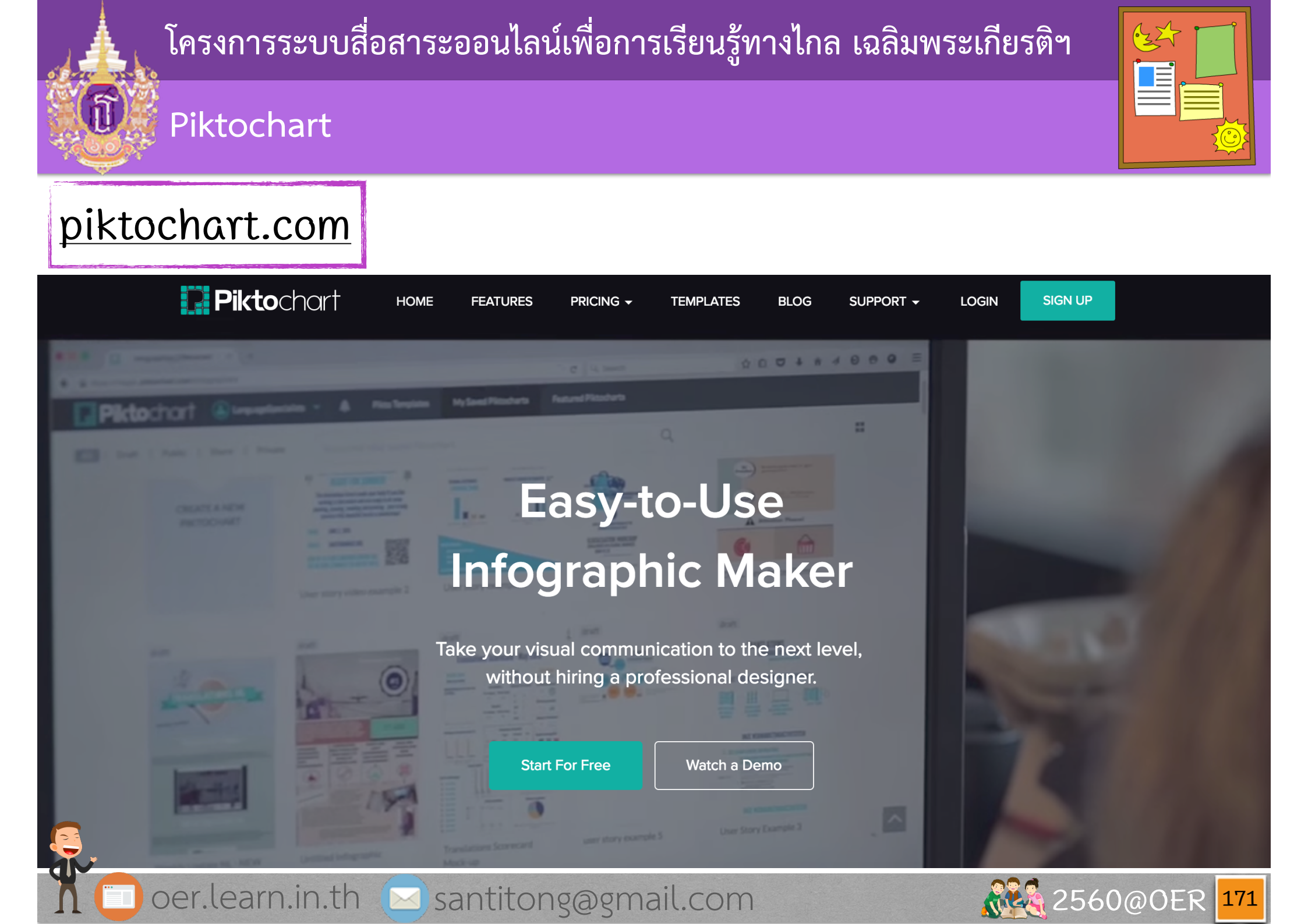

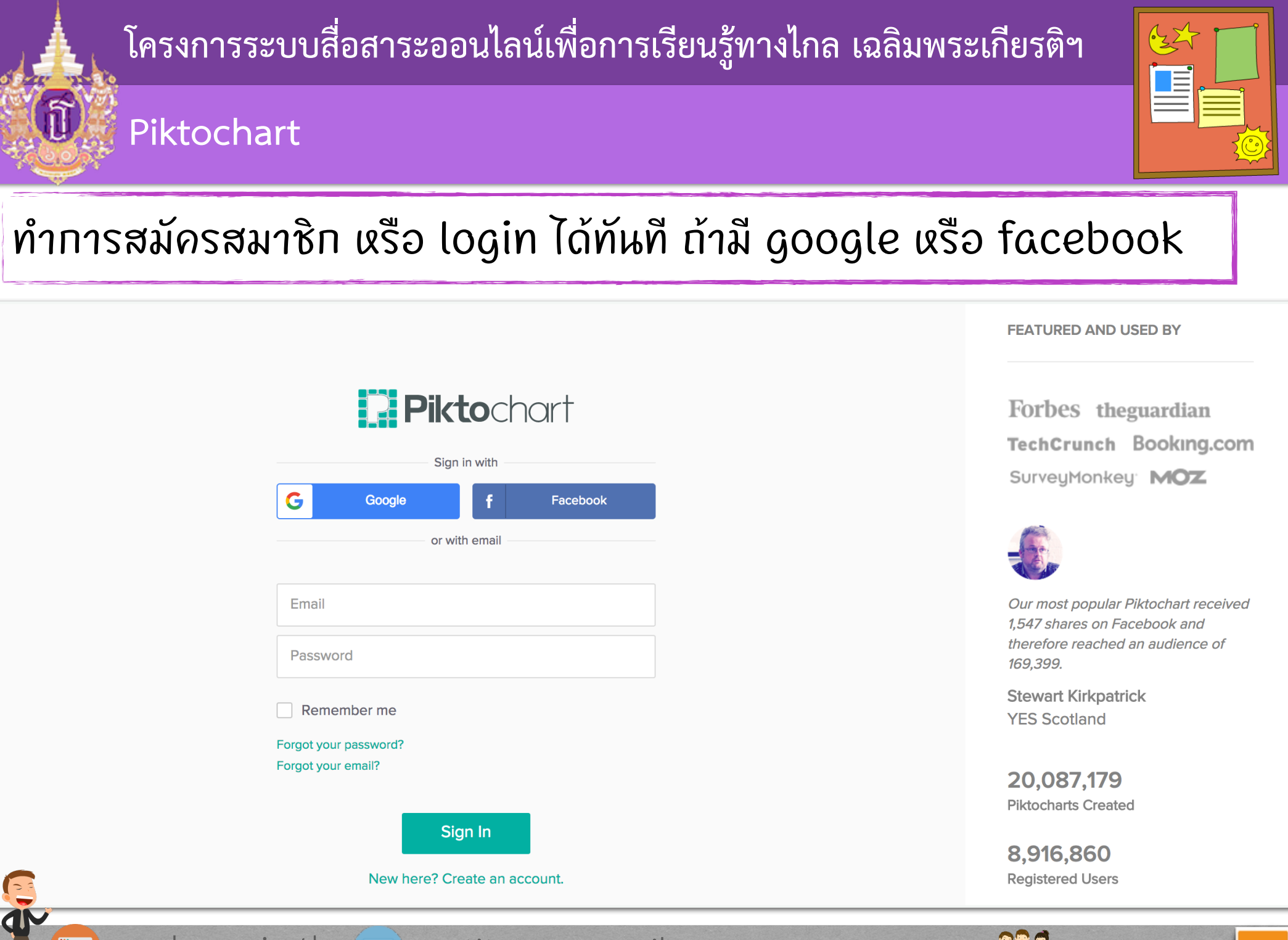

oer.learn.in.th 🖂 santitong@gmail.com

2560@0ER 172

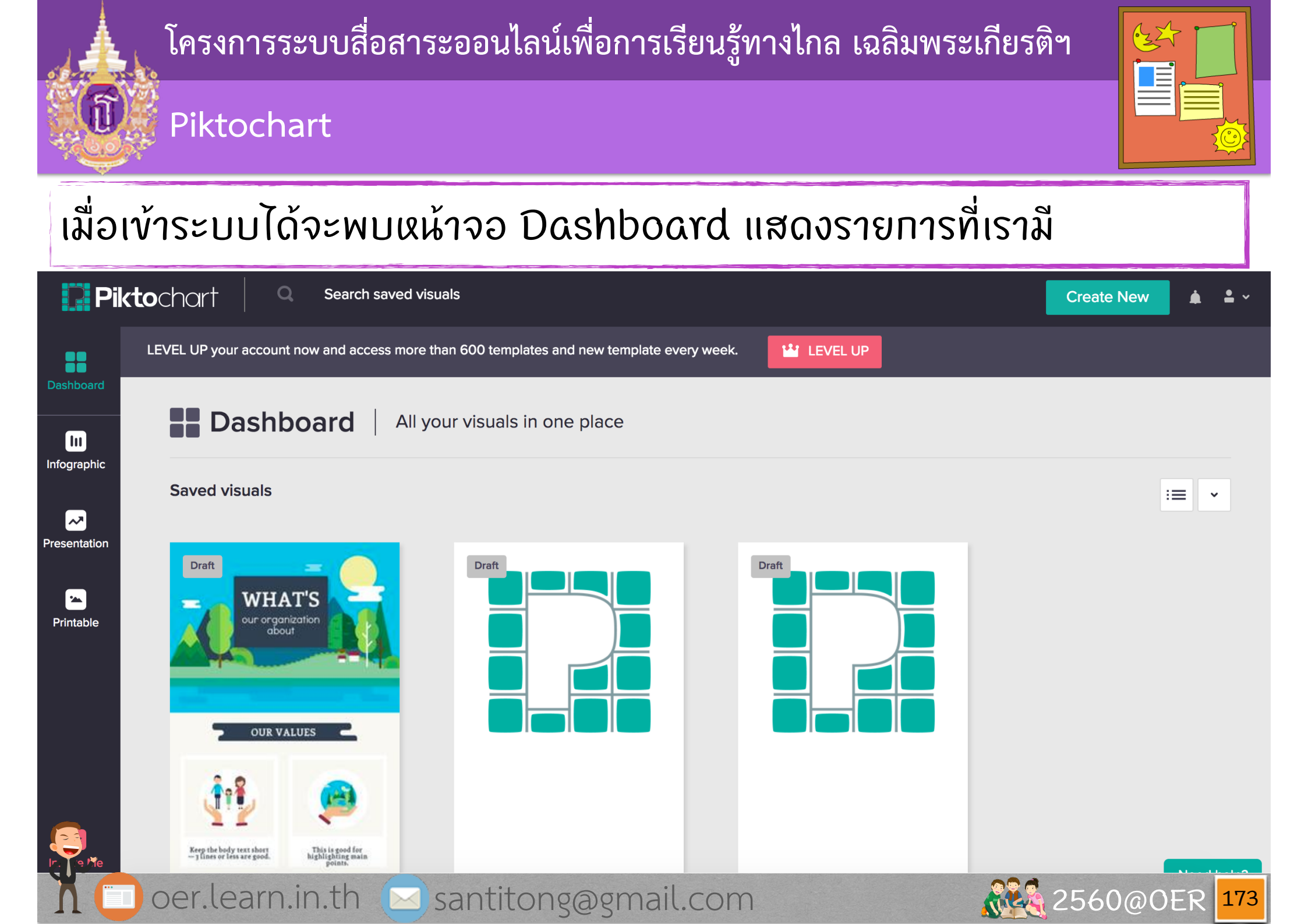

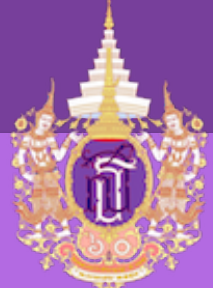

Piktochart

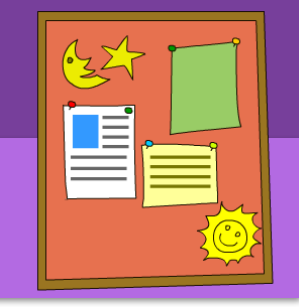

# โดยการสร้าง infographic ให้ไปที่ menu (1) จะพบหน้าจอดังรูป

| Pi           | ktochart Q Search infogra                | phic templates                                                                                                    |                                                                                                    | Create New | <b>≜</b> ~ |
|--------------|------------------------------------------|----------------------------------------------------------------------------------------------------|----------------------------------------------------------------------------------------------------|------------|------------|
|              | LEVEL UP your account now and access mor | e than 600 templates and new template every we                                                                                                    | ek.                                                                                                    |            |            |
| Dashboard    | Infographic   Ea                         | isily create long-form graphics perfec                                                                                                    | t for the web                                                                                                    |            |            |
|              | Free Templates PRO Templates             |                                                                                                    |                                                                                                    |            |            |
| Presentation |                                          | FEATURED                                                                                                    | FEATURED                                                                                                    |            |            |
| Printable    |                                          | change.org                                                                                                    | PIKTOCHART IS OFFICIALLY<br>5 YEARS OLD                                                                                                    |            |            |
|              |                                          | What do you want to change?<br>An Change ray, panels exervities are starting parentages, wold they apportune, set participation is 3-4<br>inter of all in the wold of the advance of the advance of the set of the and the set of the set of the set of the<br>constraints of the set of the set of | Margin         B.236.320           Bath prive stress         B.724.631           Bath prive stress         Bath prive stress                                                                                                    |            |            |
|              | •                                        | Withis about what you want to change.<br>• Keep your message short and to be point.<br>• Poou or what you want to change<br>• Poou or what you want to change.<br>• Ty not to adjust the test box size at it is<br>regioned to be the source size for the ayes to                                                                                                    | <b>6</b>                                                                                                    |            |            |
| <b>E</b> ,   | Create a new<br>infographic              | Insert image here<br>insert image here<br>sorte y al pie.                                                                                                    | Fur, Fact. The formation of the state of the state of the |            |            |
| N C          | 🗋 oer.learn.in.th 🖂                      | santitong@gmail.co                                                                                                    | m                                                                                                    | 2560@OEF   | 2 174      |

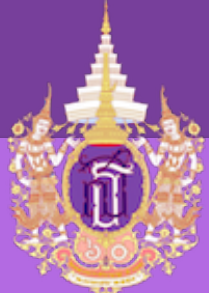

#### Piktochart

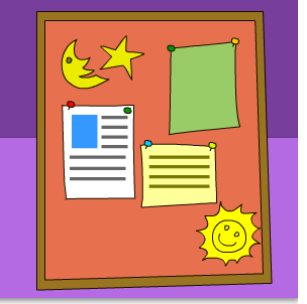

| Create a new<br>infographic |  |
|-----------------------------|--|
| lt's a blank template       |  |

# ถ้าต้องการสร้างแบบหน้าว่างๆ ให้เลือก แบบ blank template

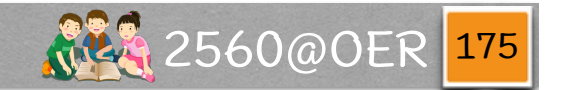

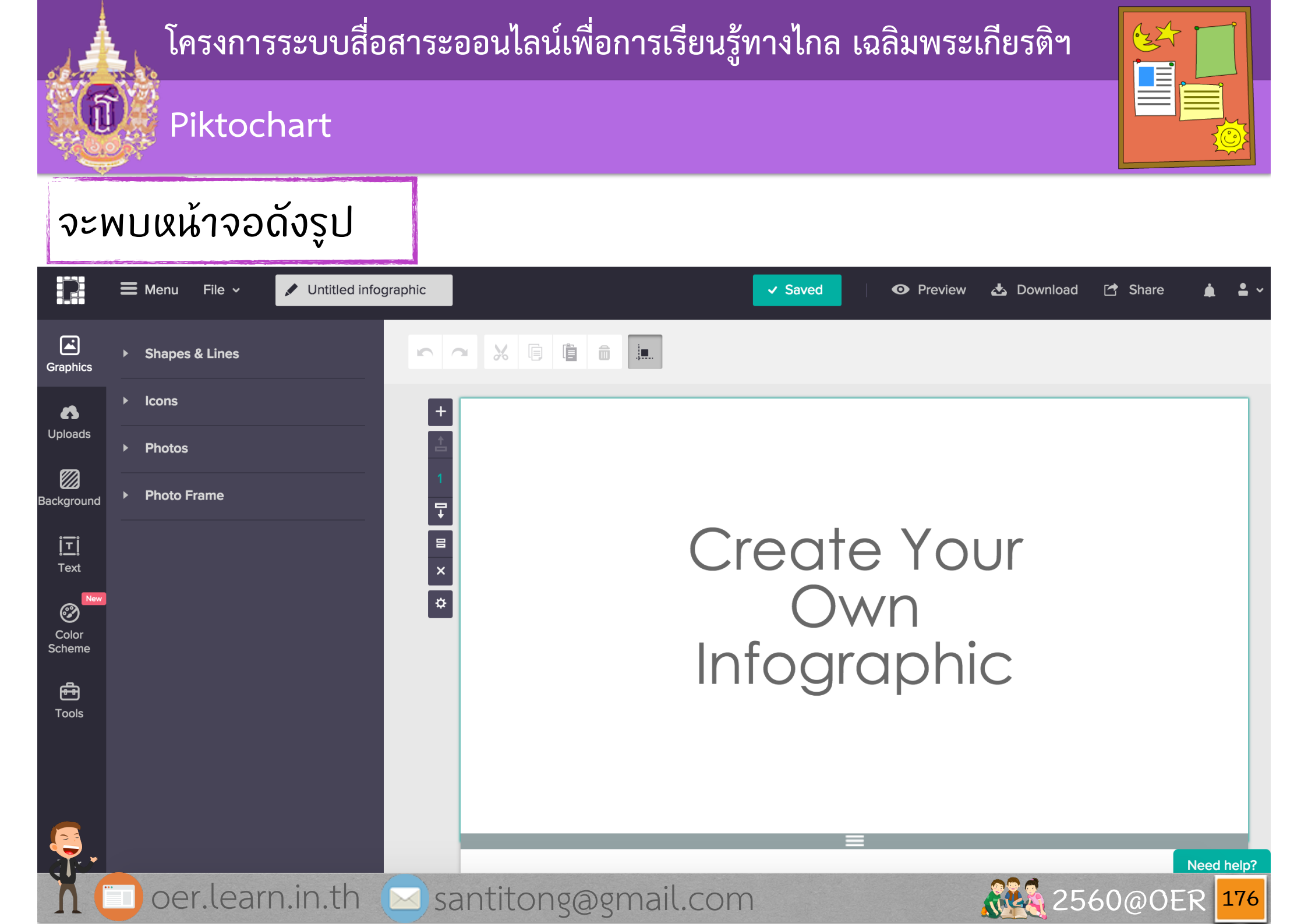

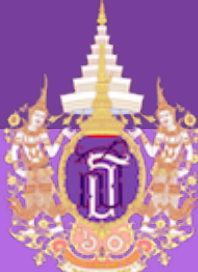

## Piktochart

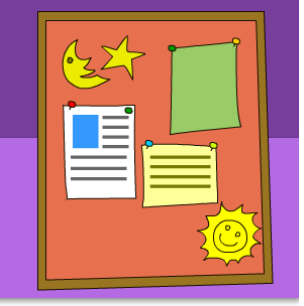

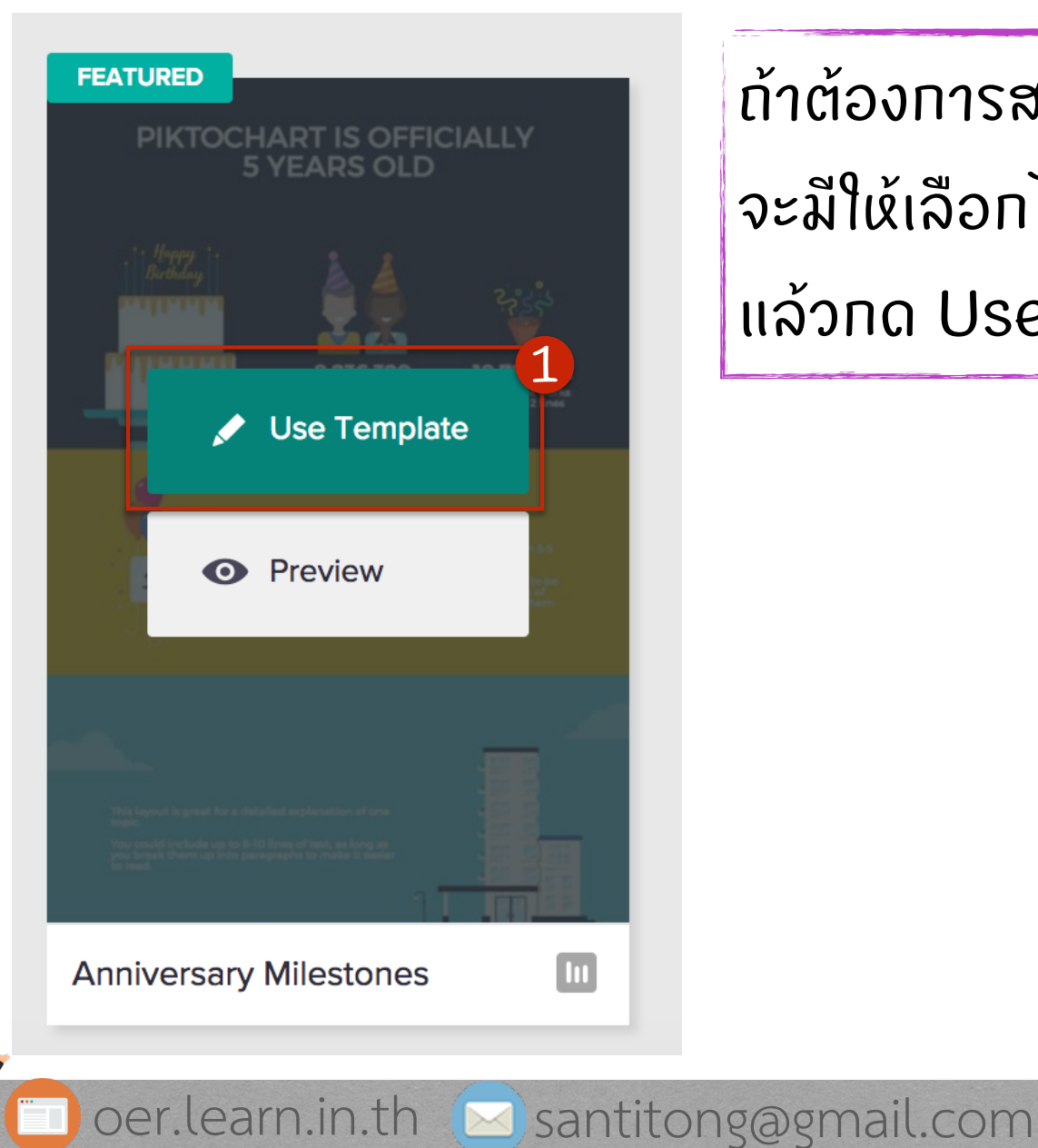

ถ้าต้องการสร้างจากแบบที่มี (แบบ free จะมีให้เลือกไม่มาก) ให้ไปที่แบบที่ต้องการ แล้วกด Use Template

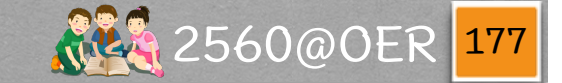

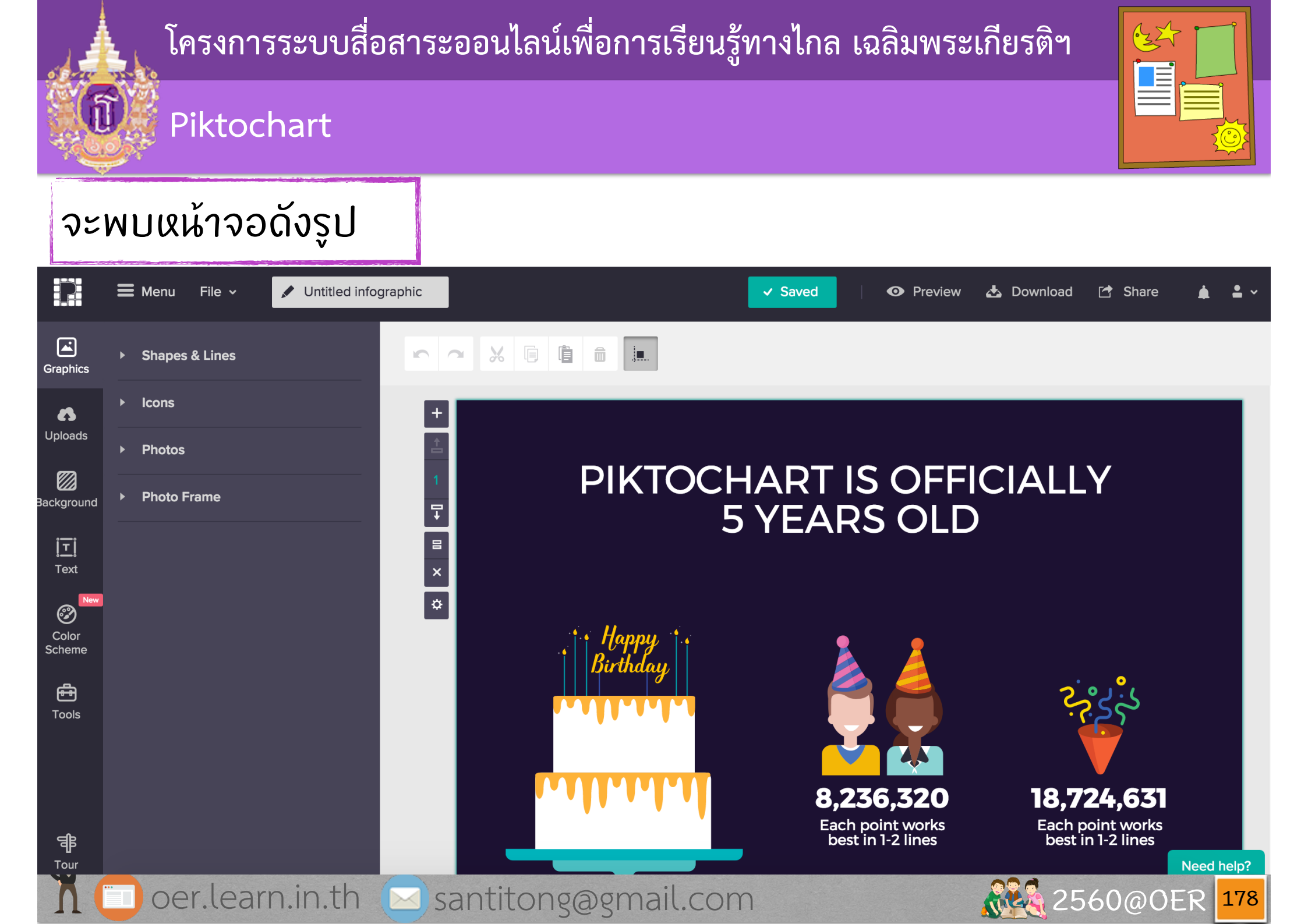

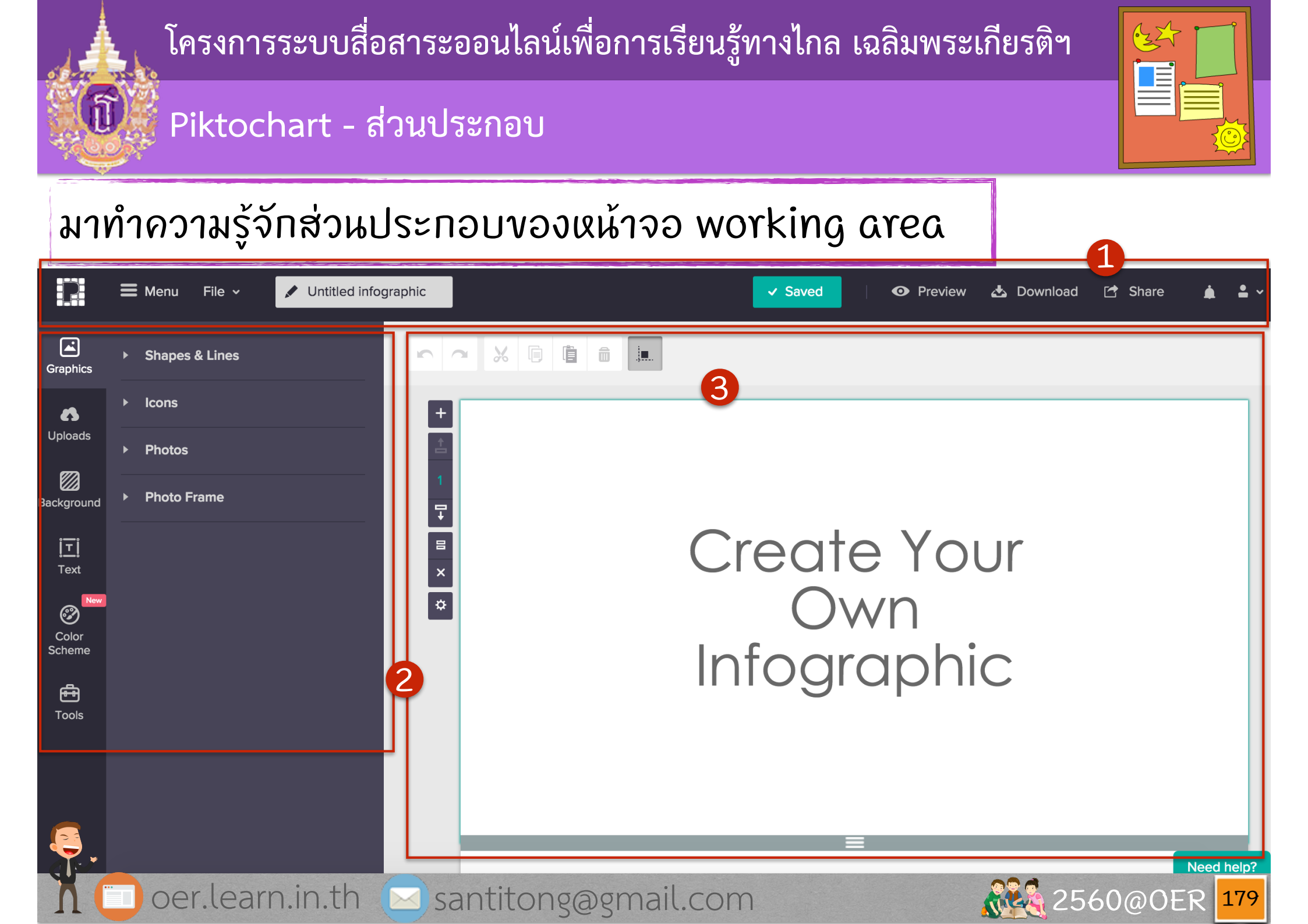

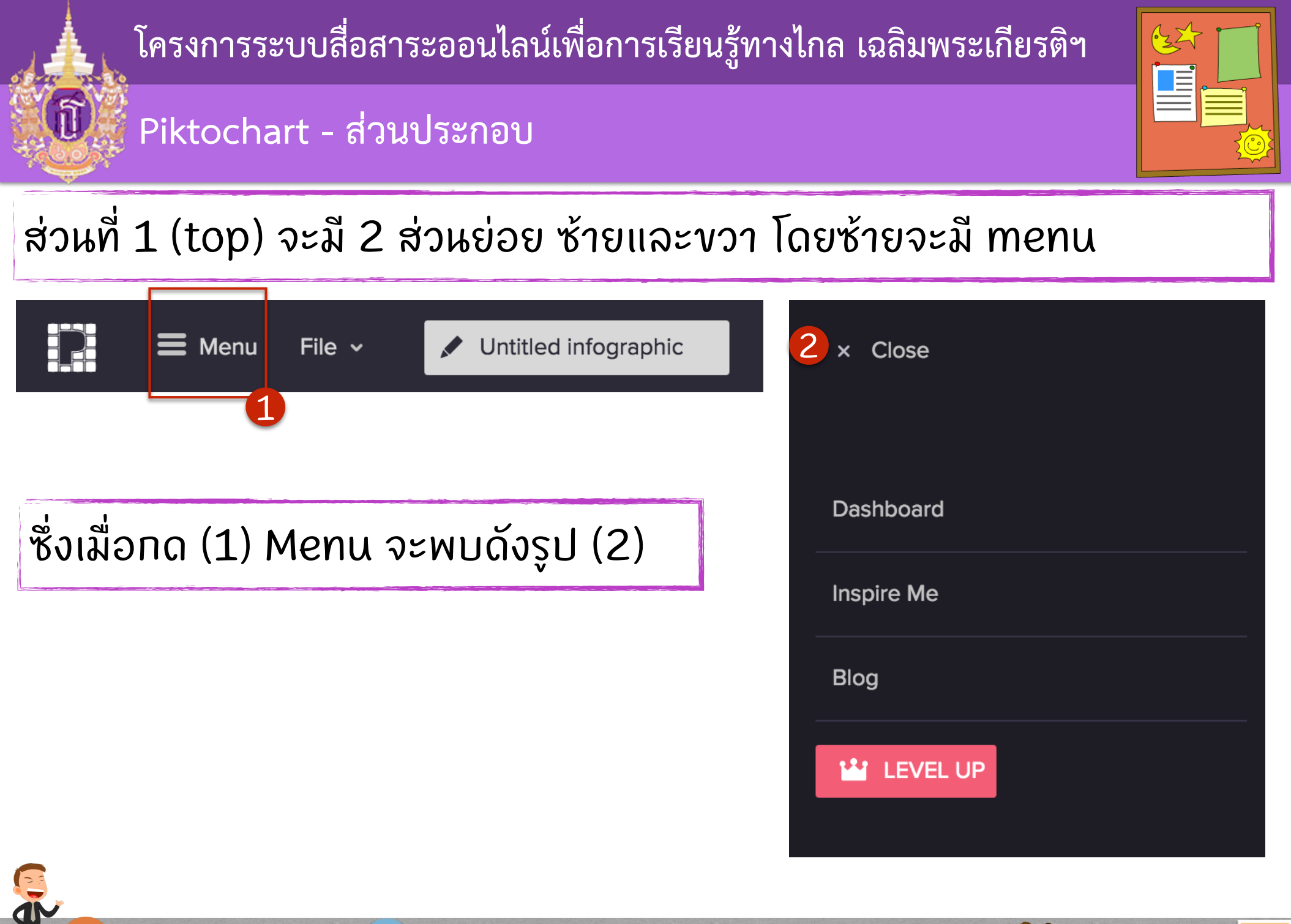

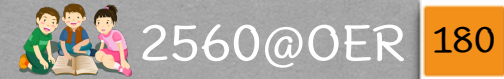

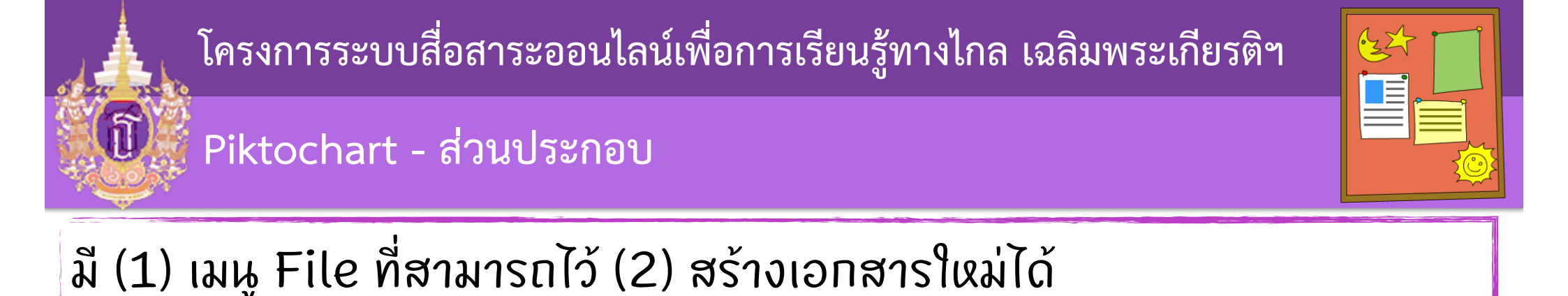

#### **Menu** File ~ Untitled infographic 2 **Create New** New Blank Canvas Shapes & > **Duplicate** Select a Template Icons Download as Image **Photos** Page Setup Troubleshooting > **Photo Fra** ► 무

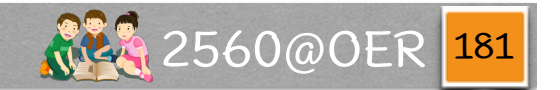

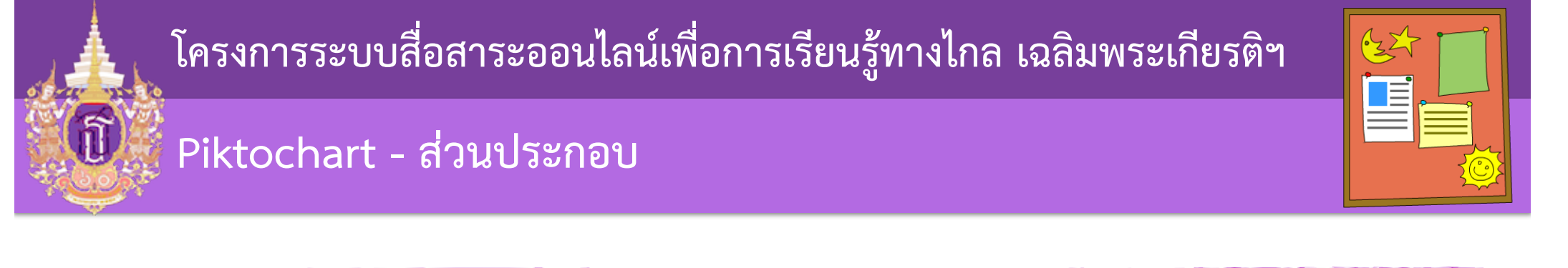

# ช่องไว้แสดงชื่อ title ของเอกสาร ซึ่งควรจะแก้ให้ตรงกับความหมายของ เอกสาร โดยต้องไม่เกิน 60 ตัวอักษร

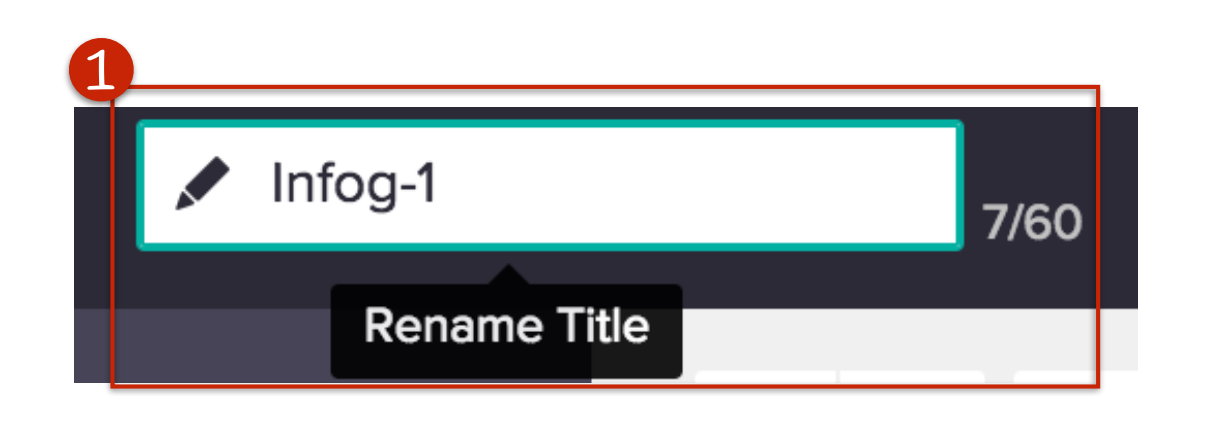

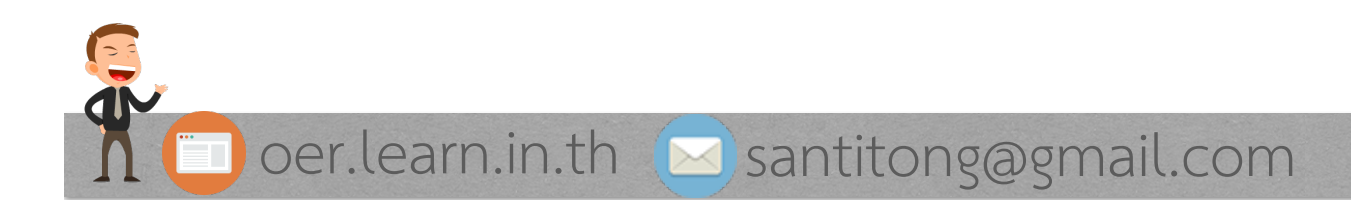

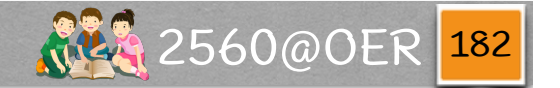

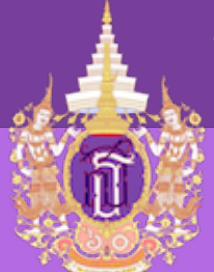

Piktochart - ส่วนประกอบ

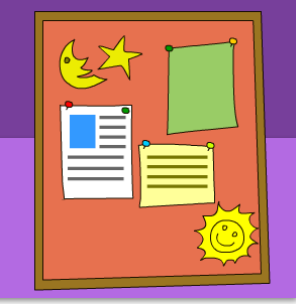

ส่วนที่ 1 (top) vวา จะมีปุ่ม (1) Save และการบอกสถานะการบันทึก มี (2) Preview ไว้สำหรับแสดงผล มี (3) Download สำหรับ download มาใช้งาน หรือ (4) Share สำหรับแบ่งปันไปยัง social media ต่างๆ

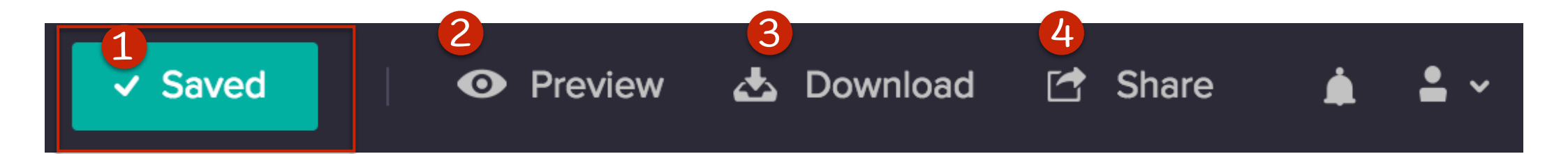

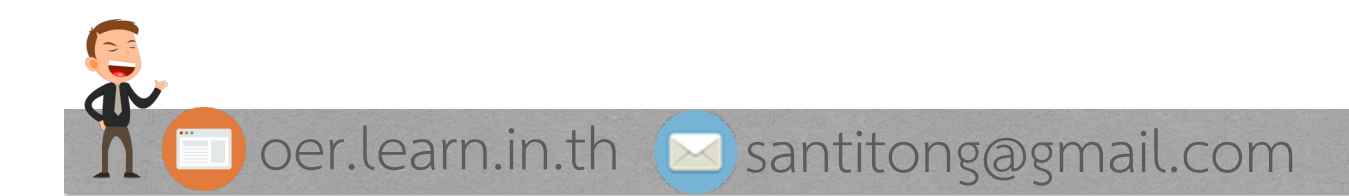

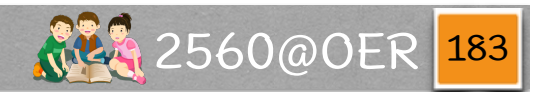

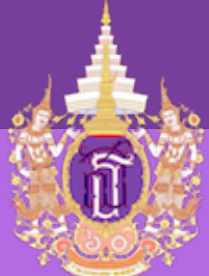

Piktochart - ส่วนประกอบ

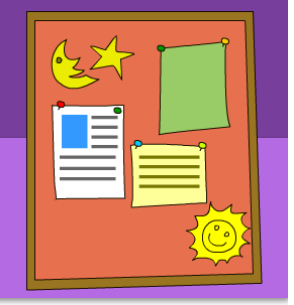

รวมถึง (1) เมนูย่อยที่เกี่ยวกับ user และการออกจากระบบ

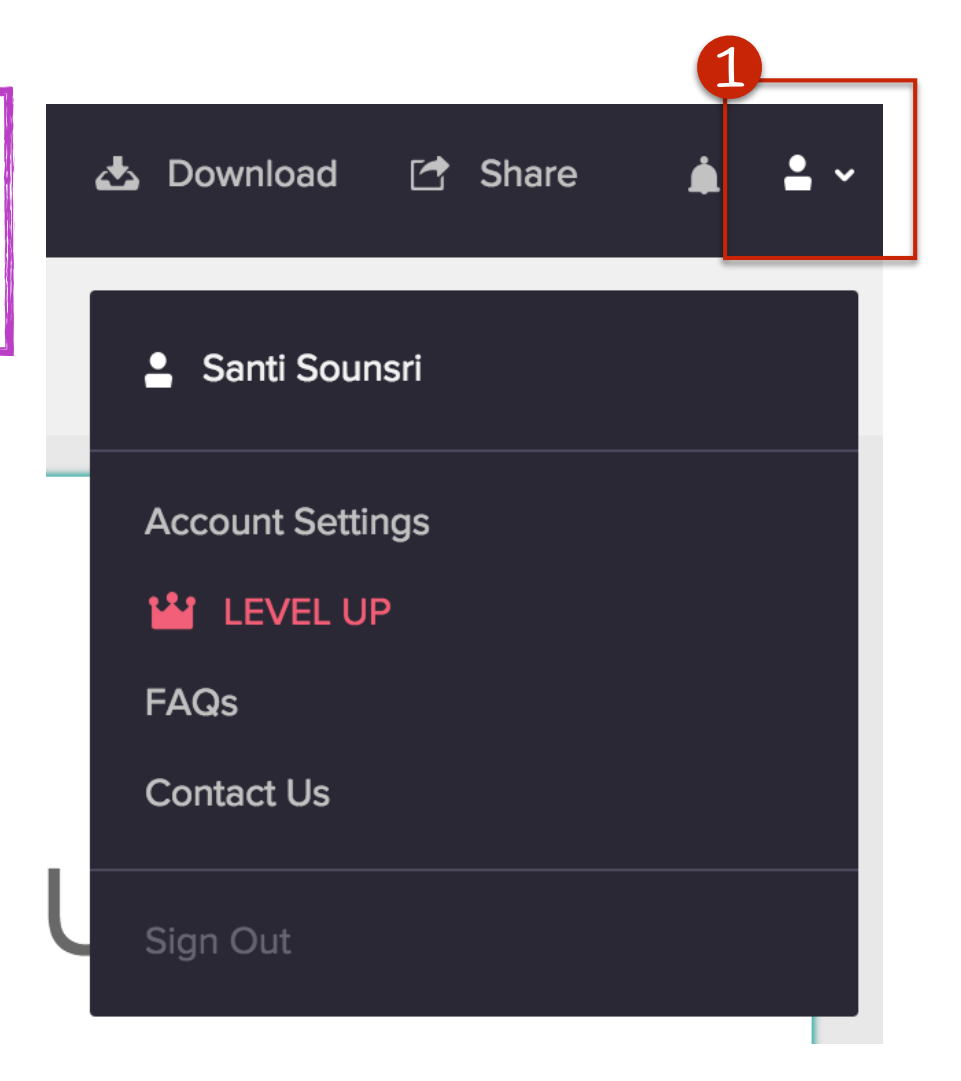

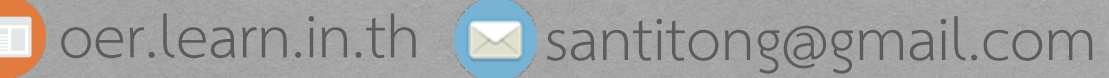

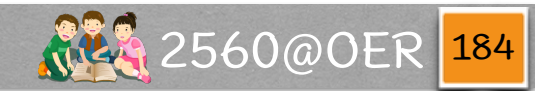

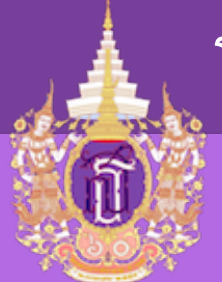

## Piktochart - ส่วนประกอบ

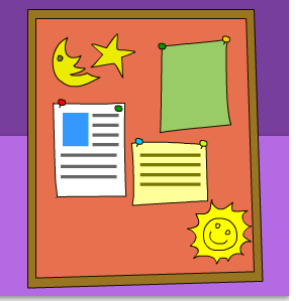

| 1<br>Graphics       | <ul> <li>Shapes &amp; Lines</li> </ul> |  |
|---------------------|----------------------------------------|--|
| 6                   | ▶ Icons                                |  |
| Uploads             | ▶ Photos                               |  |
| Background          | <ul> <li>Photo Frame</li> </ul>        |  |
| <u>ļ⊤</u> ļ<br>Text |                                        |  |
| Color<br>Scheme     |                                        |  |
| Tools               |                                        |  |
| 7                   |                                        |  |

ส่วนที่ 2 จะอยู่ด้านข้างซ้าย ไว้สำหรับ เพิ่มลงใน infographic เช่น รูปภาพ พื้นหลัง กล่องข้อความ เป็นต้น

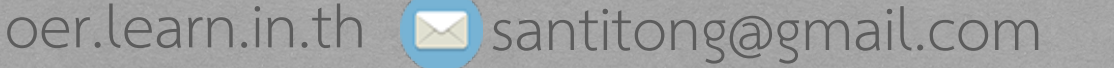

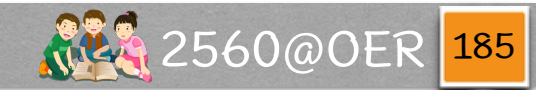

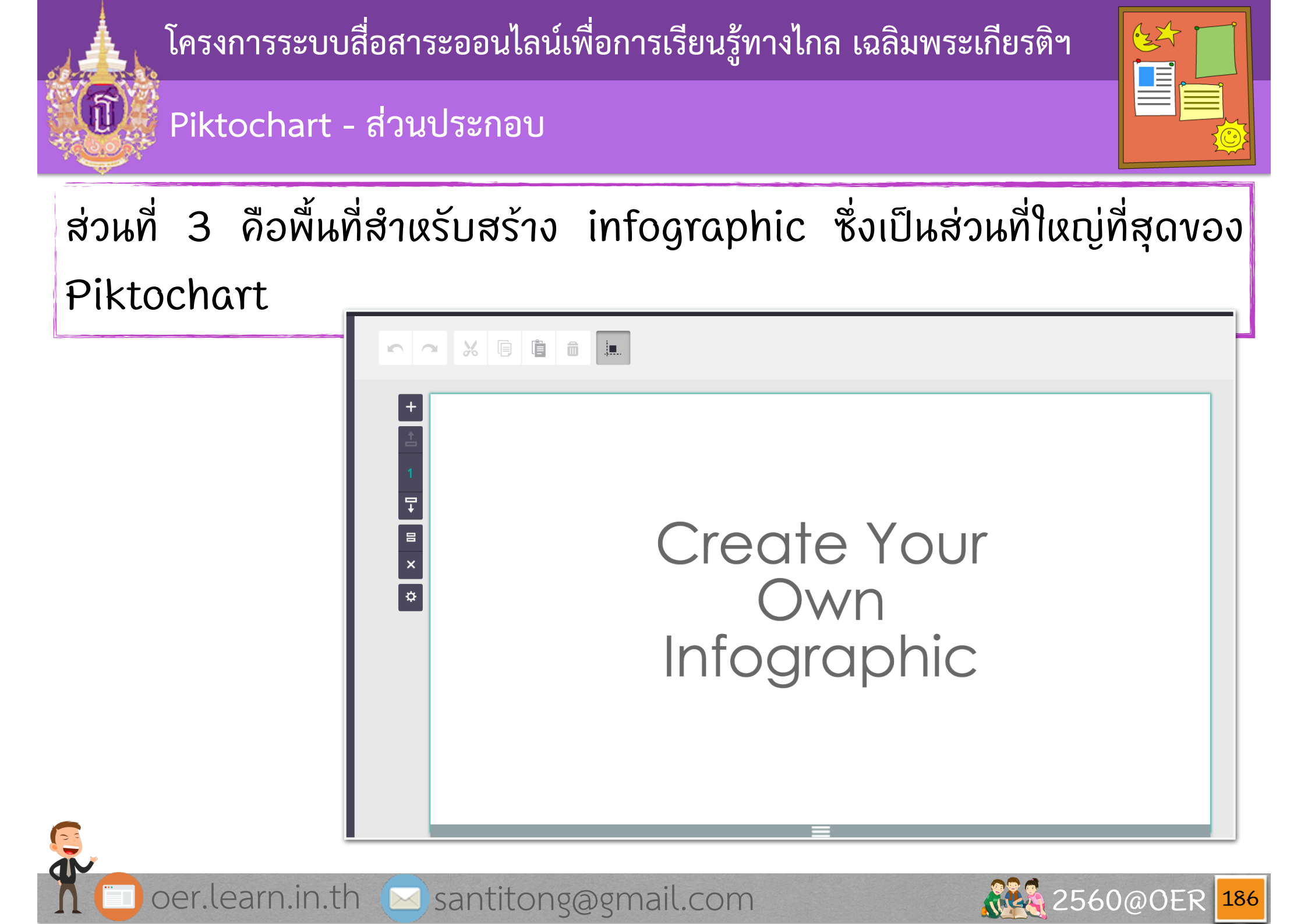

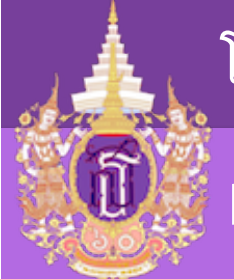

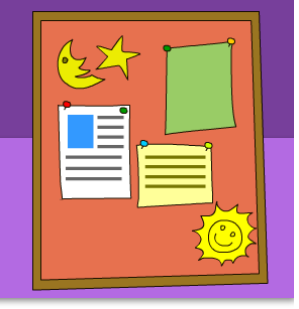

Piktochart - ส่วนประกอบ

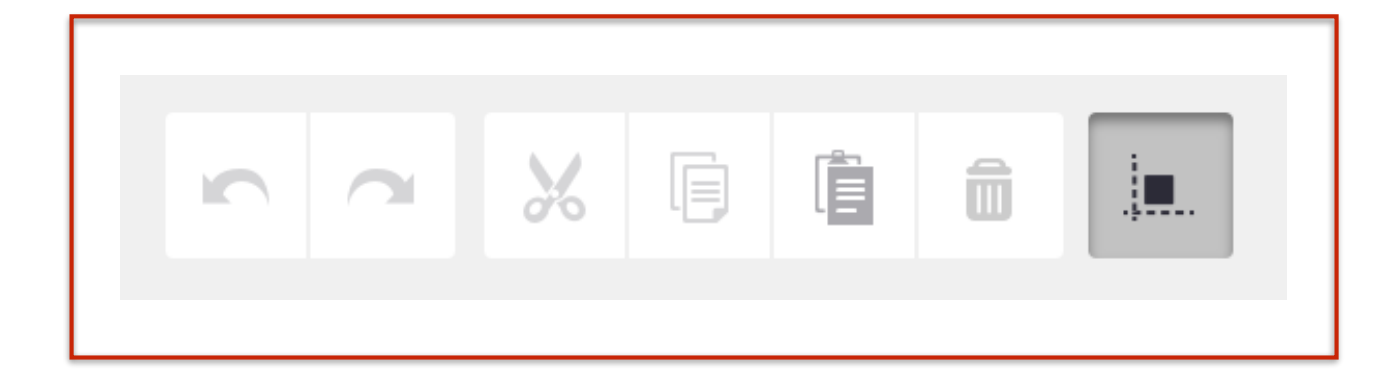

# ในส่วนที่ 3 นั้น ด้านบนจะเป็น toolbars หรือแถบเครื่องมือ ไว้สำหรับ ยกเฉิกสิ่งที่ทำล่าสุด ตัด คัดฉอก วาง ฉบ เป็นต้น

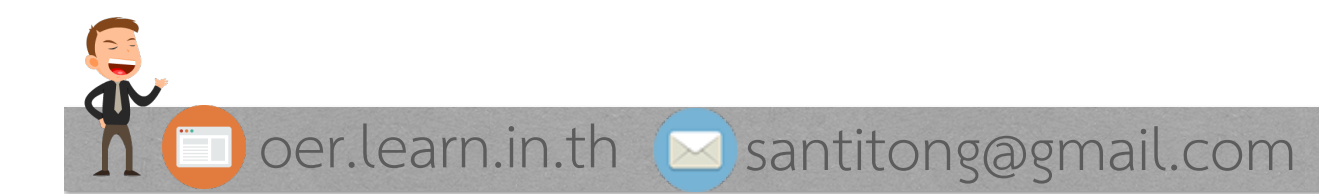

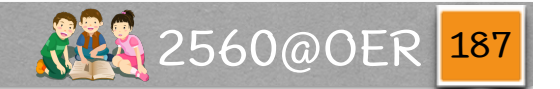

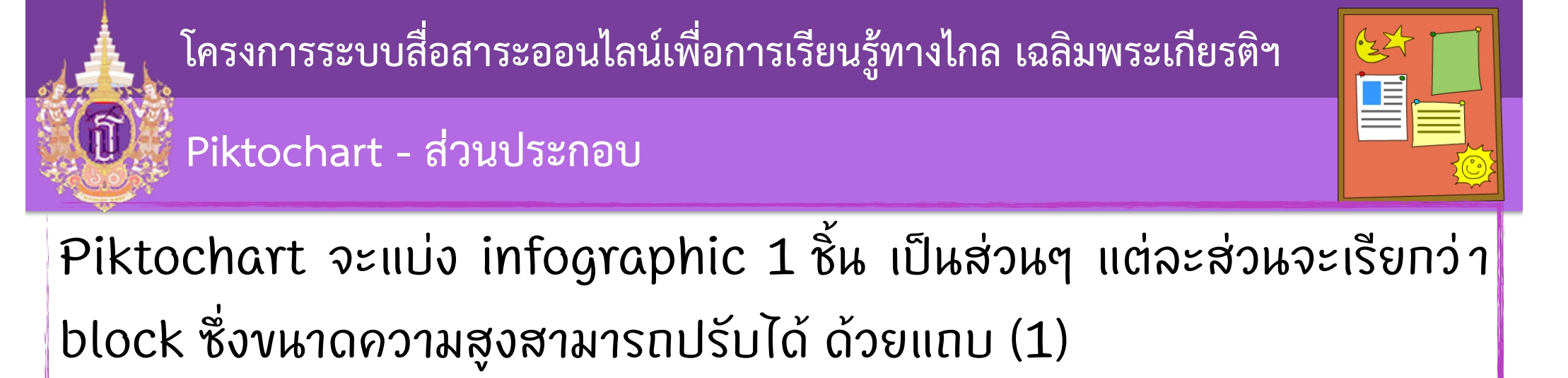

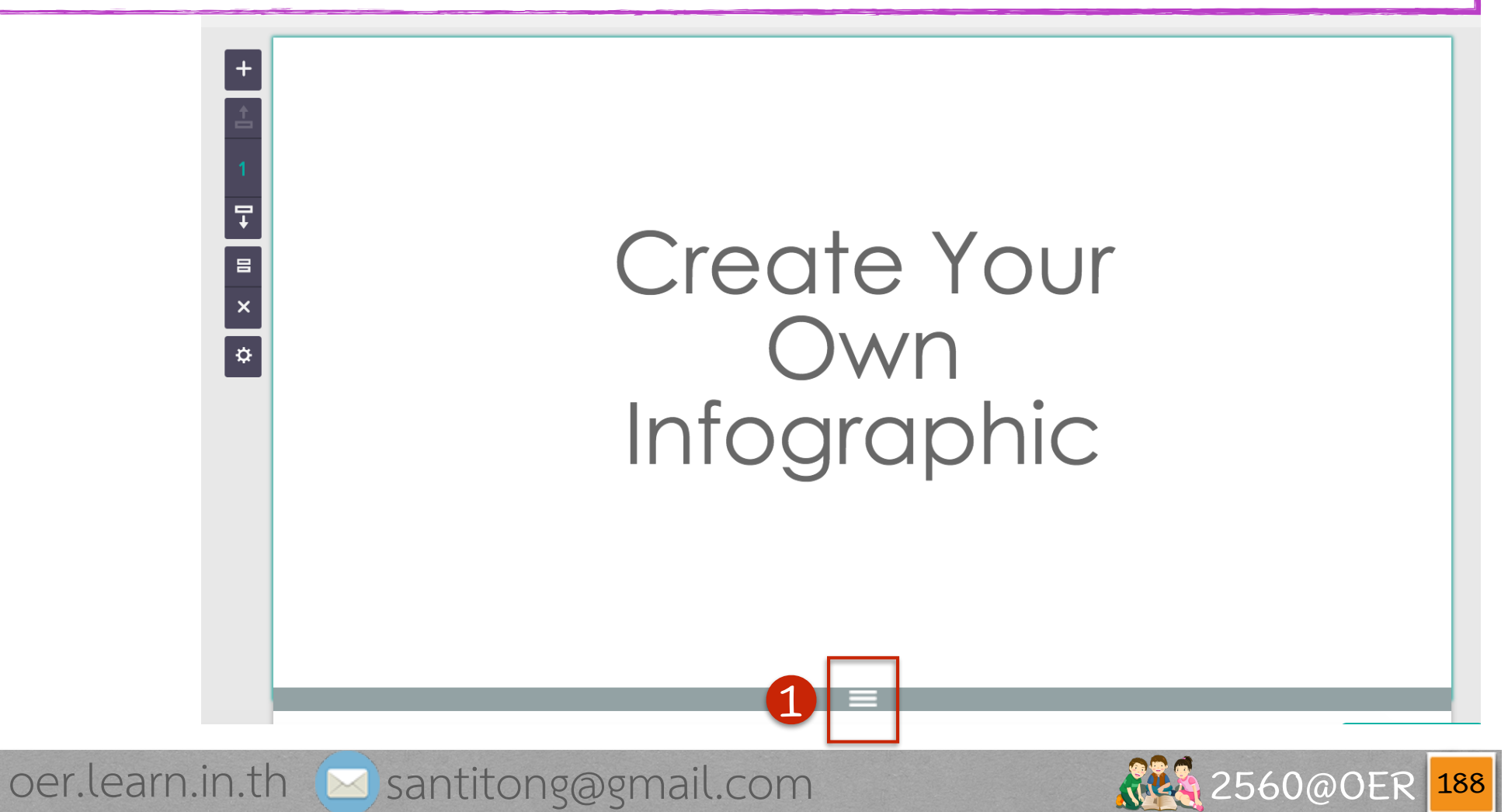

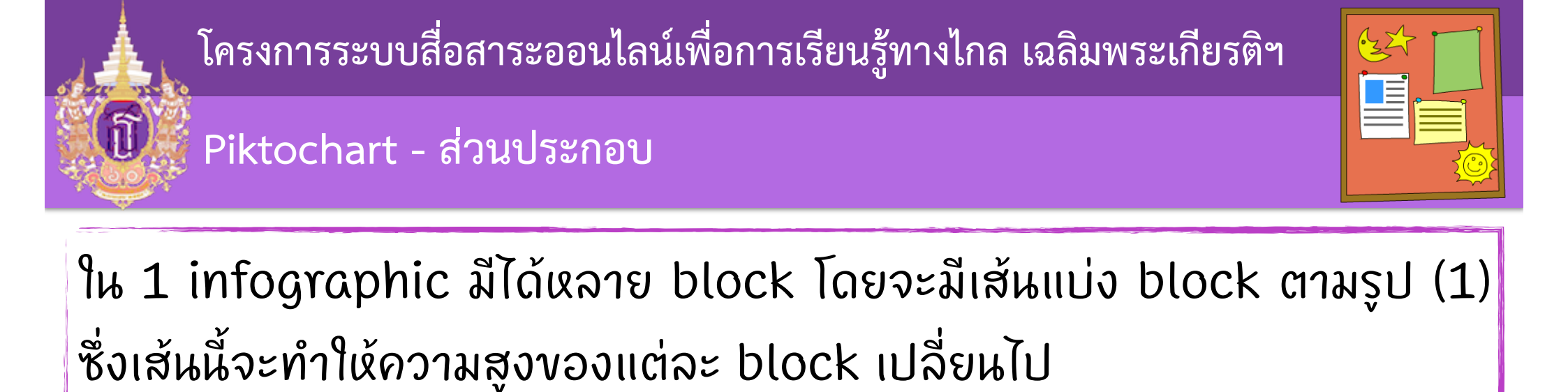

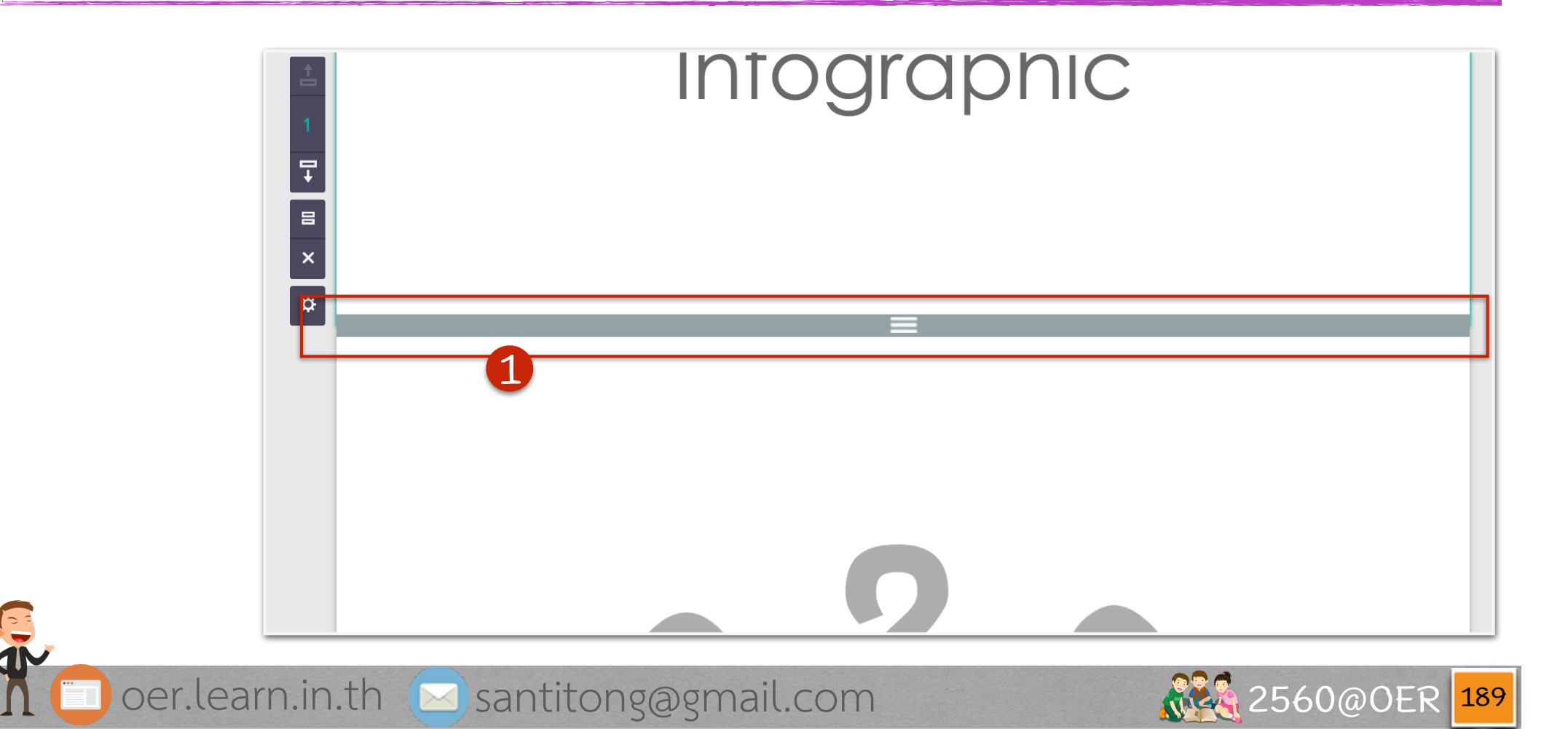

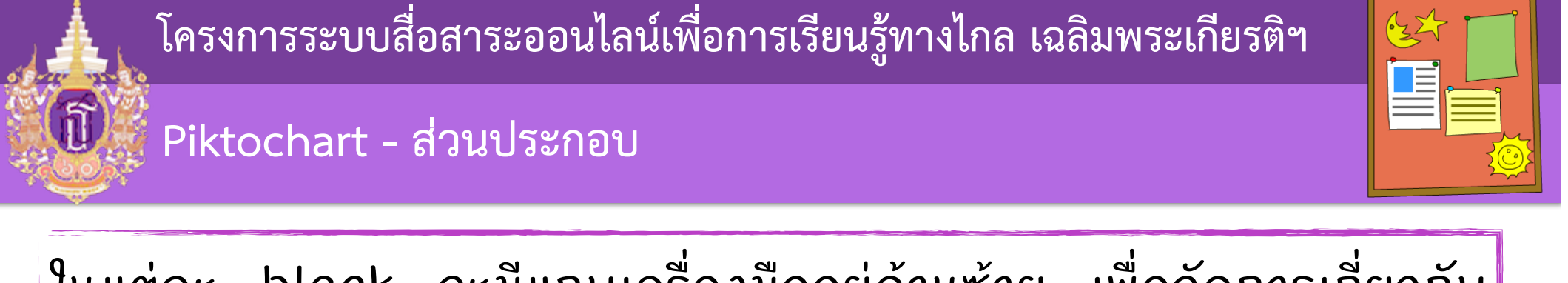

# ในแต่ละ block จะมีแถบเครื่องมืออยู่ด้านซ้าย เพื่อจัดการเที่ยวกับ block ต่างๆ

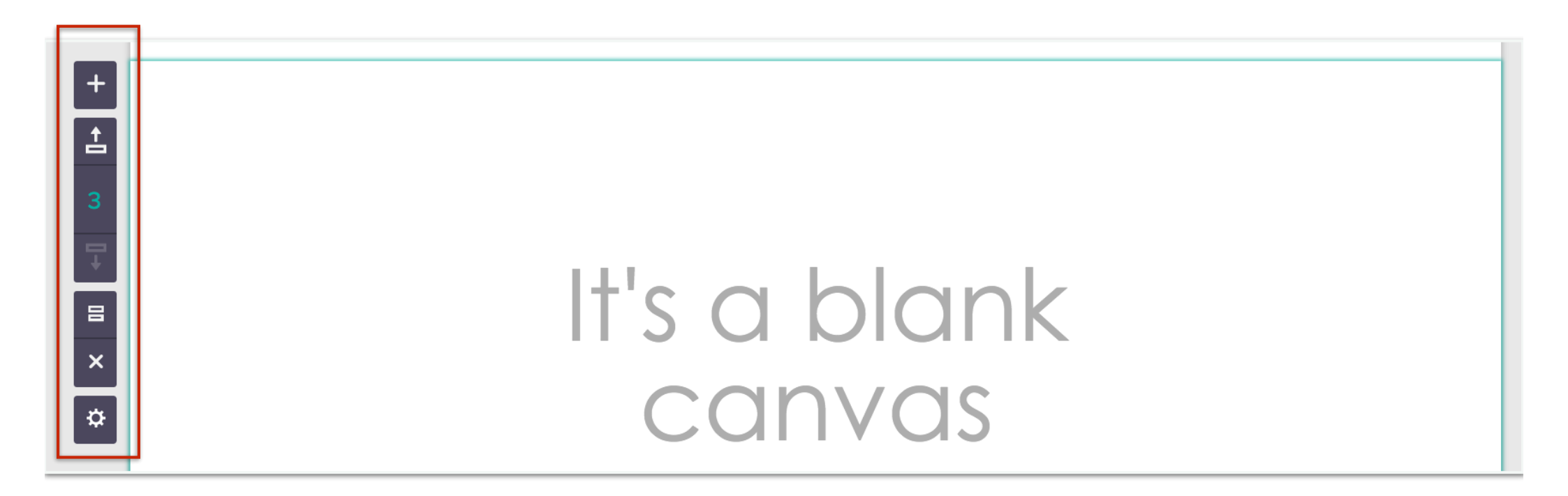

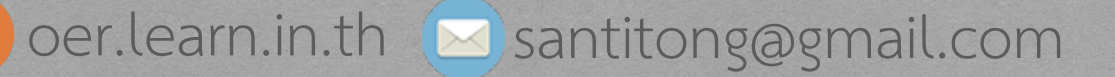

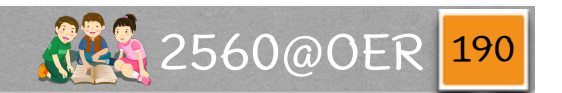

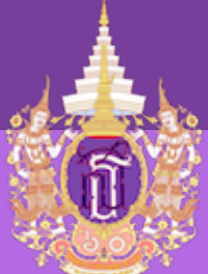

## Piktochart - ส่วนประกอบ

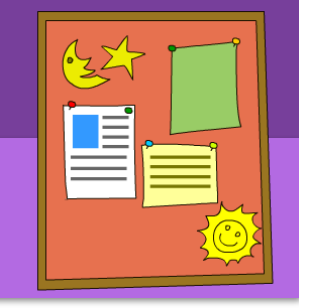

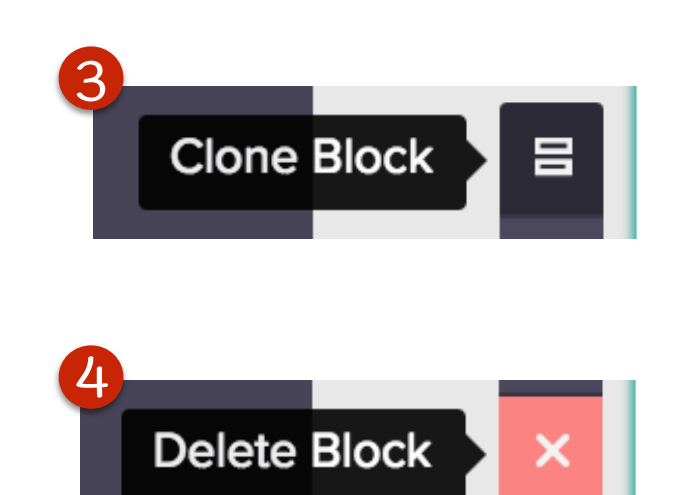

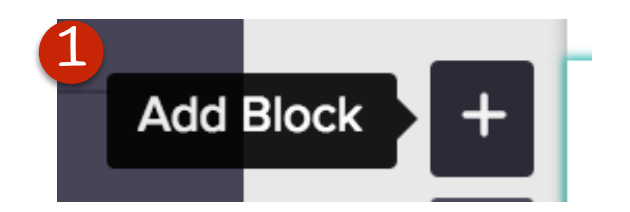

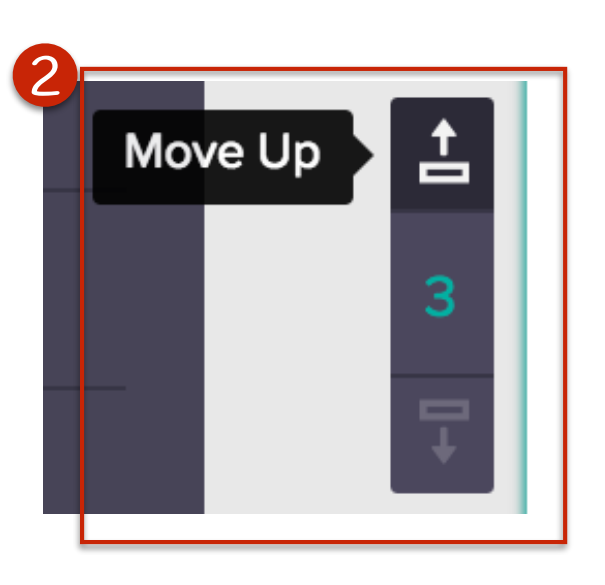

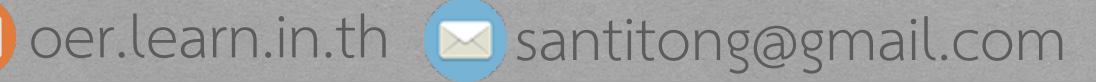

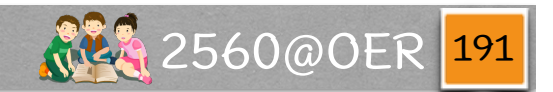

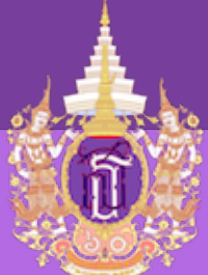

## Piktochart - ส่วนประกอบ

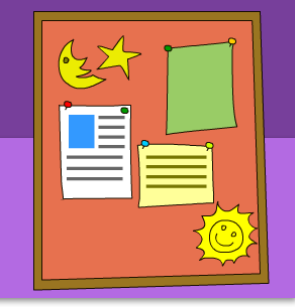

และยังมีปุ่ม (1) Settings ສຳແรັบไว้กำหนดค่าต่างๆ เช่น (2) ความกว้างของ block หรือ (3) ความสูงของ block

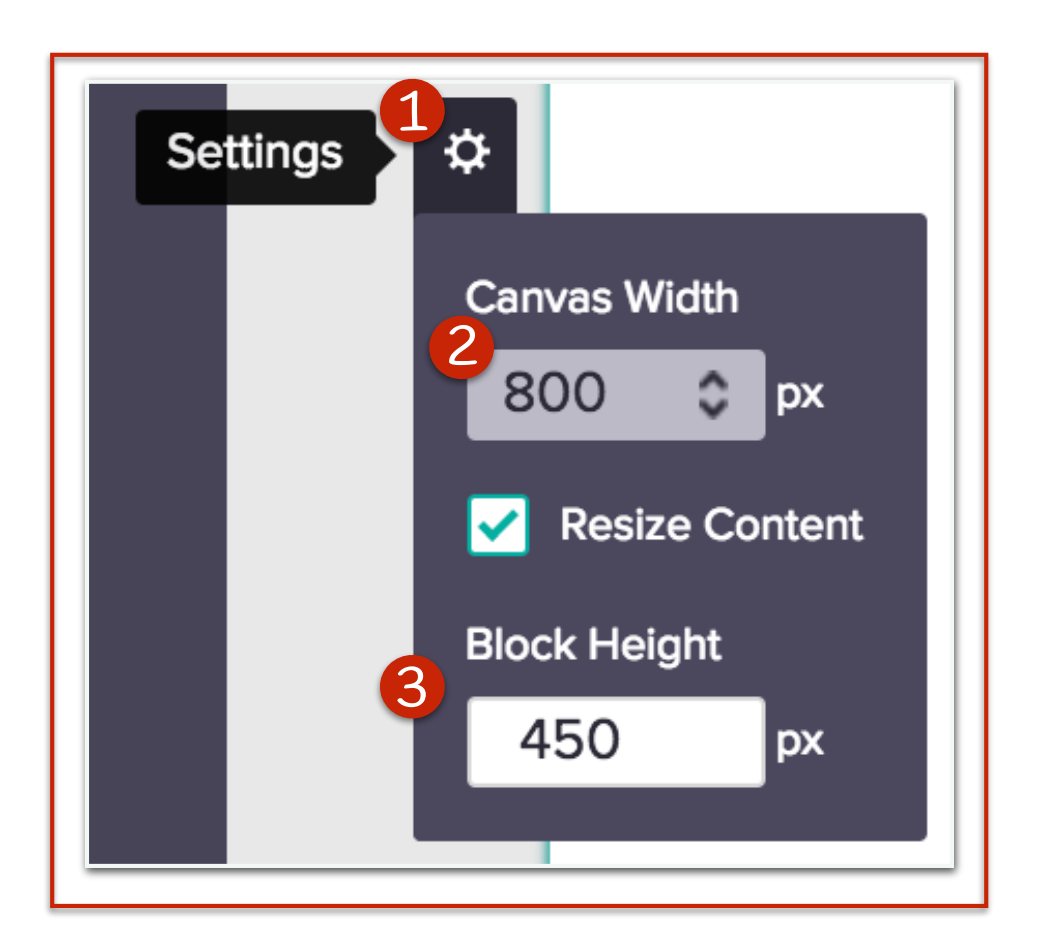

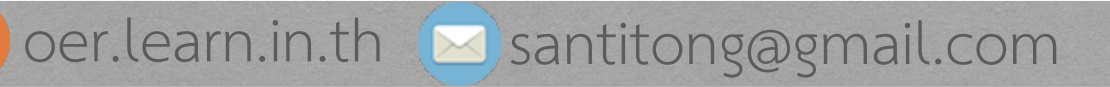

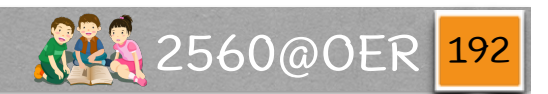

## Piktochart - ส่วนประกอบ

ໃ (1) menu File ຈະມີ menu ຍ່ວຍຮື່ວວ່າ (2) Page Setup ໄວ້ ສຳແຮັບເປລີ່ຍແ∨ແາດ vองແພ້າ⊓ຣະດາຫ

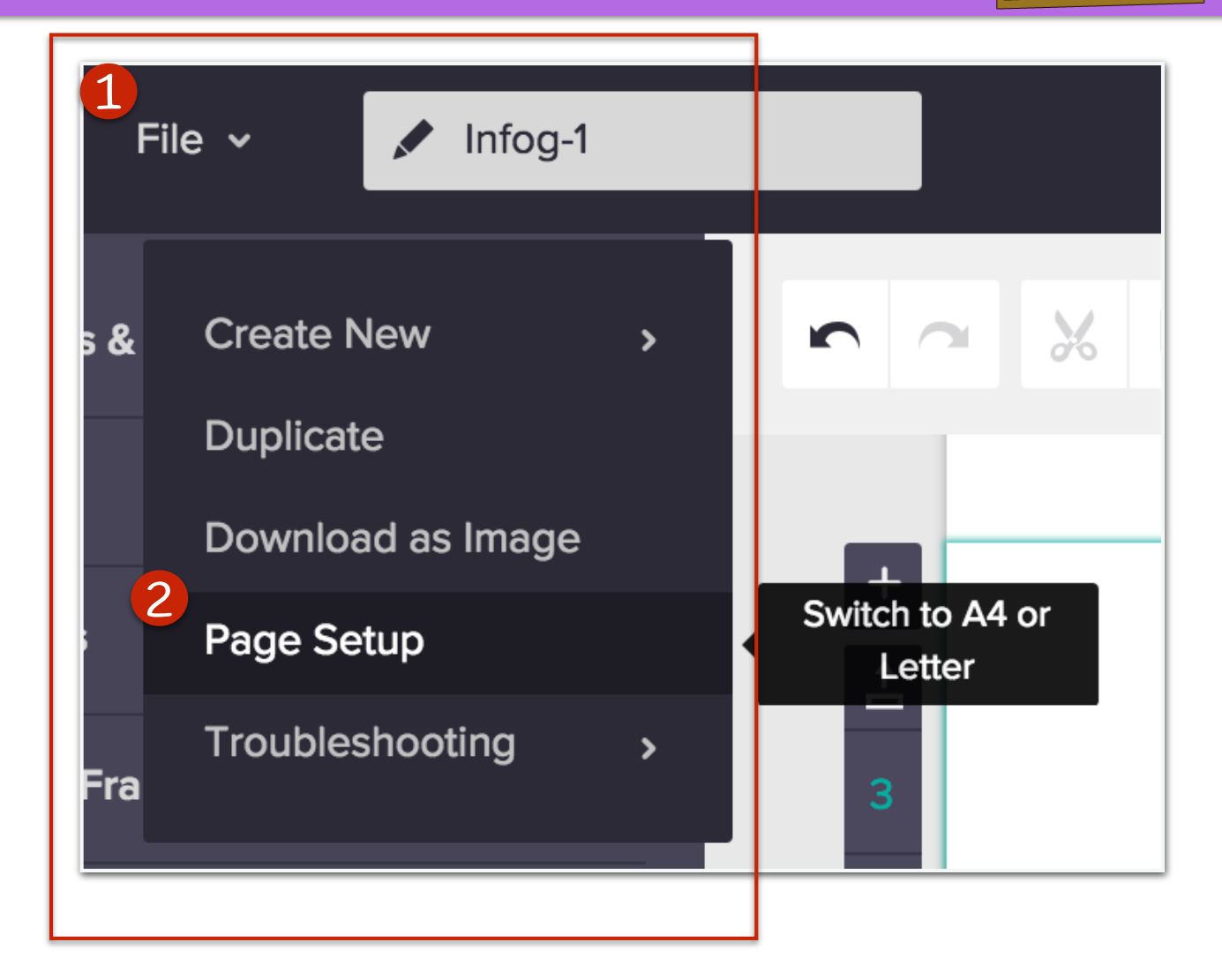

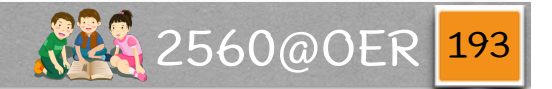

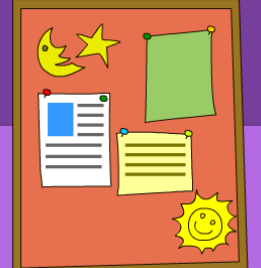

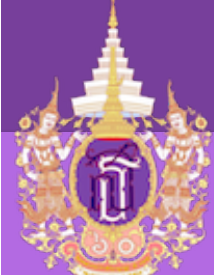

#### Piktochart - ส่วนประกอบ

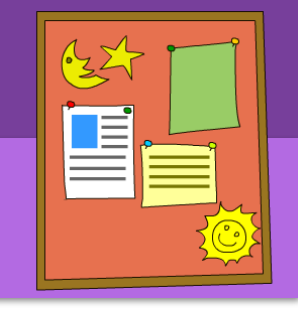

ซึ่งมี 2 vนาດคือ A4 กับ Letter ດັຈşປ (1)

และจะมี (2) การซ่อน cutoff line หรือเส้นแบ่งหน้า

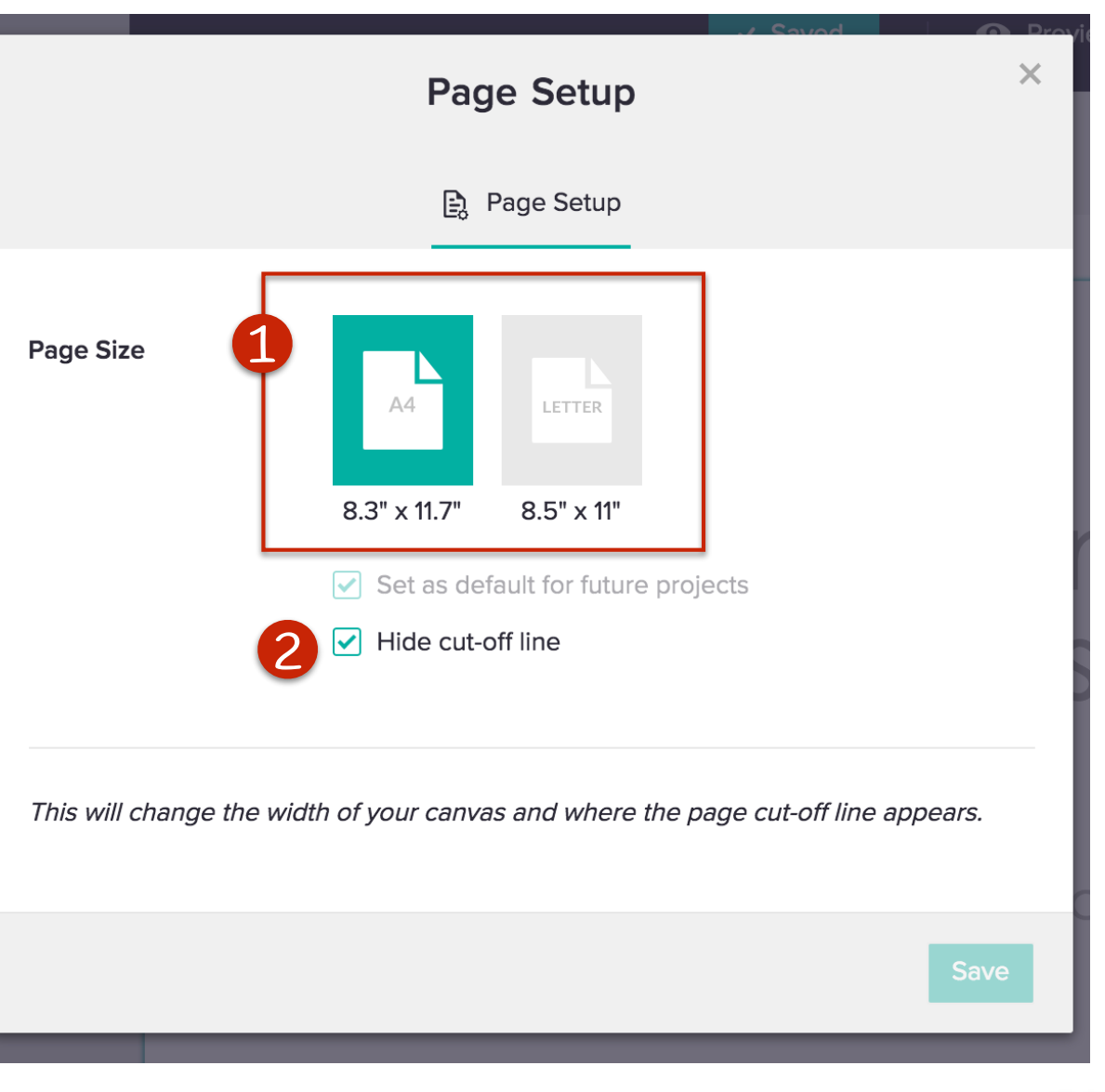

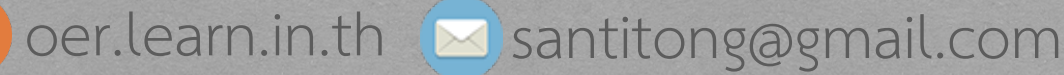

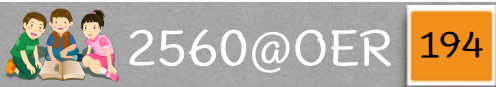

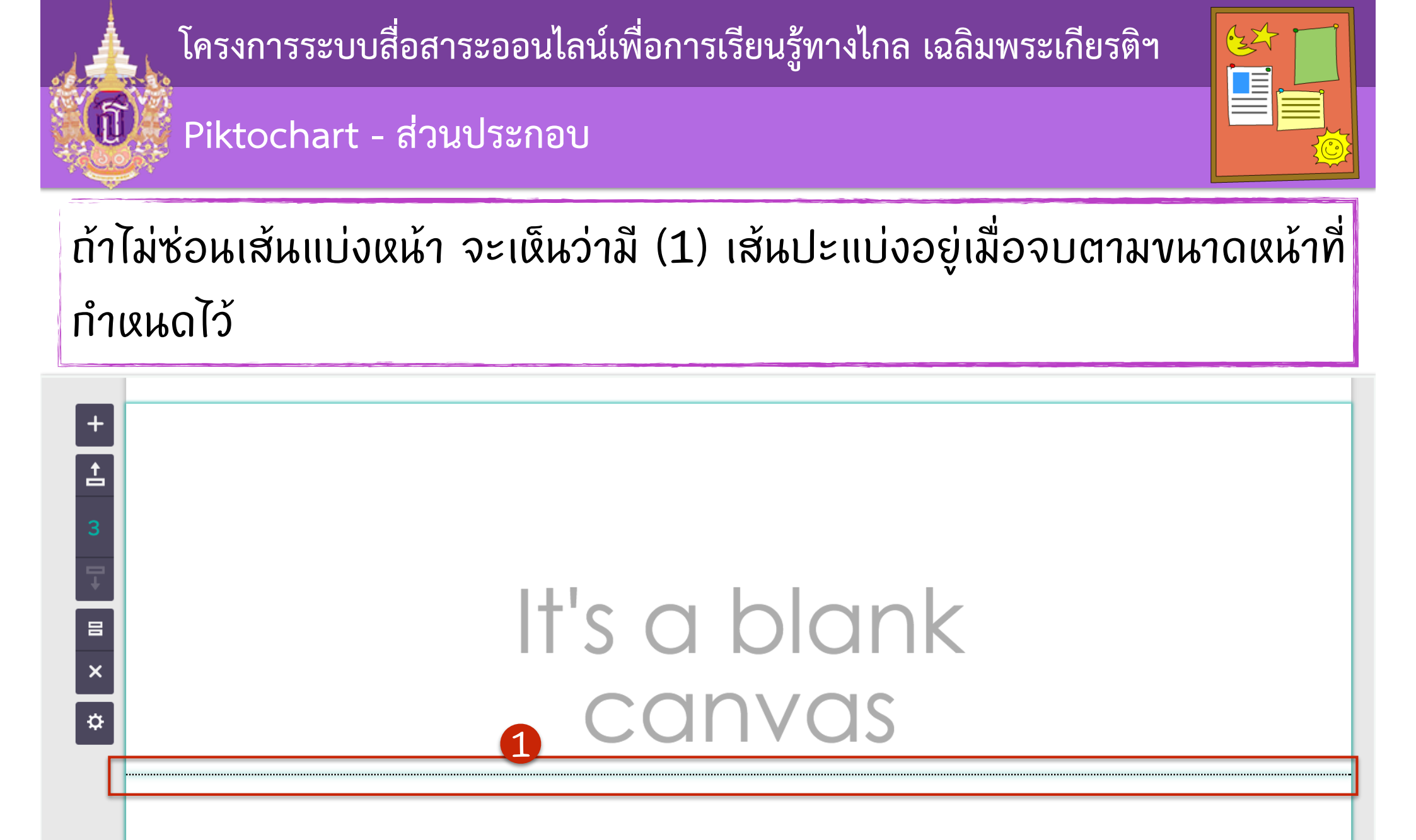

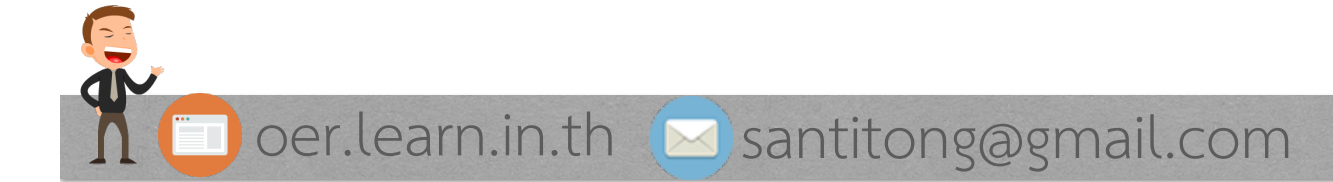

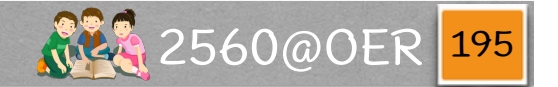

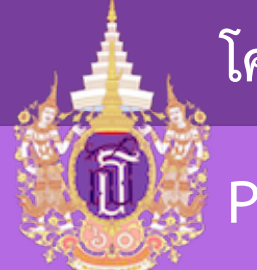

2560@OER

196

Piktochart - ส่วนประกอบ

# แต่ถ้าซ่อน ก็จะไม่เห็นเส้นดังกล่าว

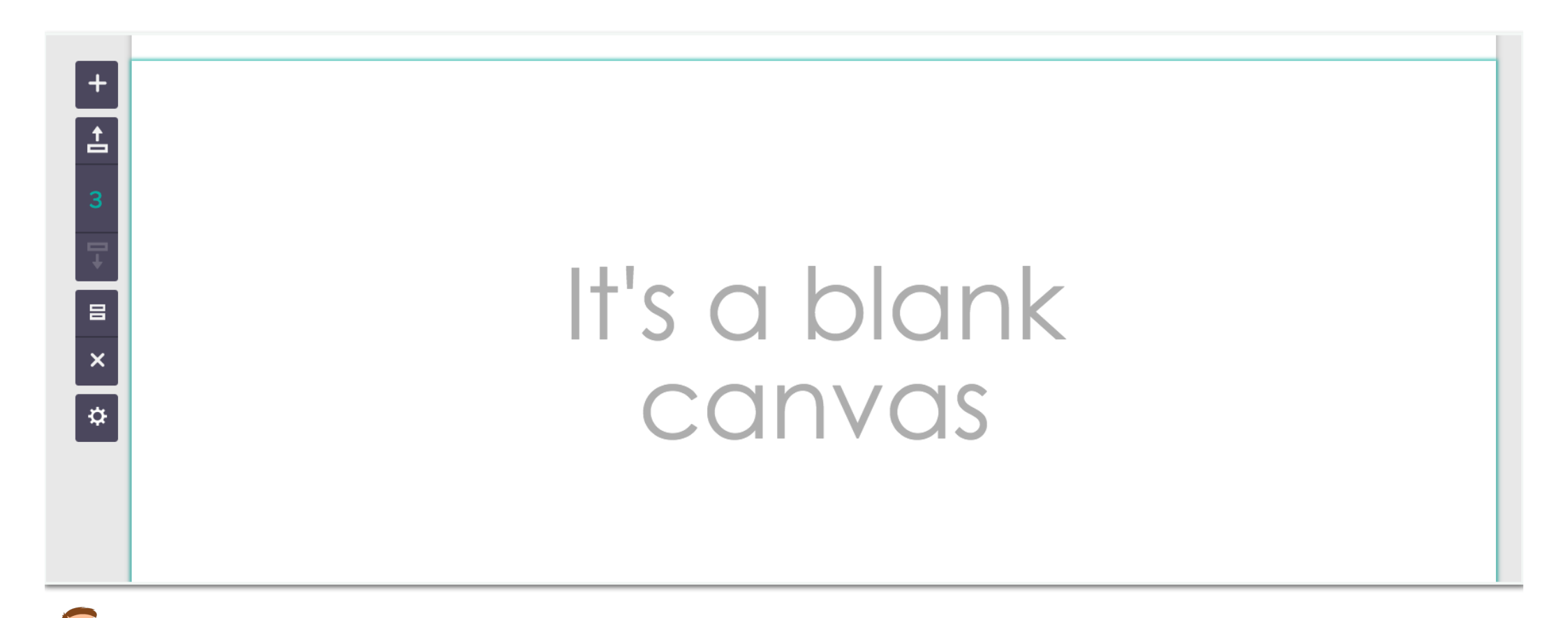

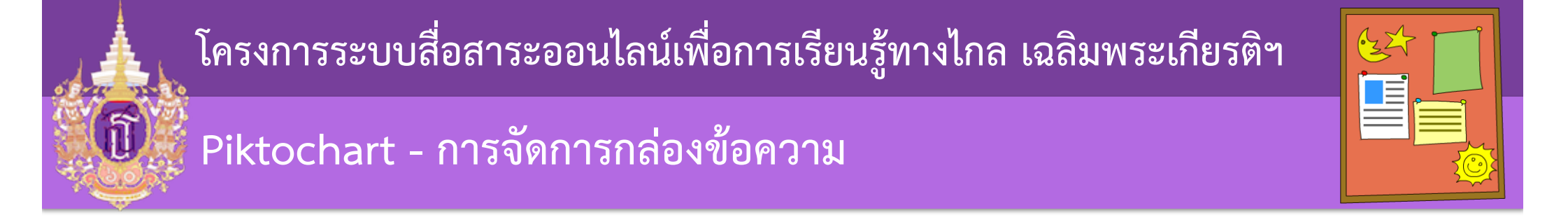

สามารถแก้ข้อความจากกล่องข้อความที่ให้มาได้ทันที

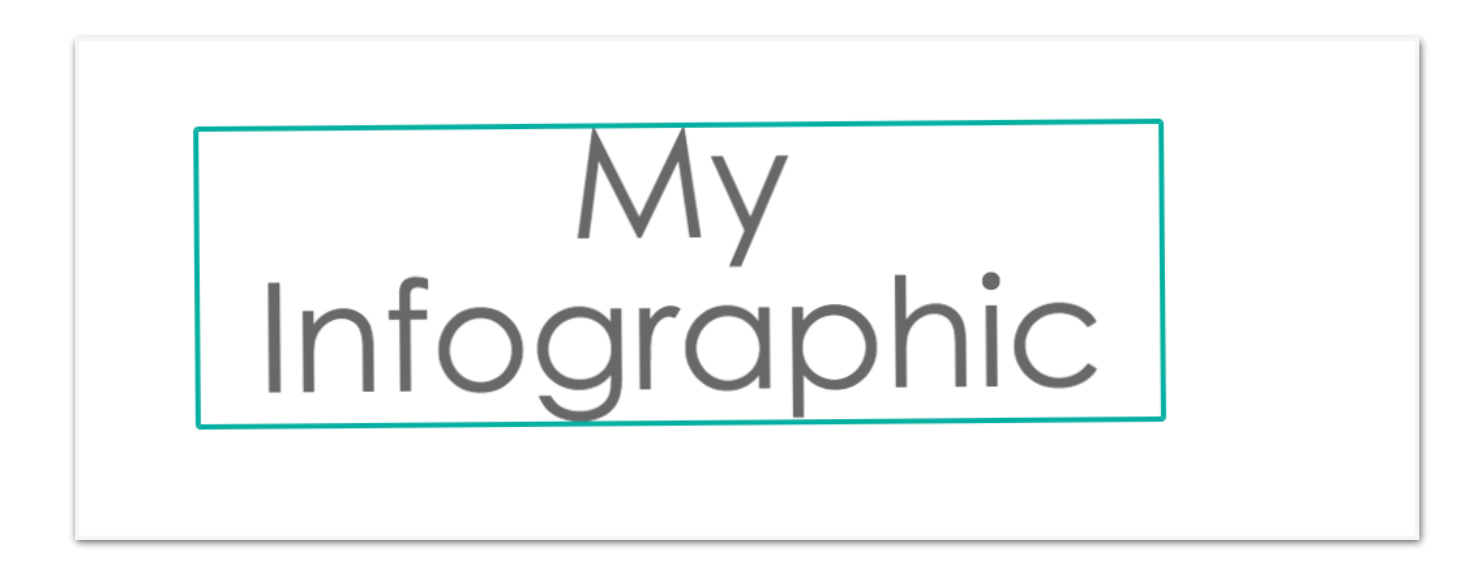

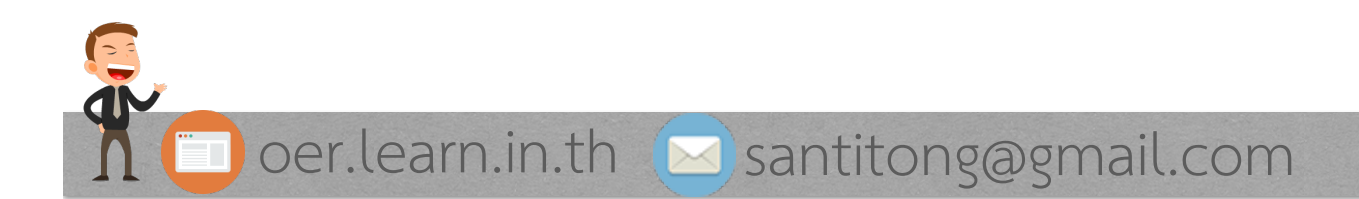

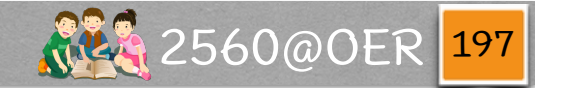

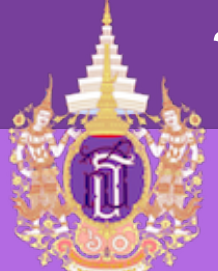

Piktochart - การจัดการกล่องข้อความ

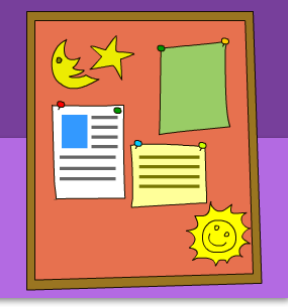

เมื่อ click ที่กล่องข้อความนั้น จะปรากฏ toolbar มาให้จัดการกับข้อความในกล่องนั้น

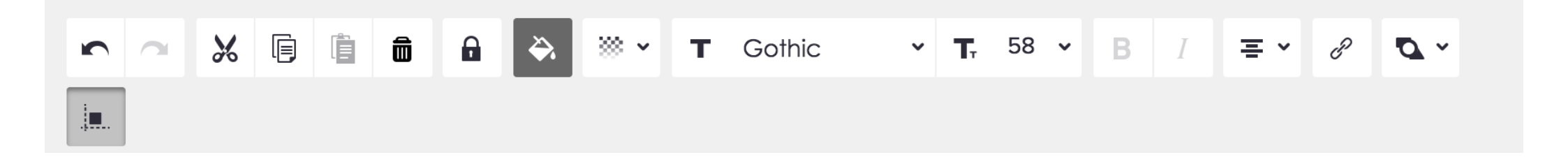

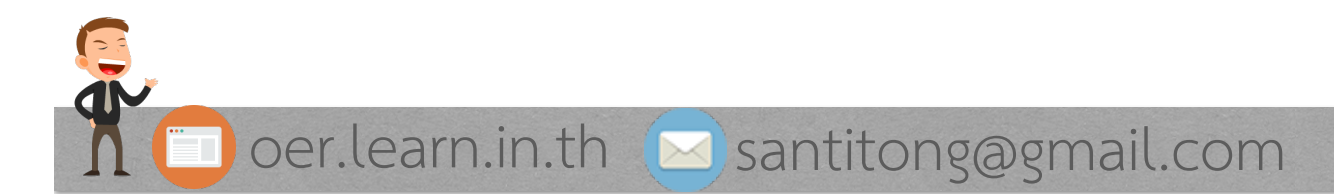

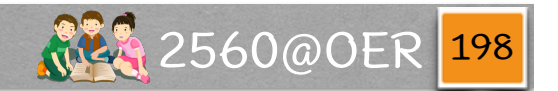

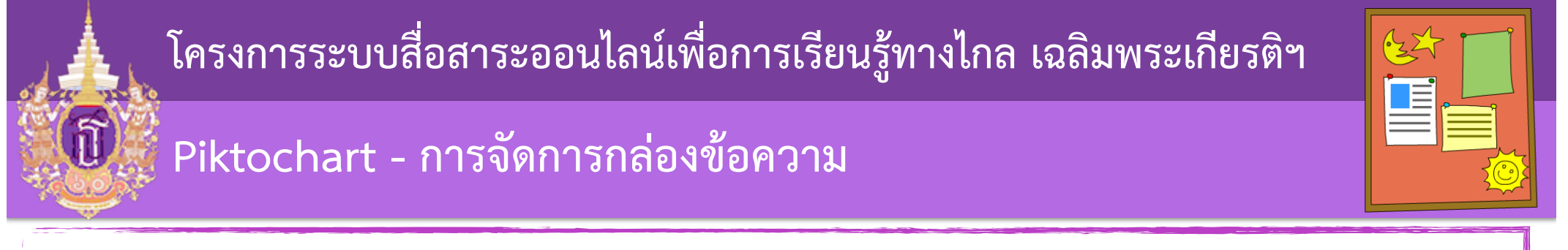

# เช่น (1) การกำหนดสี่ของตัวอักษร หรือ (2) ความเข้มจาง

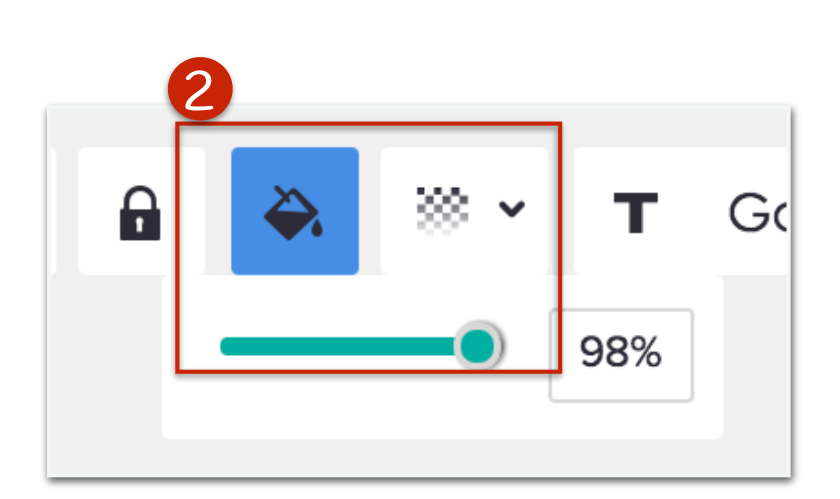

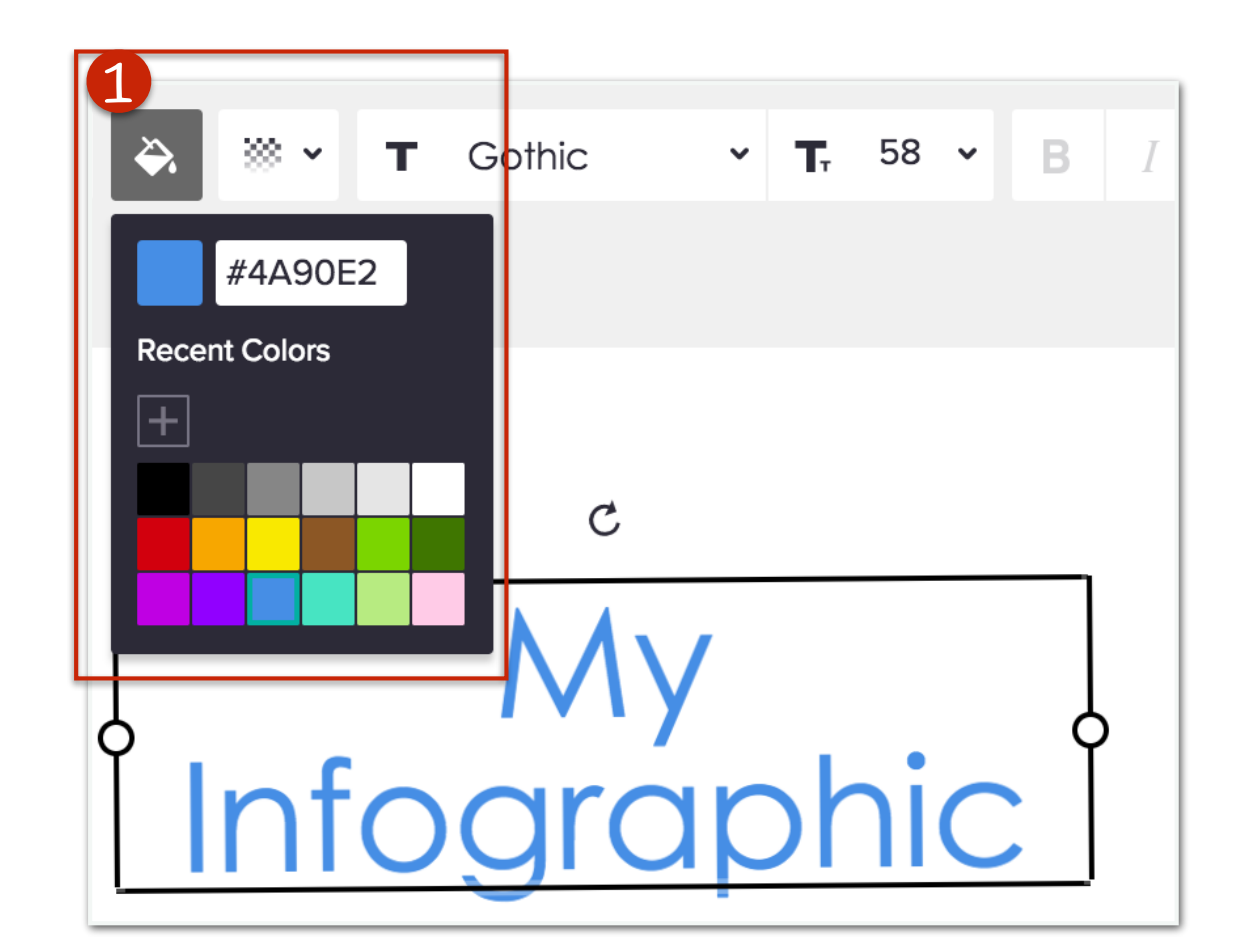

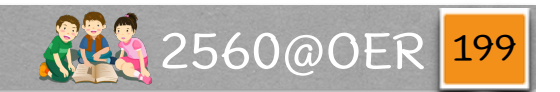

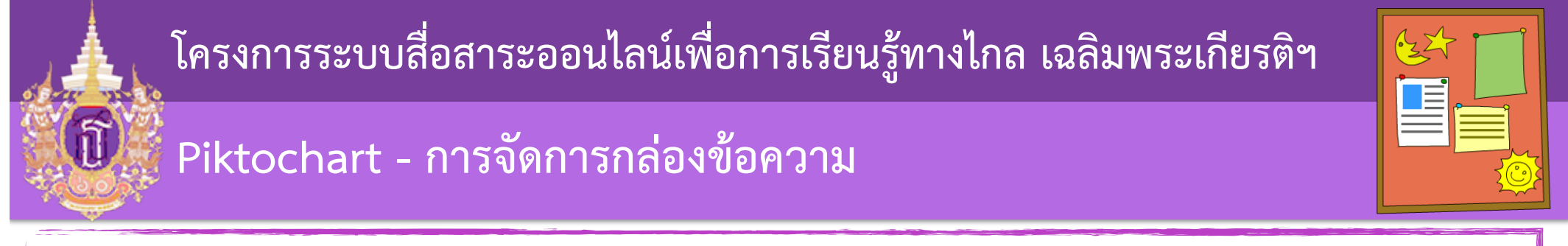

## หรือ (1) การทำหนดแบบตัวอักษร และ (2) งนาดตัวอักร

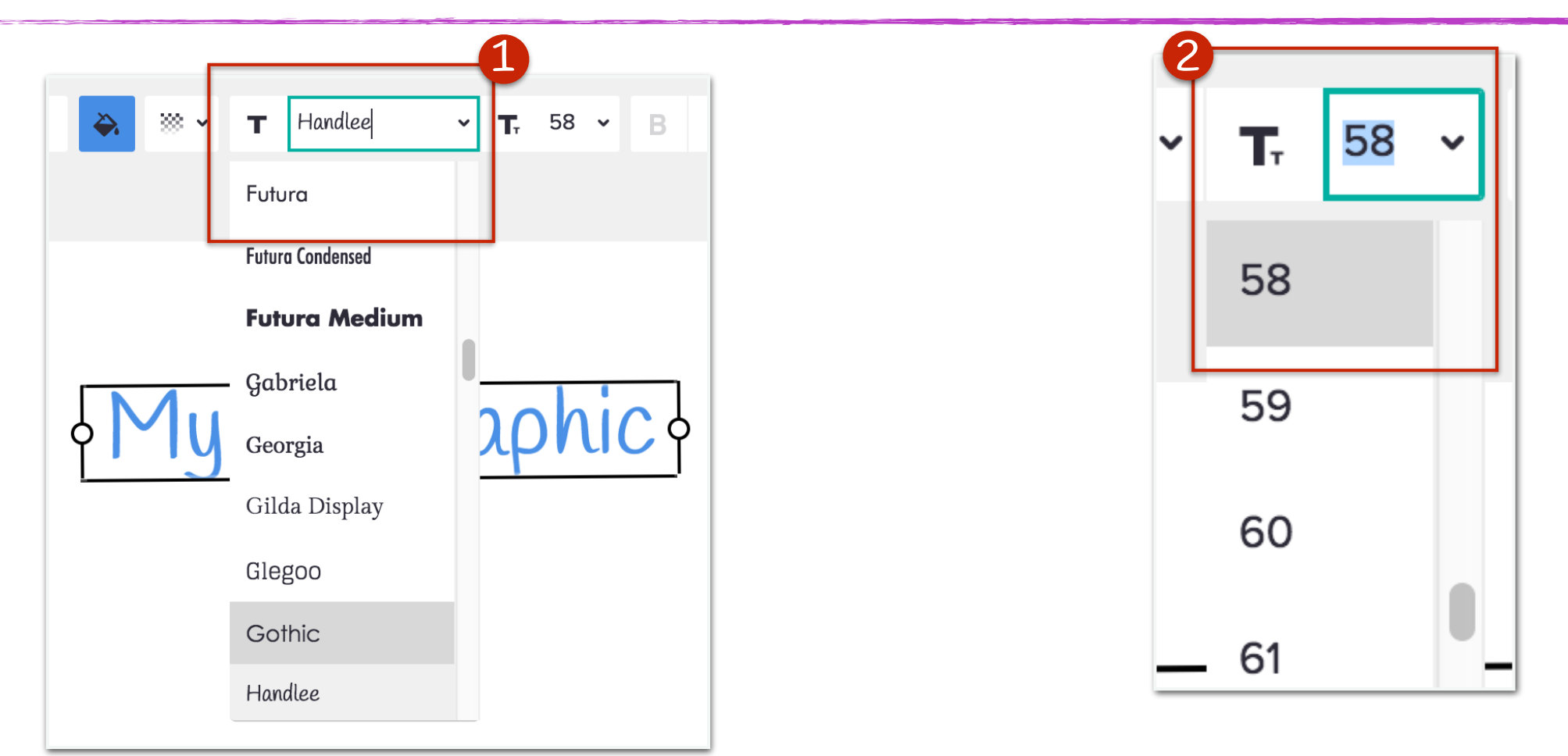

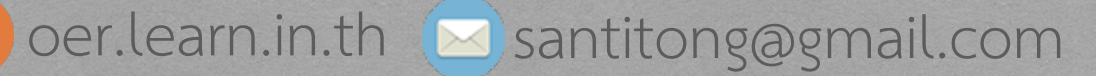

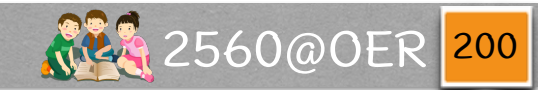

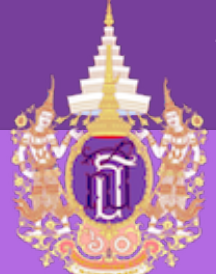

Piktochart - การจัดการกล่องข้อความ

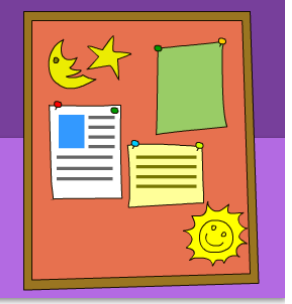

หรือ การทำหนดการจัดวางตัวอักษร

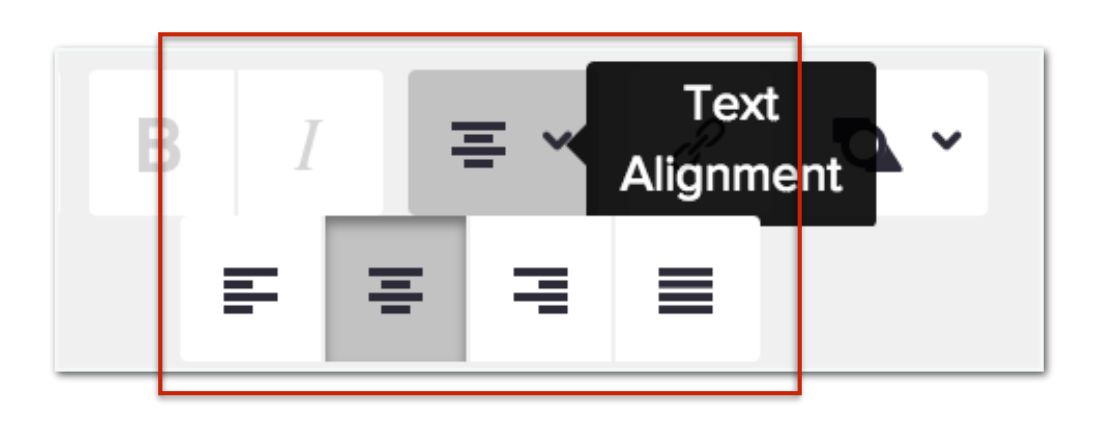

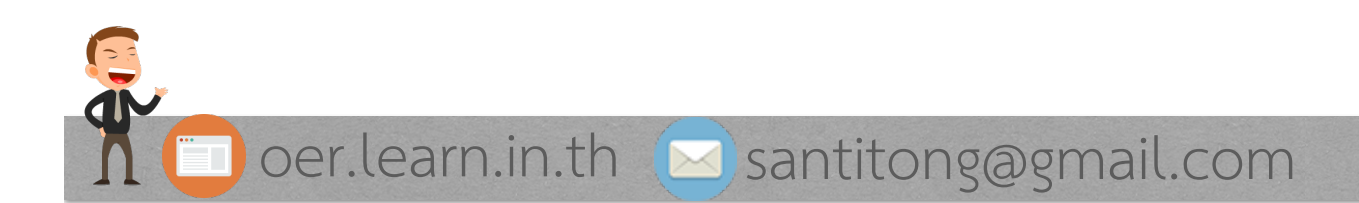

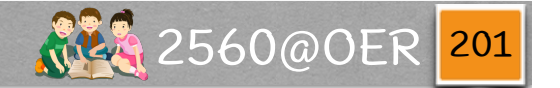

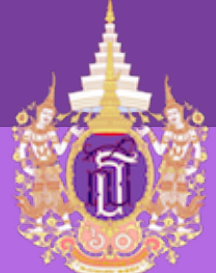

Piktochart - การจัดการกล่องข้อความ

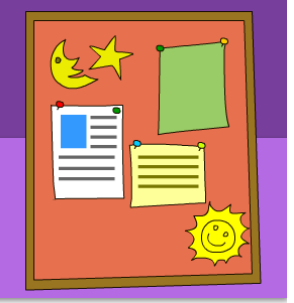

# สามารถปรับเปลี่ยนการวางได้ โดยหมุนที่ (1)

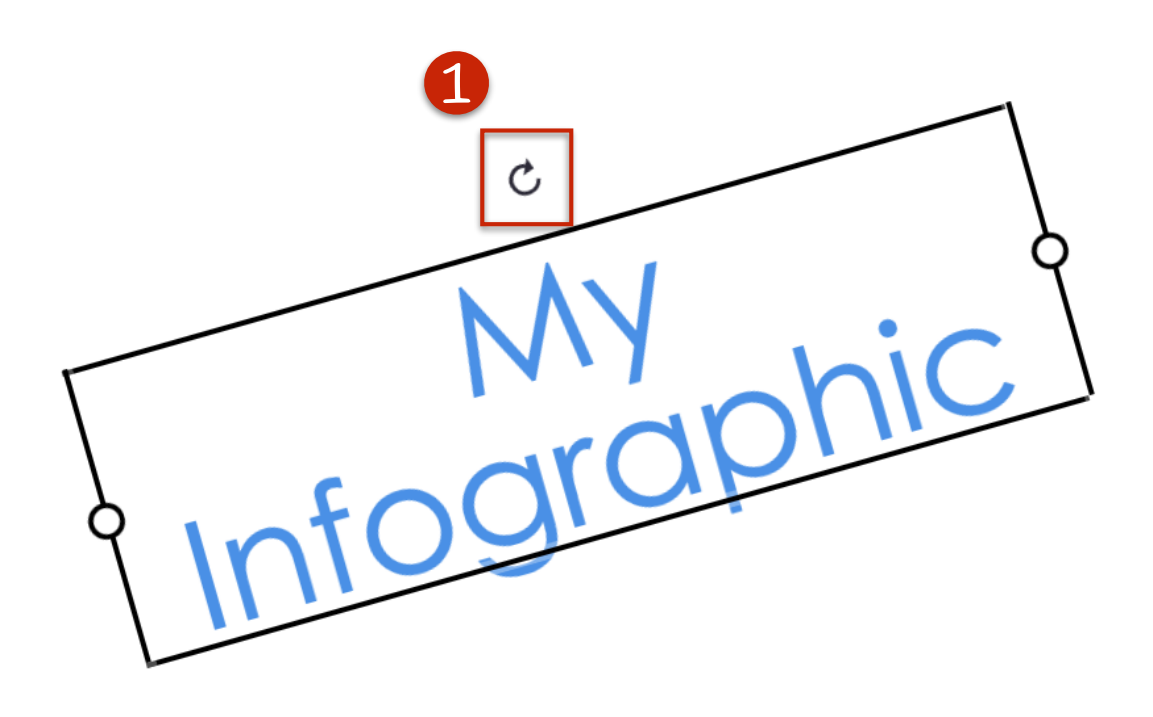

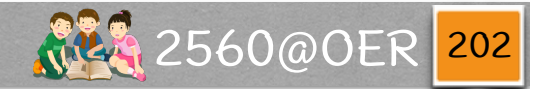

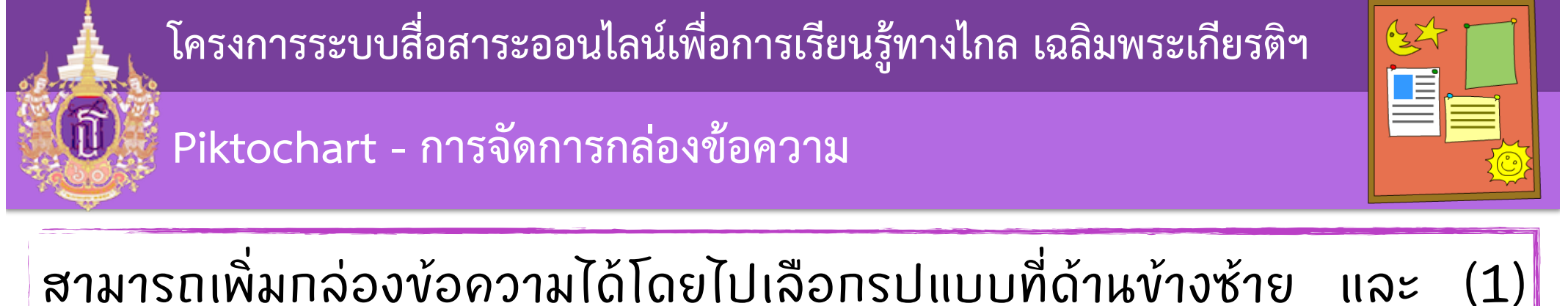

สามารถเพิ่มกล่องข้อความได้โดยไปเลือกรูปแบบที่ด้านข้างซ้าย และ tab Text

| Graphics           | Title      |
|--------------------|------------|
| <b>C</b> Uploads   | Subtitle   |
| Background         | Subtitle 2 |
| <u>i⊤i</u><br>Text | Subtitle 3 |
| Color              | Body Text  |
|                    |            |

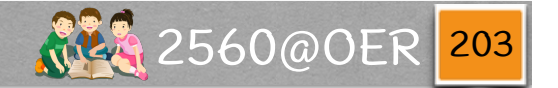

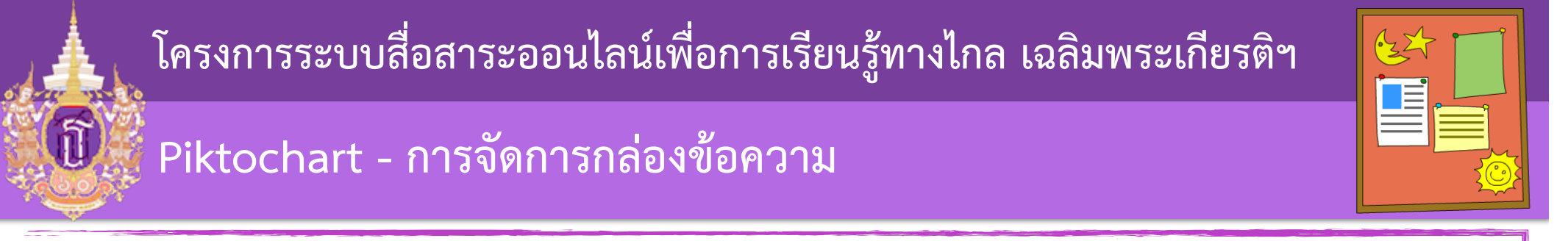

# (1) เลือกรูปแบบที่ต้องการ จะเกิด (2) กล่องที่พื้นที่ทำงาน และสามารถ (3) เคลื่อนย้ายออกจากตรงการได้

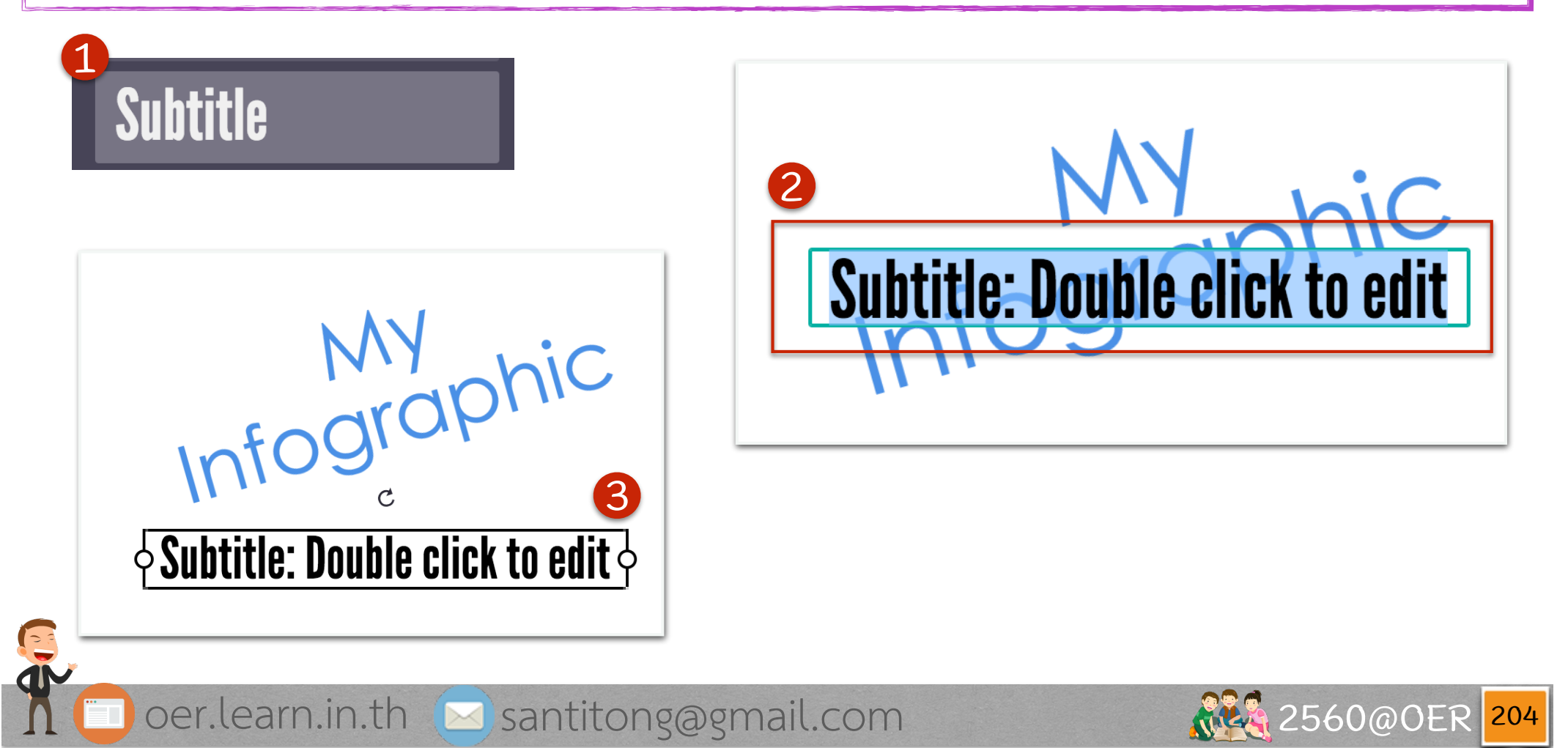

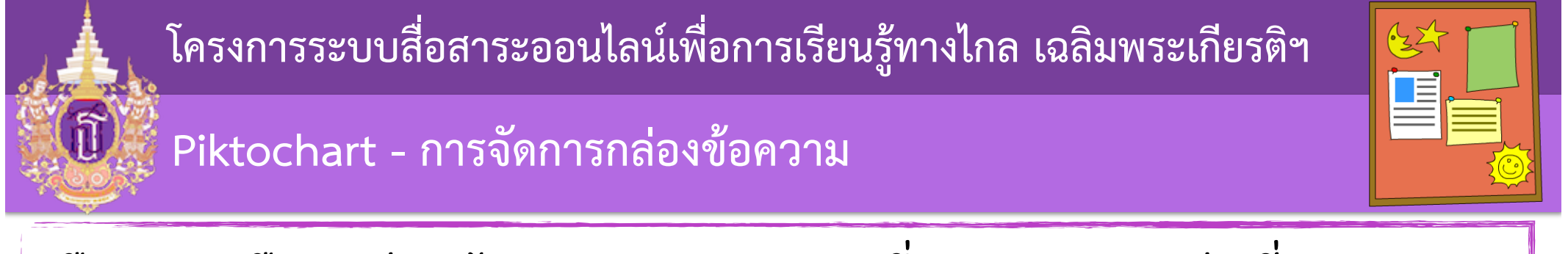

หรือเราจะเลือกกล่องข้อความแบบ frame ซึ่งจะสวยงามกว่า ที่ (1)

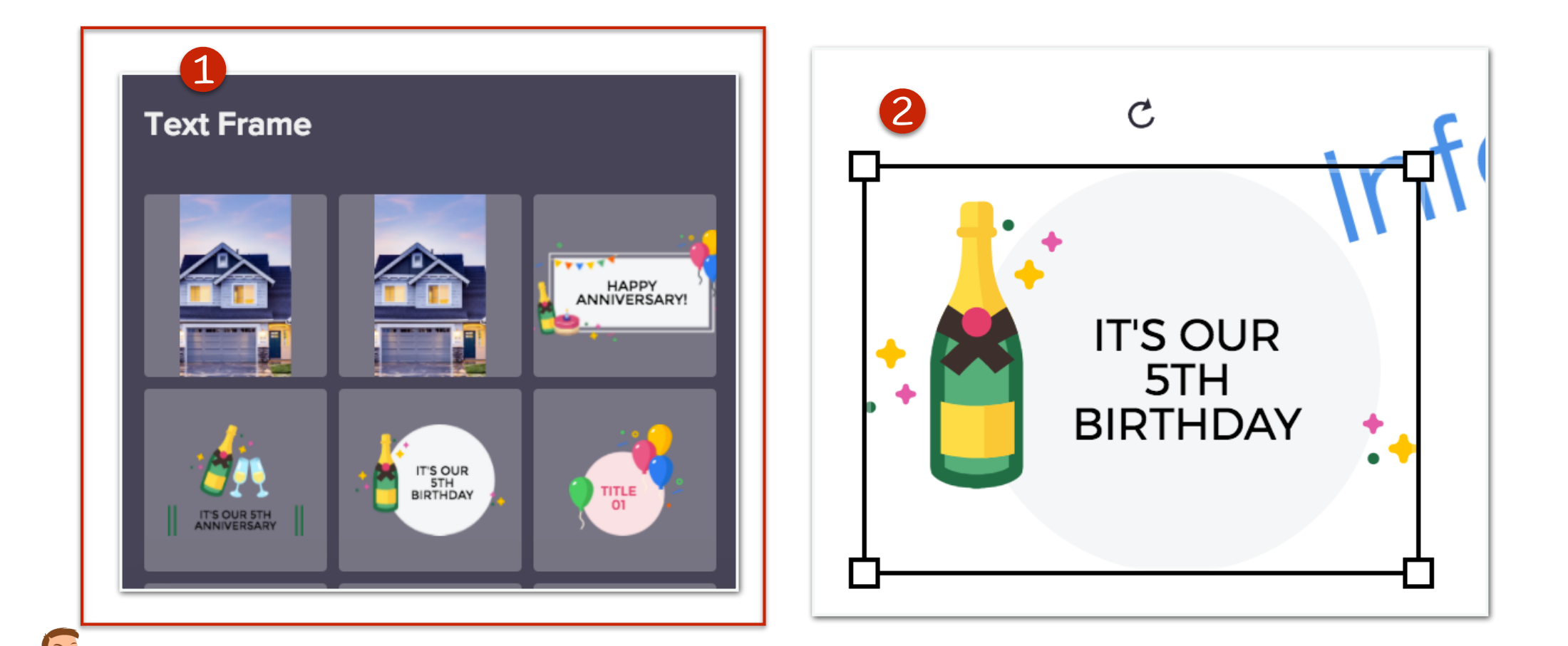

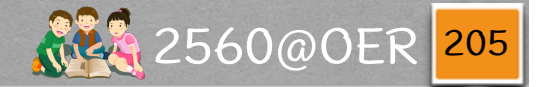

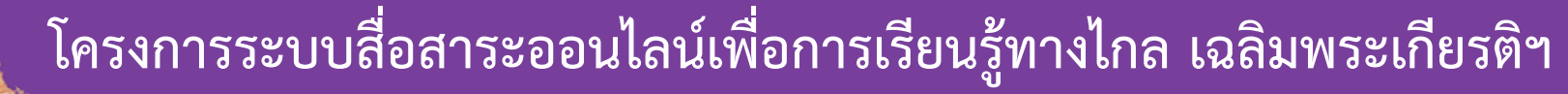

# Piktochart - พื้นหลัง

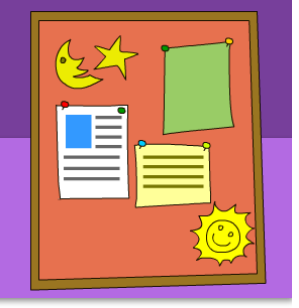

# สามารถจัดการพื้นหลังได้ที่แถบด้าน ข้างซ้าย (1) tab Background

|                     | 2<br>Background Colors |  |  |  |  |
|---------------------|------------------------|--|--|--|--|
| Graphics            | Color 🔆 #FFFFF         |  |  |  |  |
| C<br>Uploads        | Background Image       |  |  |  |  |
| Background          | Opacity: 95%           |  |  |  |  |
| <u>ļ⊤</u> ļ<br>Text | NoImage                |  |  |  |  |
| Color<br>Scheme     |                        |  |  |  |  |
|                     |                        |  |  |  |  |

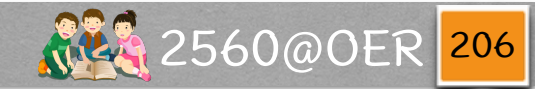

Piktochart - พื้นหลัง

ĩ

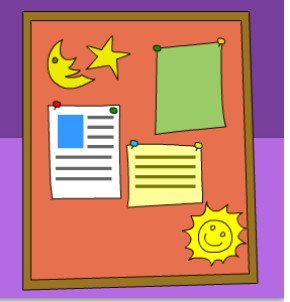

# โดยจะมีสีพื้นหลังที่ (1) ได้ผลดัง (2)

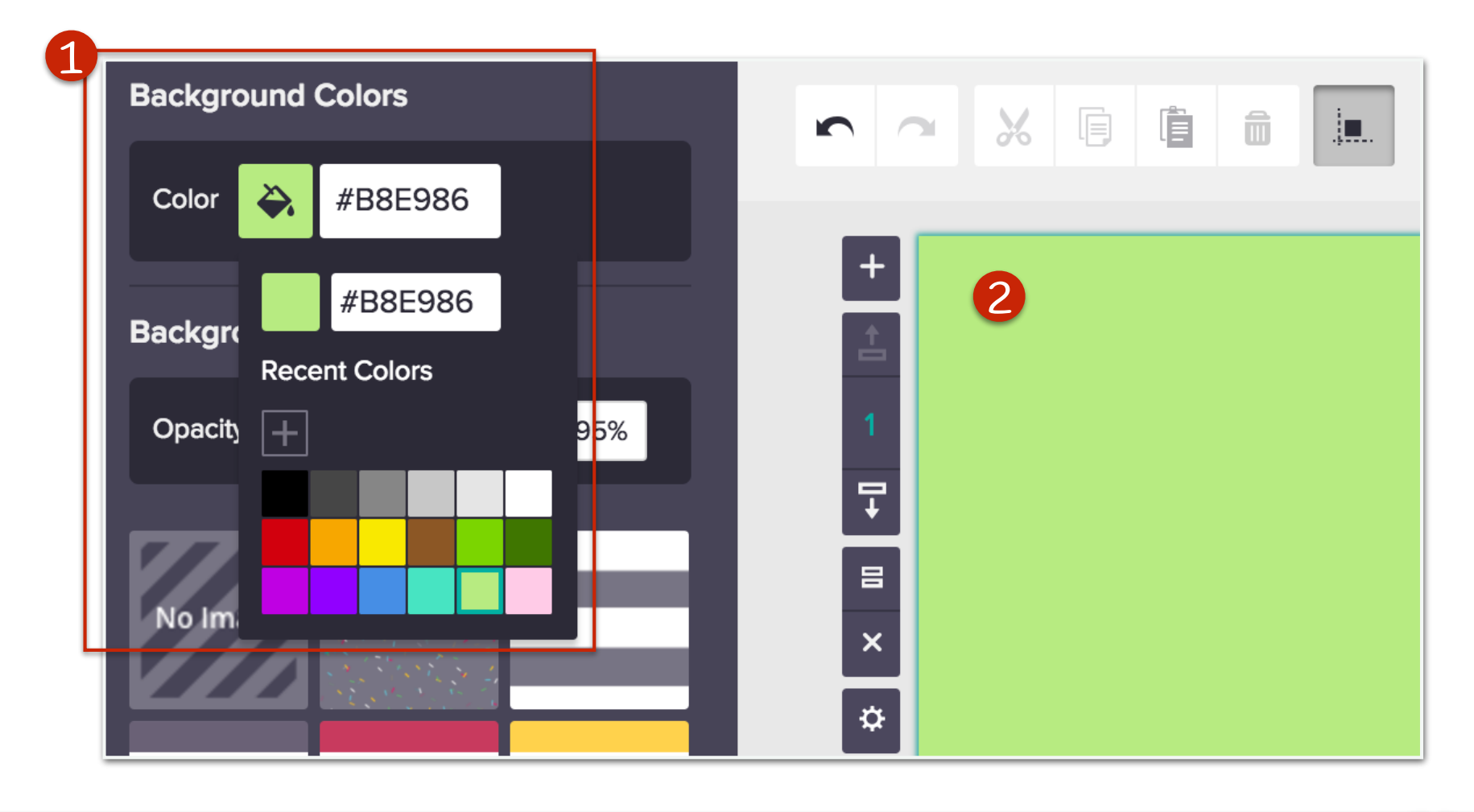

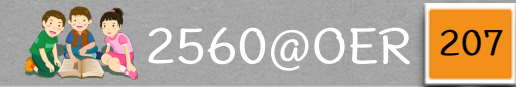

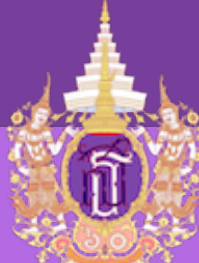

Piktochart - พื้นหลัง

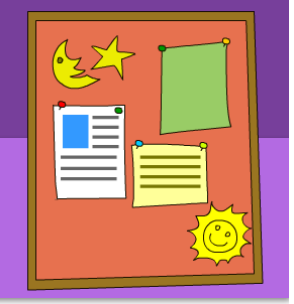

การใส่ภาพเป็นพื้นหลัง Piktochart มี ให้เลือกหลายภาพ (1) และยังสามารถ (2) เพิ่มลดความเข้มได้

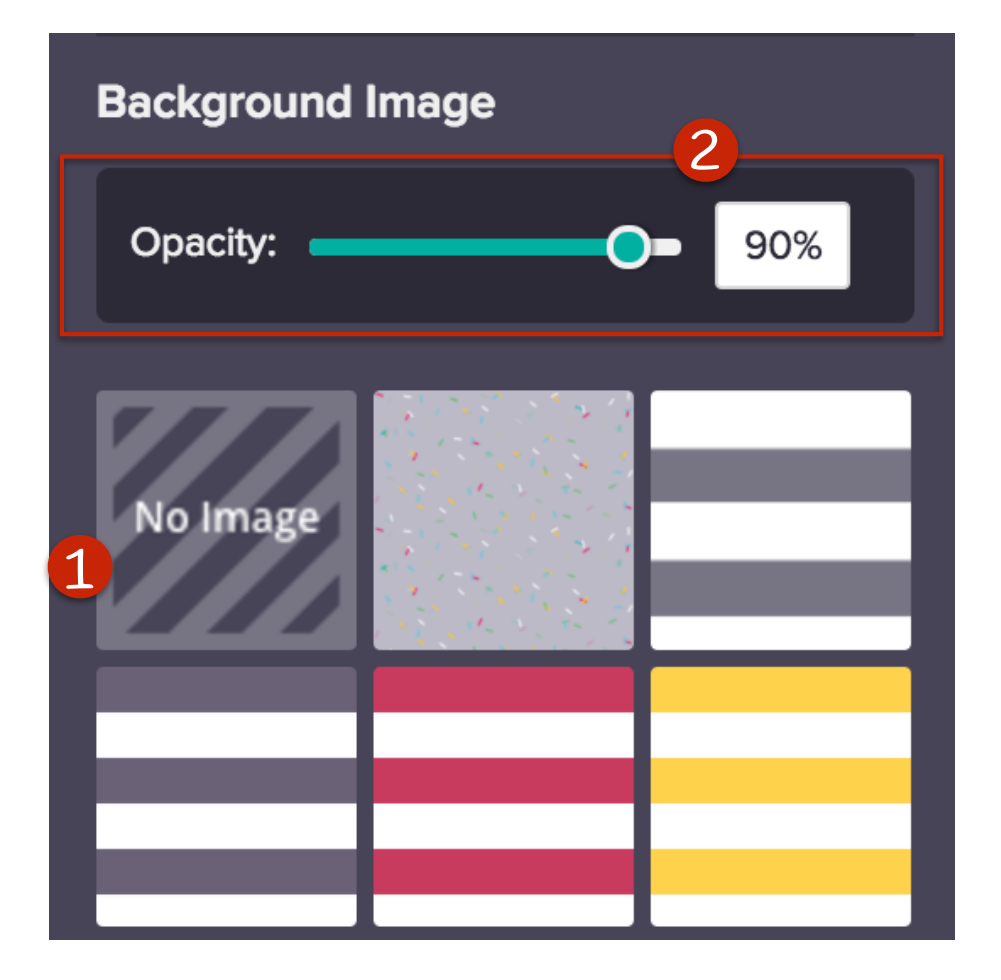

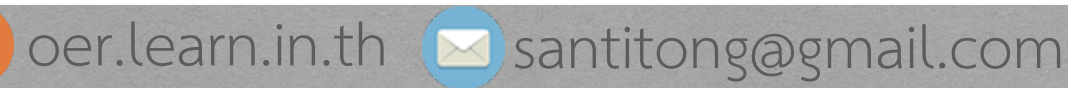

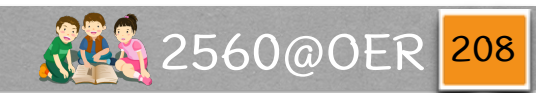

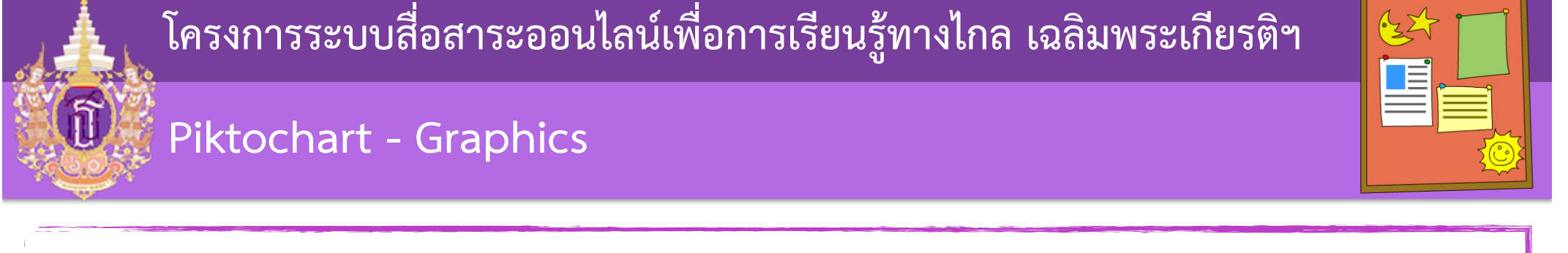

# Piktochart มี graohic ให้ใช้งานอยู่ 4 ชนิด โดยเลือกได้จากด้านข้างซ้าย และ (1) tab Graphics

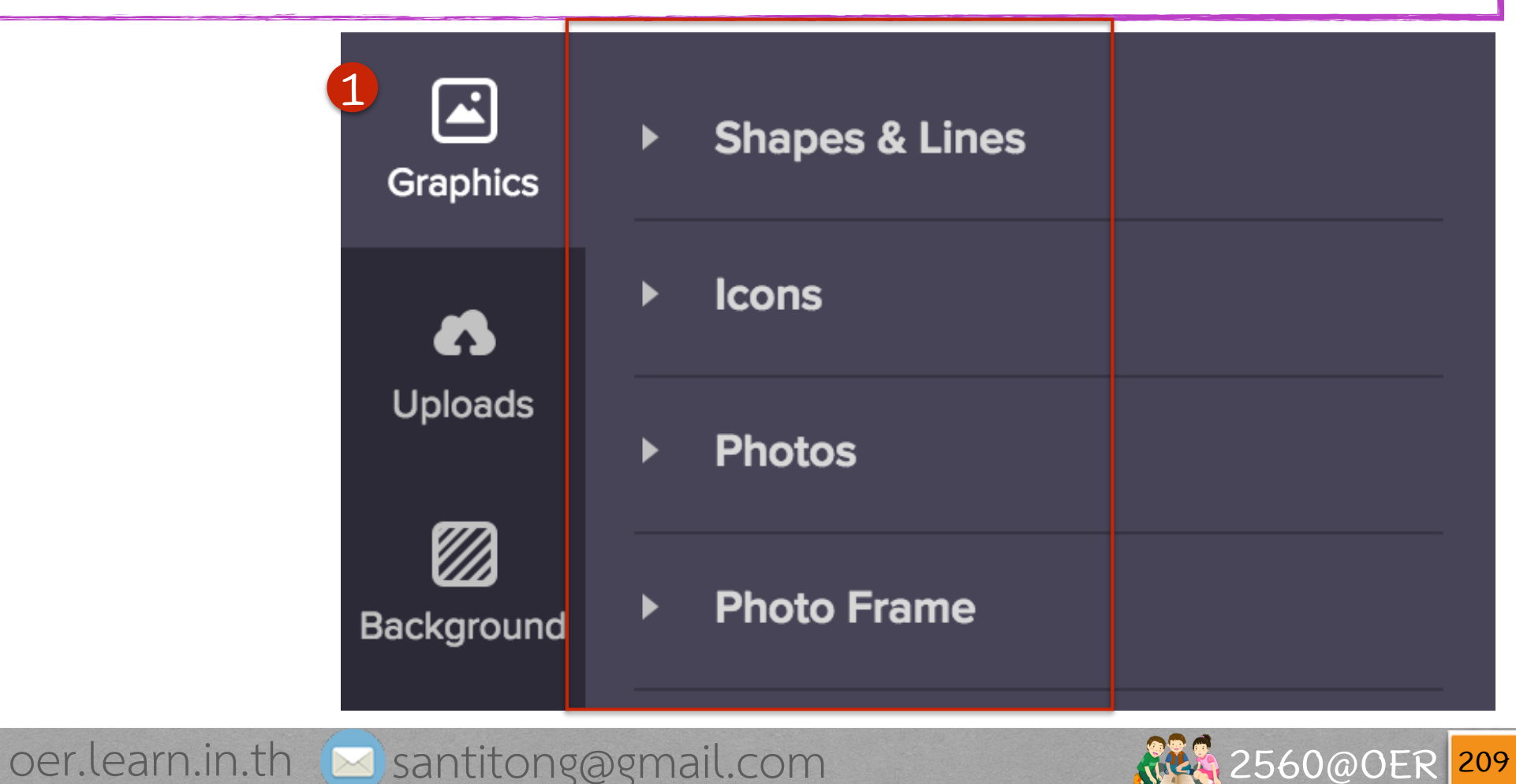

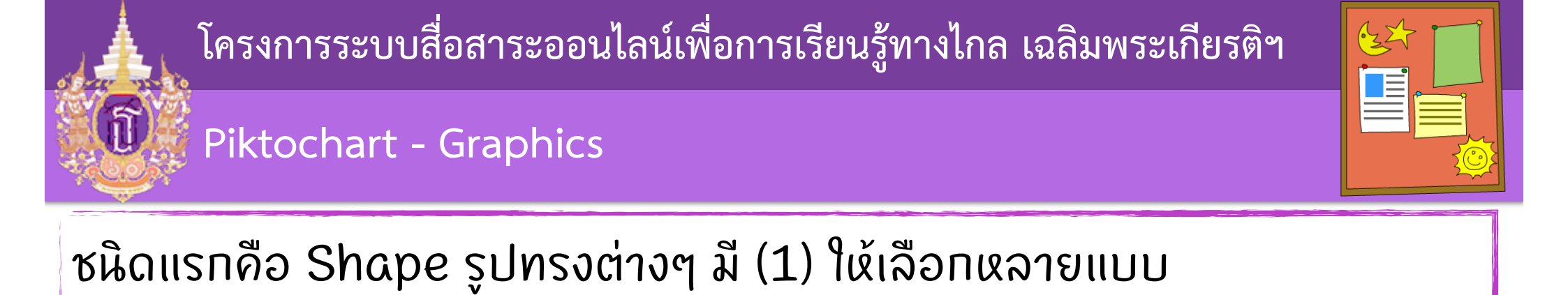

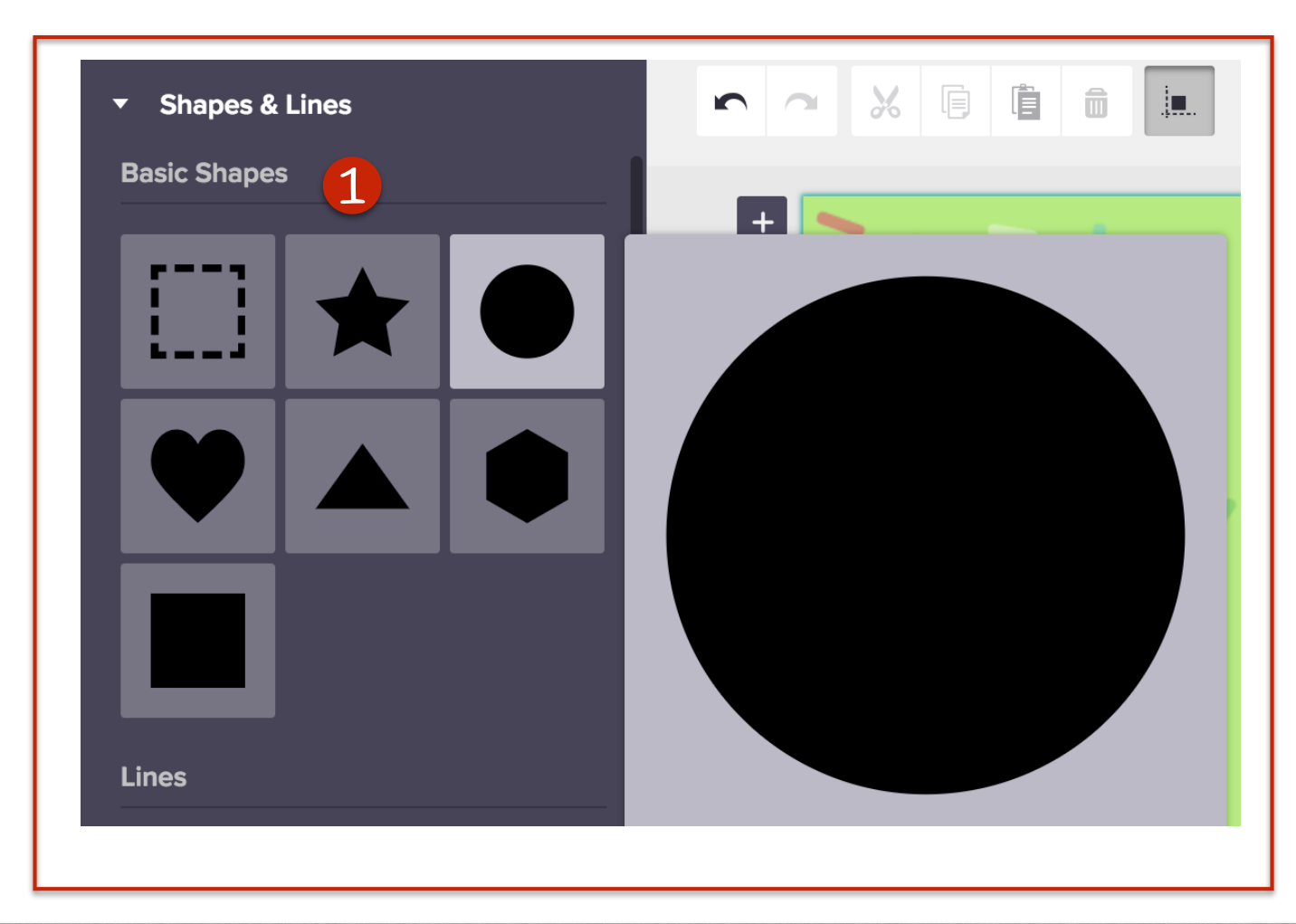

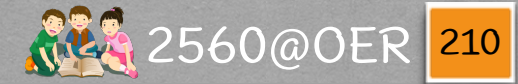

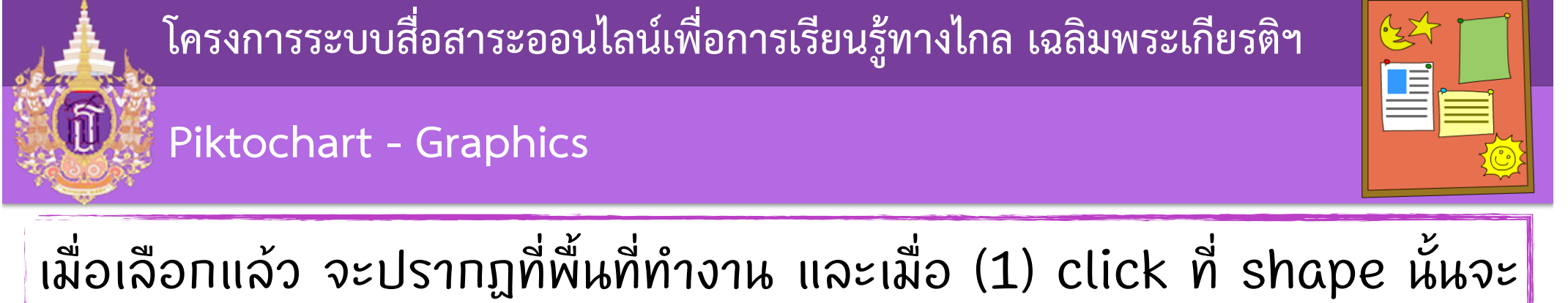

เมื่อเลือกแล้ว จะปรากฏที่พื้นที่ทำงาน และเมื่อ (1) click ที่ shape นั้นจะ ปรากฏ (2) toolbar ที่เกี่ยวข้องกับการจัดการ shappe นั้น

| 2                                         |              |
|-------------------------------------------|--------------|
|                                           |              |
|                                           |              |
|                                           |              |
| 👖 🔲 oer.learn.in.th 🖂 santitong@gmail.com | 2560@0ER 211 |

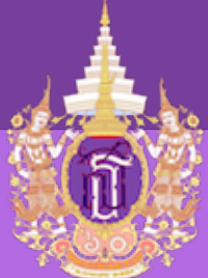

# 

## Piktochart - Graphics

# เราสามารถกำหนดสีของ shape ได้ ที่ (1)

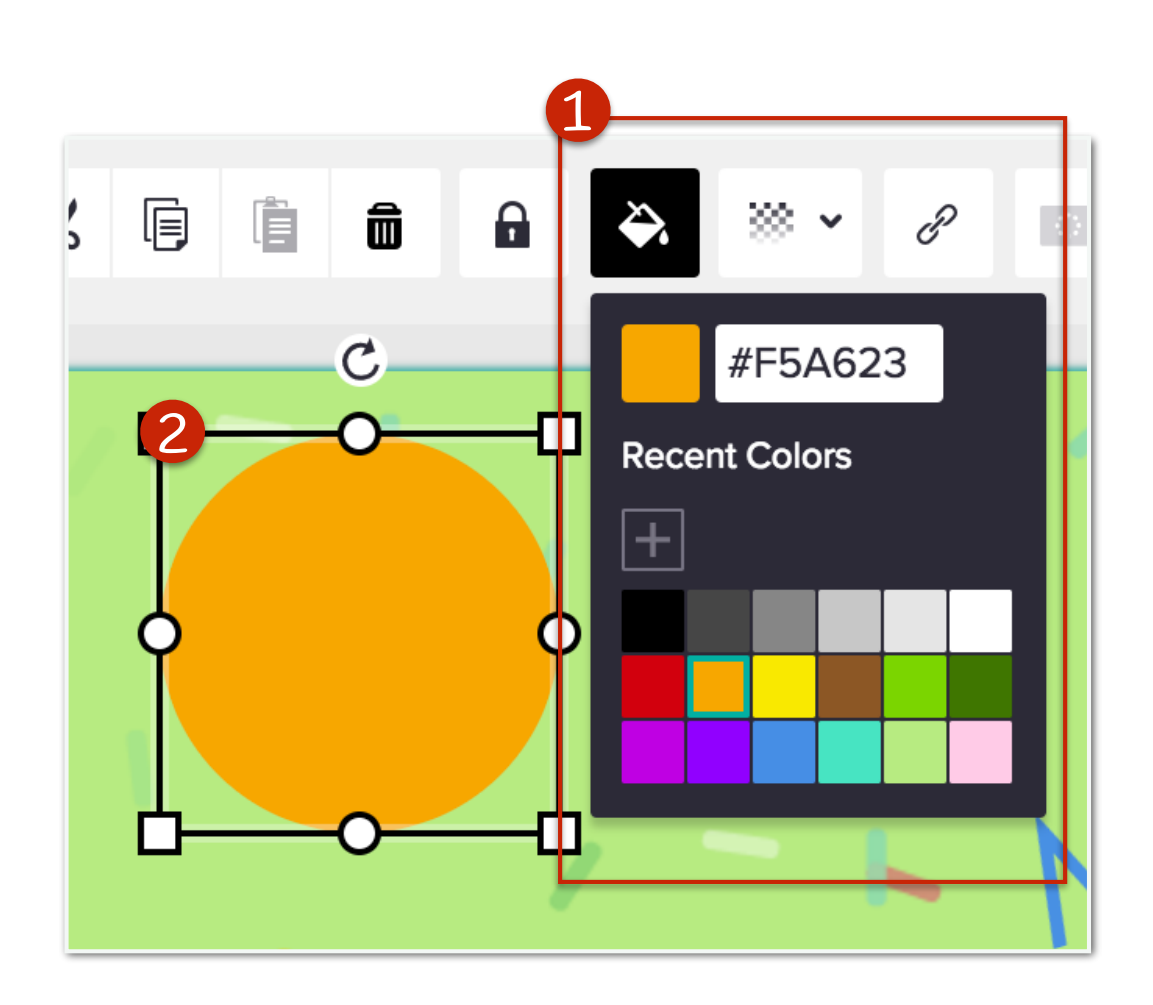

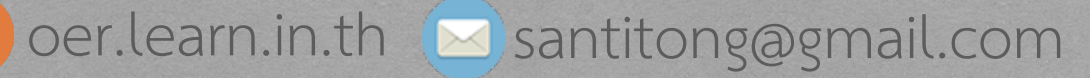

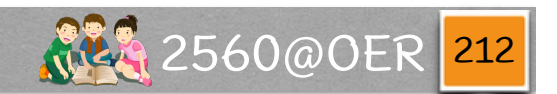

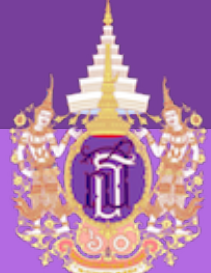

Piktochart - Graphics

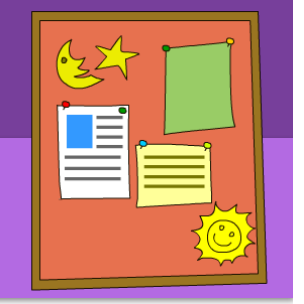

# ถ้าต้องการใส่เส้นดั่นก็ให้เลือก (1) Lines แล้วจะปรากฏเส้น ดังรูป (2) ที่พื้นที่ทำงาน

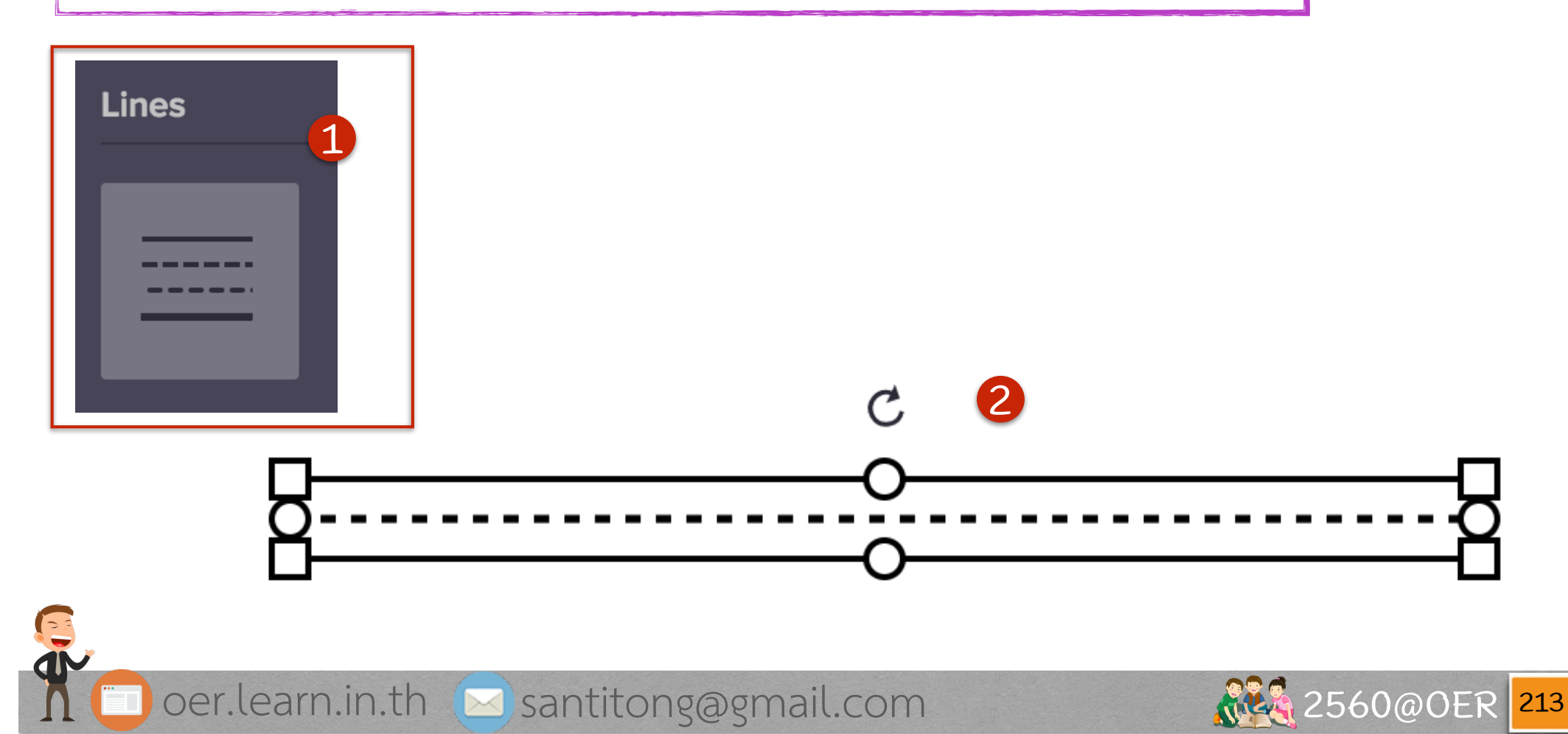

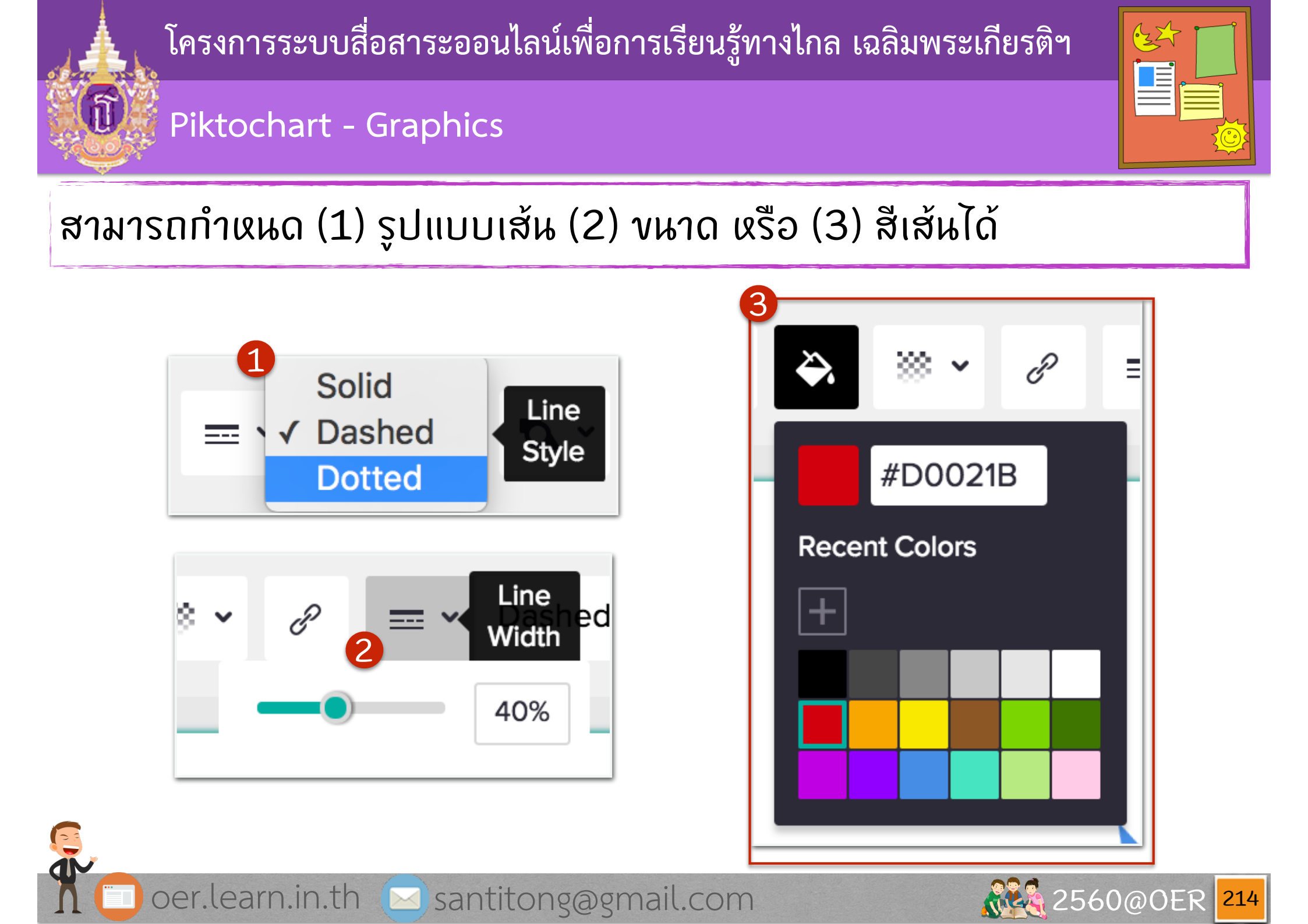

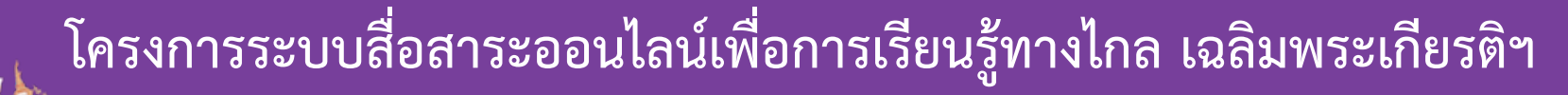

#### Piktochart - Graphics

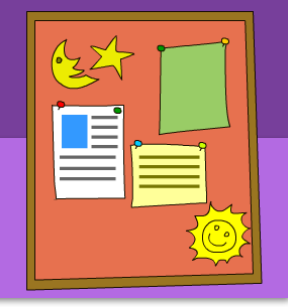

สามารถแทรก icon เข้าไปได้ โดยมีให้เลือก ใช้จำนวนมาก และมีการ (1) แบ่งเป็นผมวด ผมู่ไว้ หรือ (2) สามารถค้นหาได้ และมีทั้ง ประเภท (3) ສี

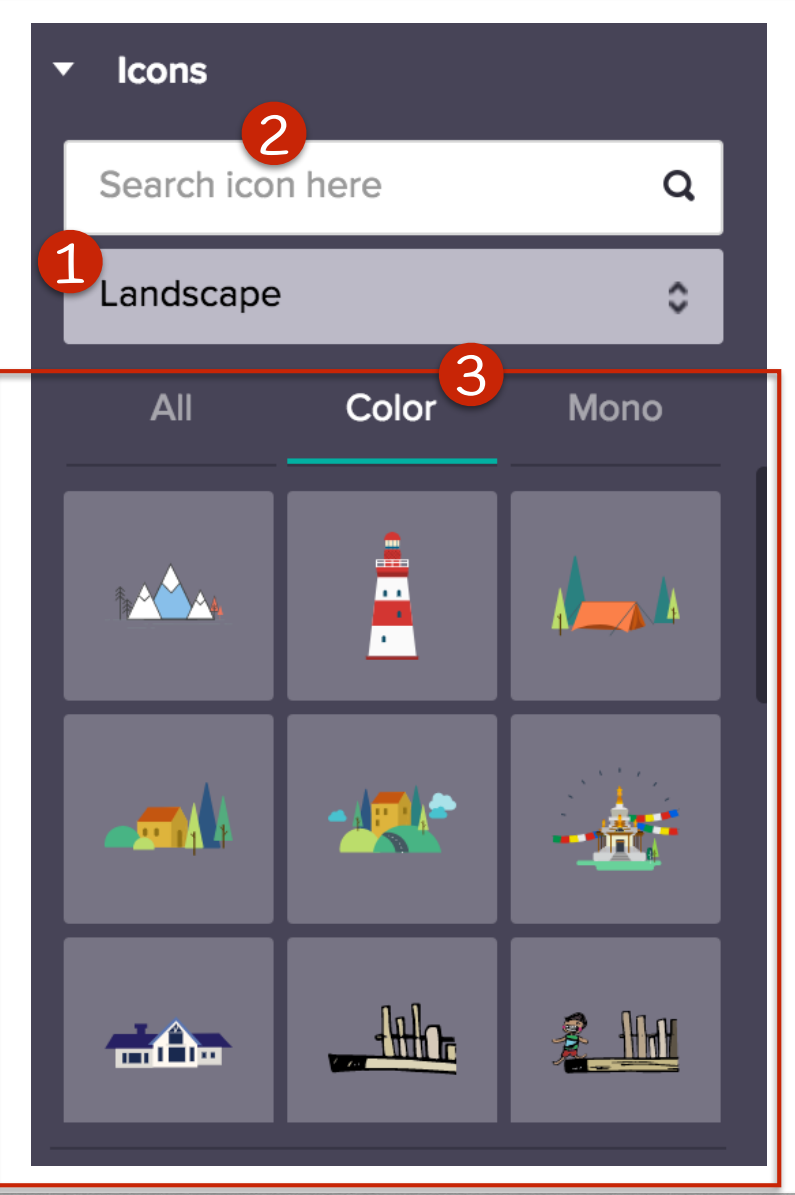

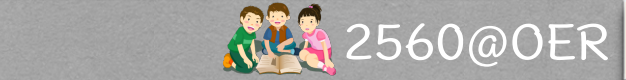

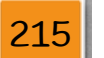

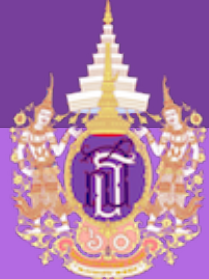

# ·32

## Piktochart - Graphics

## 

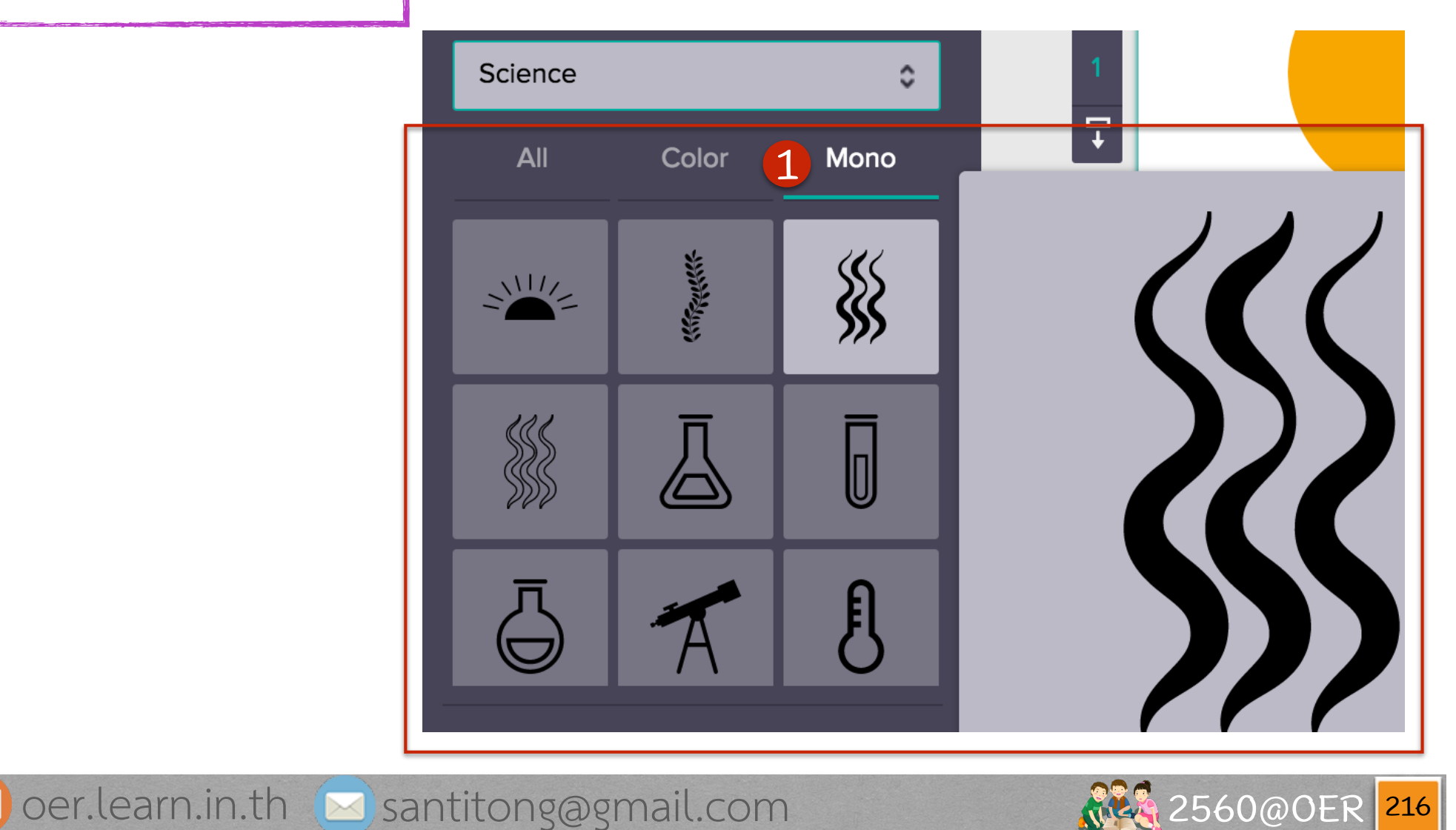

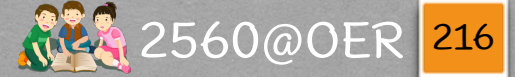

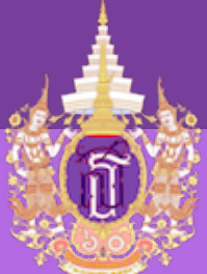

## Piktochart - Graphics

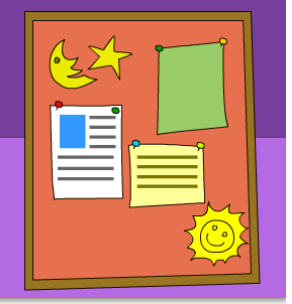

Piktochart ยังเตรียมรูปไว้ให้ใช้จำนวนมาก มีการ (1) แบ่งเป็นหมวดหมู่ไว้ หรือ (2) ສามารถค้นหาได้

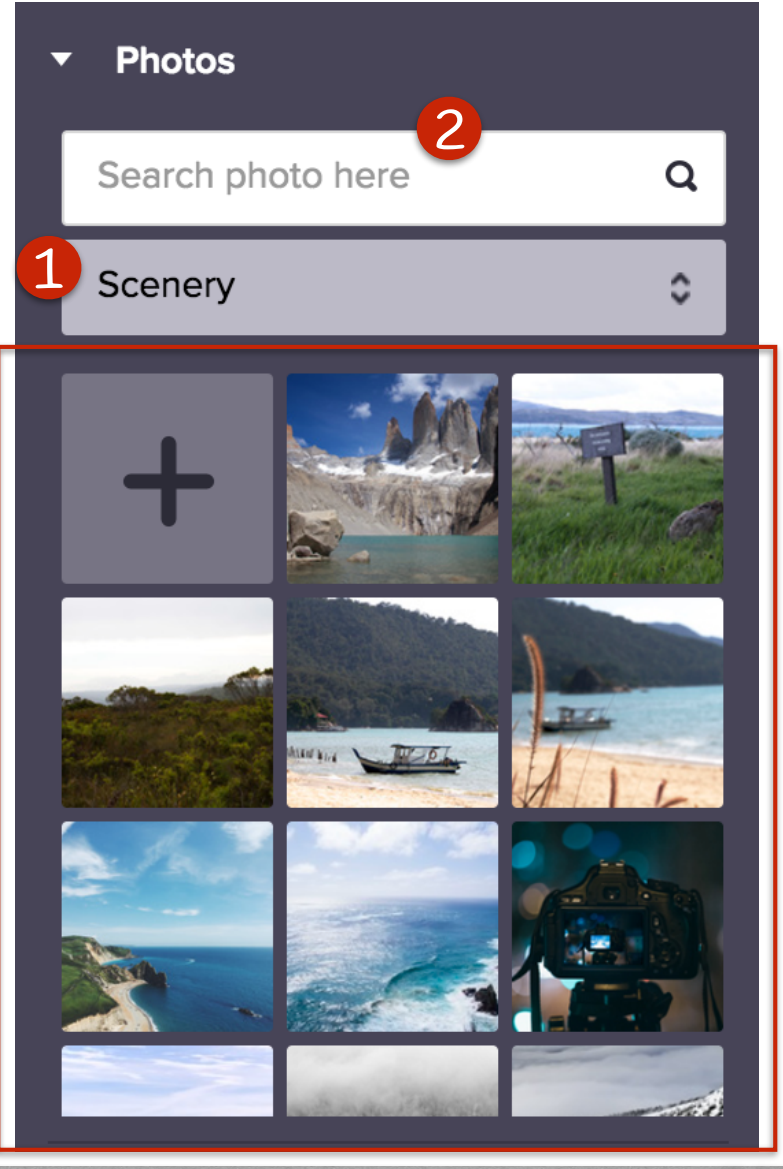

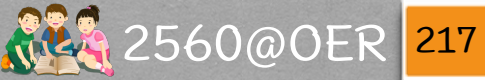

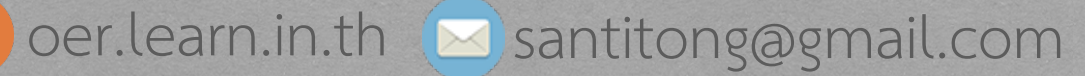

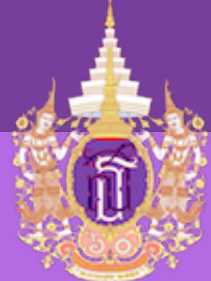

## Piktochart - Graphics

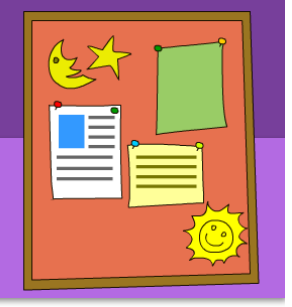

Photo Frame เป็นก รอบรูปสำหรับนำรูปมา ໃສ່ຕາมแบบที่มีให้เลือก ซึ่งจะทำให้การนำเสนอ น่าสนใจมากขั้น

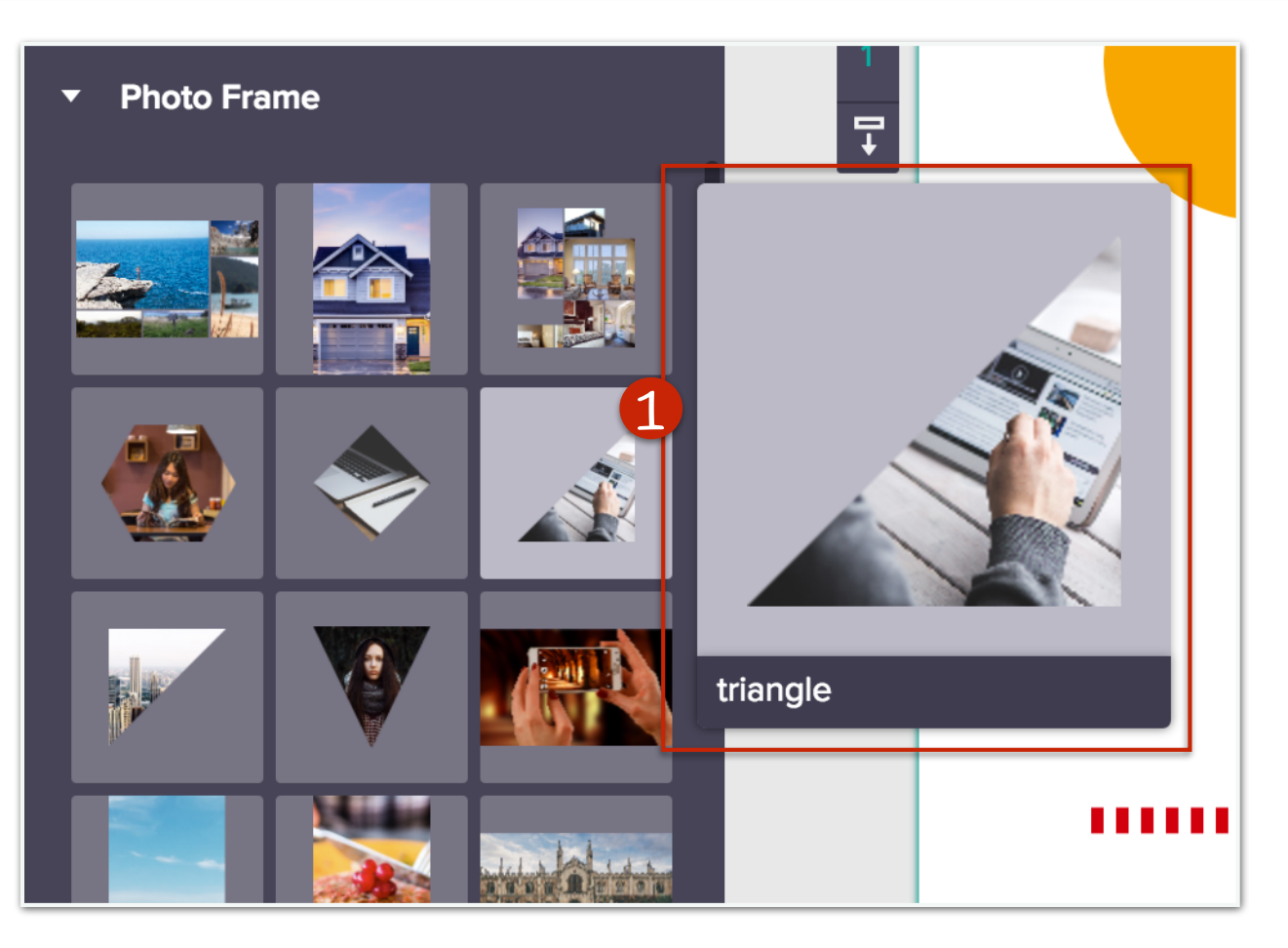

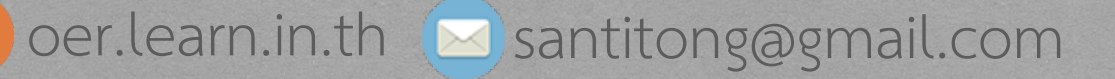

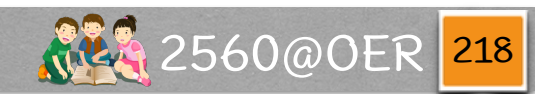

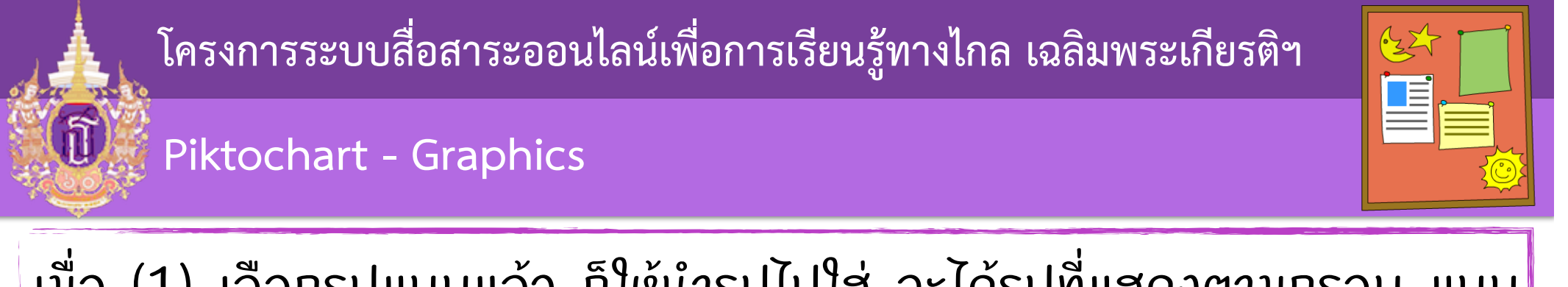

# เมื่อ (1) ເລືอกรูปแบบแล้ว ก็ให้นำรูปไปใส่ จะได้รูปที่แสดงตามกรอบ แบบ รูปที่ (2)

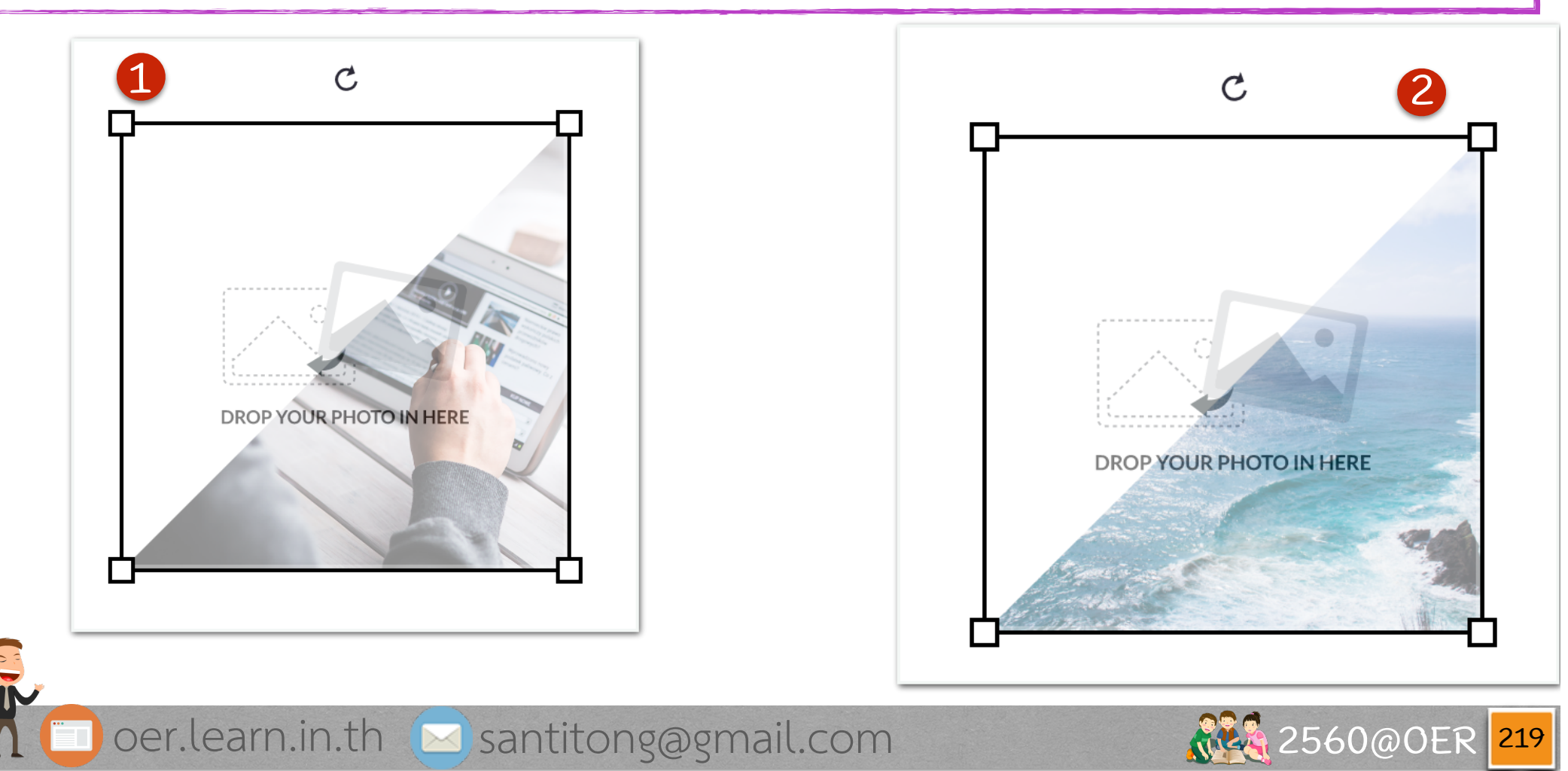

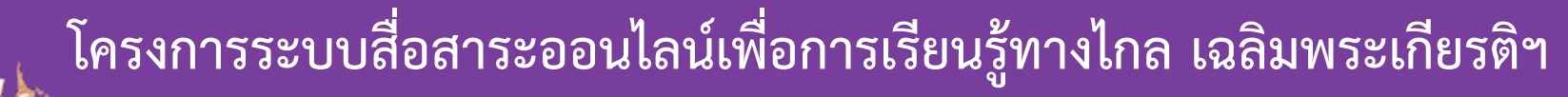

#### Piktochart - Upload

ในกรณีที่อยากนำรูปจาก ภายนอกเข้าระบบ ให้ไปที่ (1) tab Uploads Piktochart ให้พื้นที่ใส่ได้ 40 MB โดยการนำเข้าให้ ทำการ (2) Browse ปกติ รูปก็จะมา แสดงใน (3) รายการ และมีการ (4) ບວກvພາດພື້້ ແກ່ ເເຊລືອ

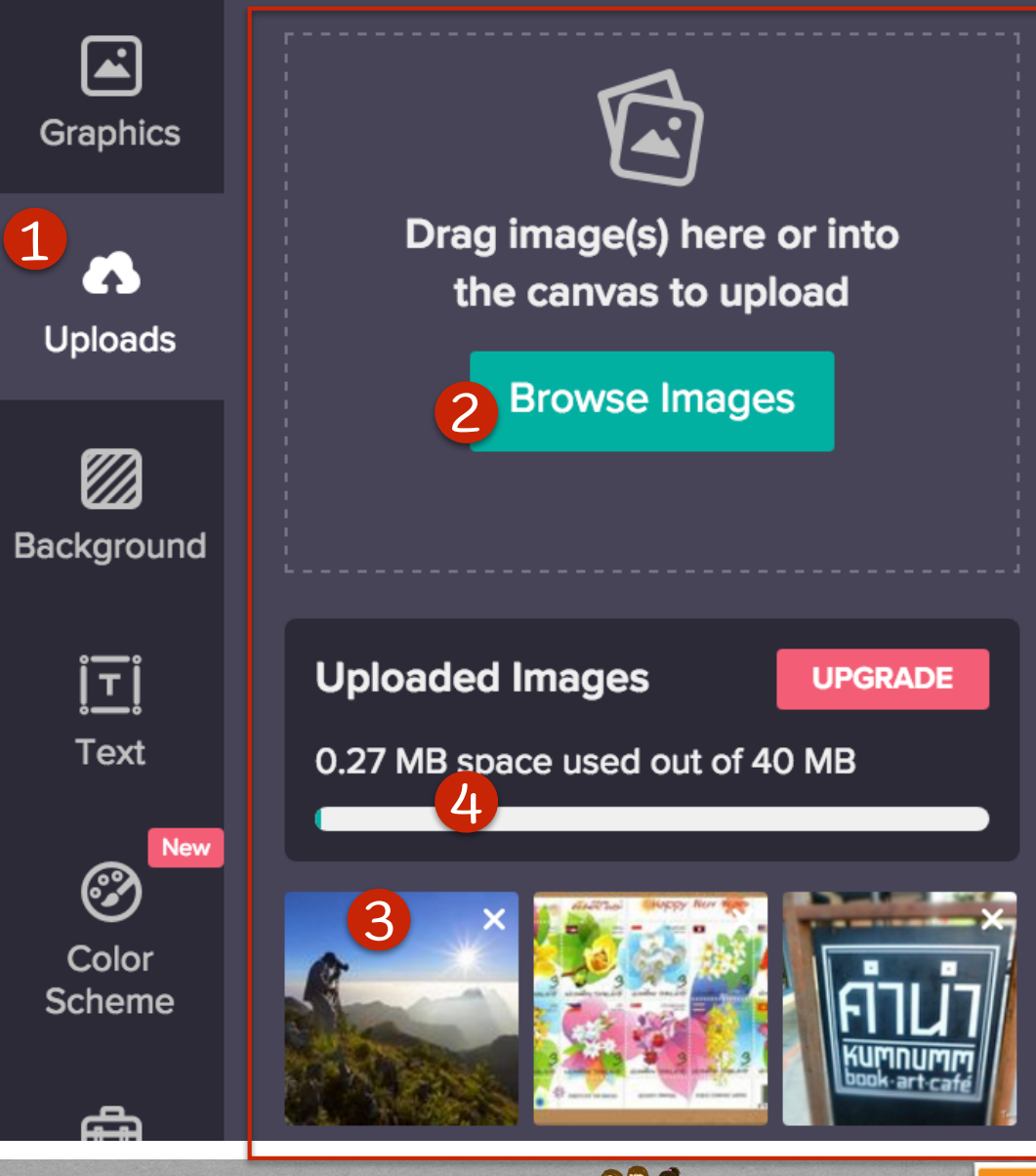

oer.learn.in.th 🖂 santitong@gmail.com

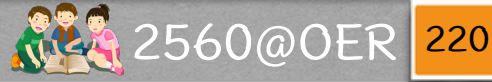

32

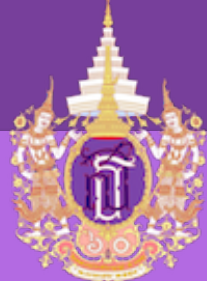

# 

## Piktochart - Upload

# ເรາກົລາກรູປມາໃສ່ໃนพื้นที่ทำงานตามปกติ

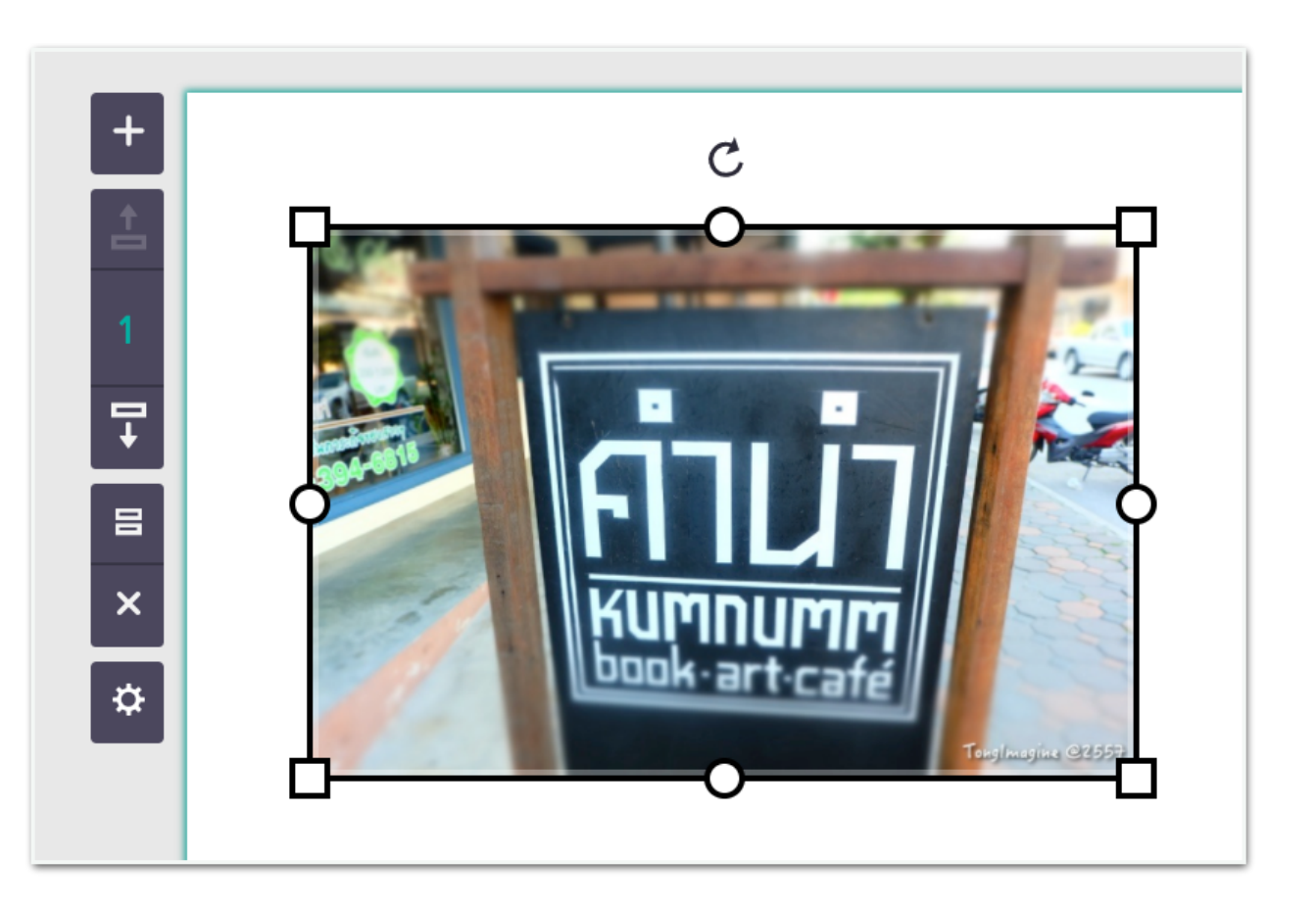

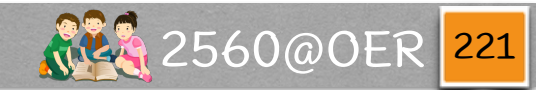

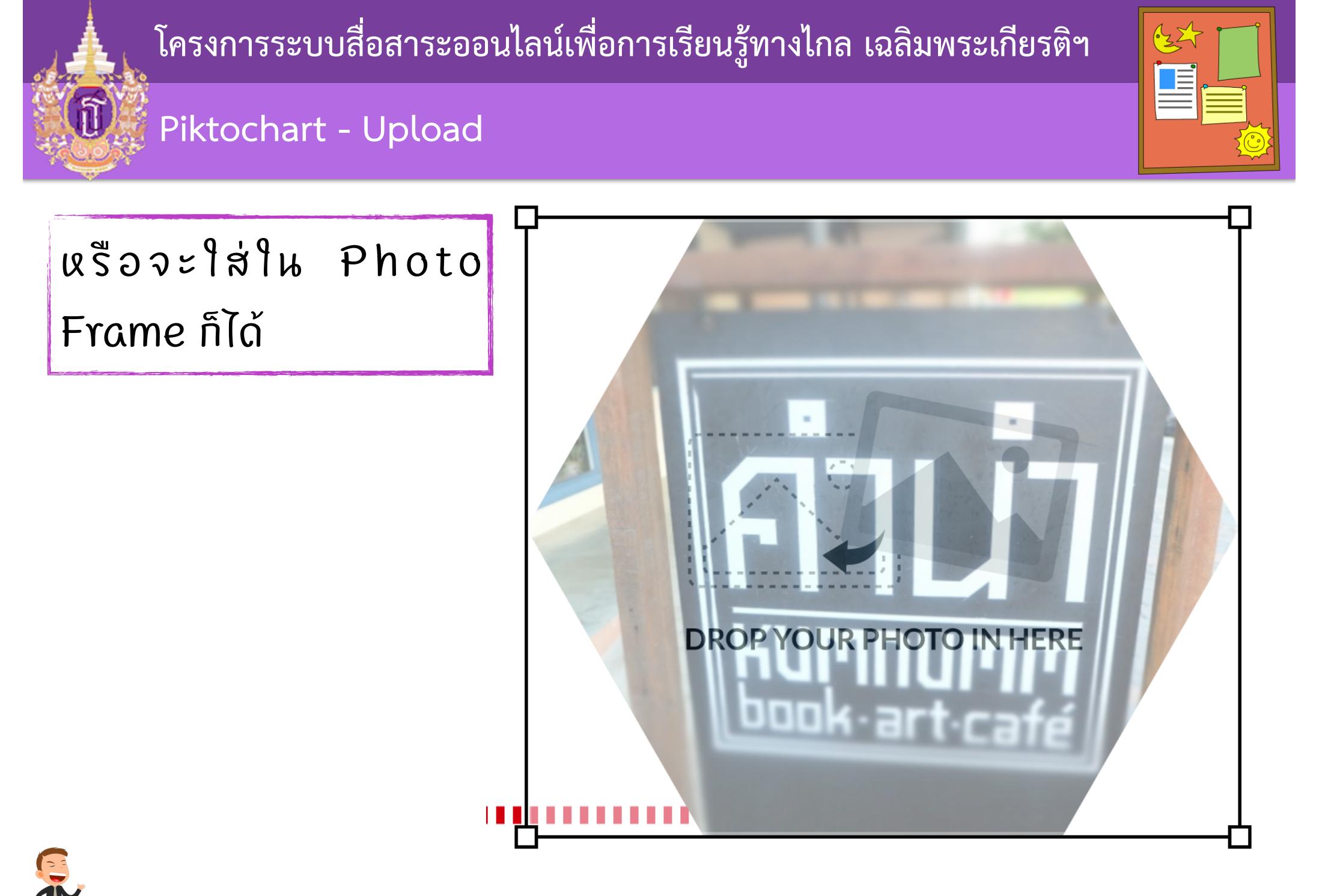

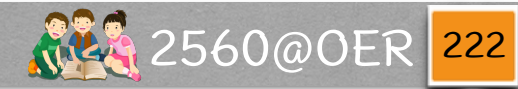

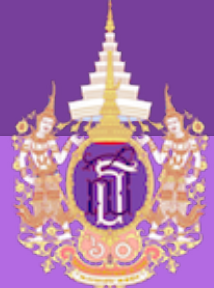

## Piktochart - Upload

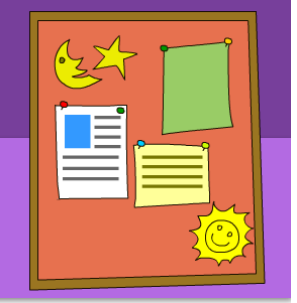

ສາมารถ db click เพื่อ เข้าไปจัดการวางรูปใหม่ ได้

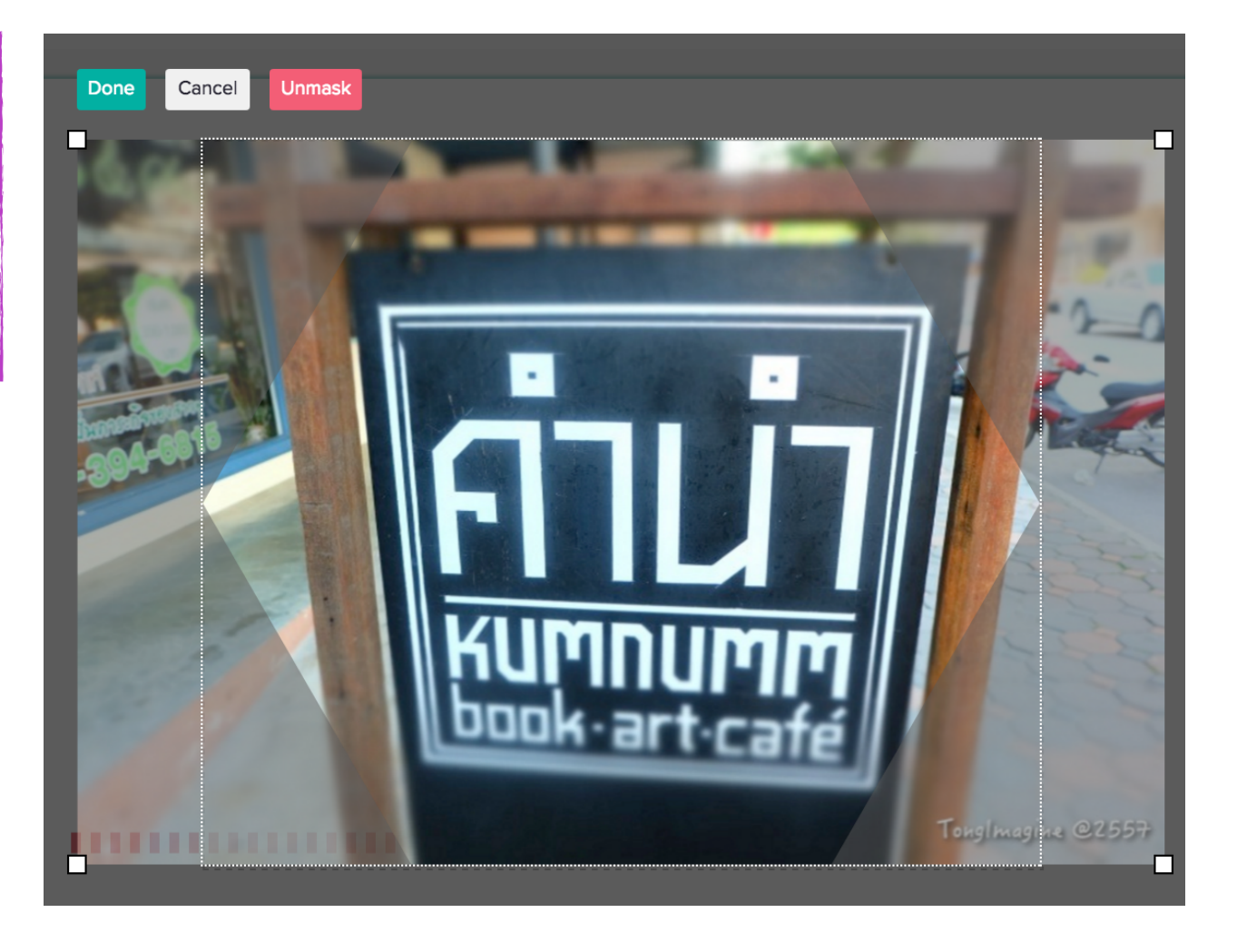

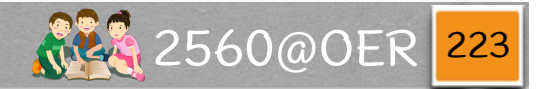

#### Piktochart - Tools

নি

# Piktochart ยังมีการเพิ่มเครื่องมือ ต่างๆ ได้ โดยไปที่ (1) tab Tools

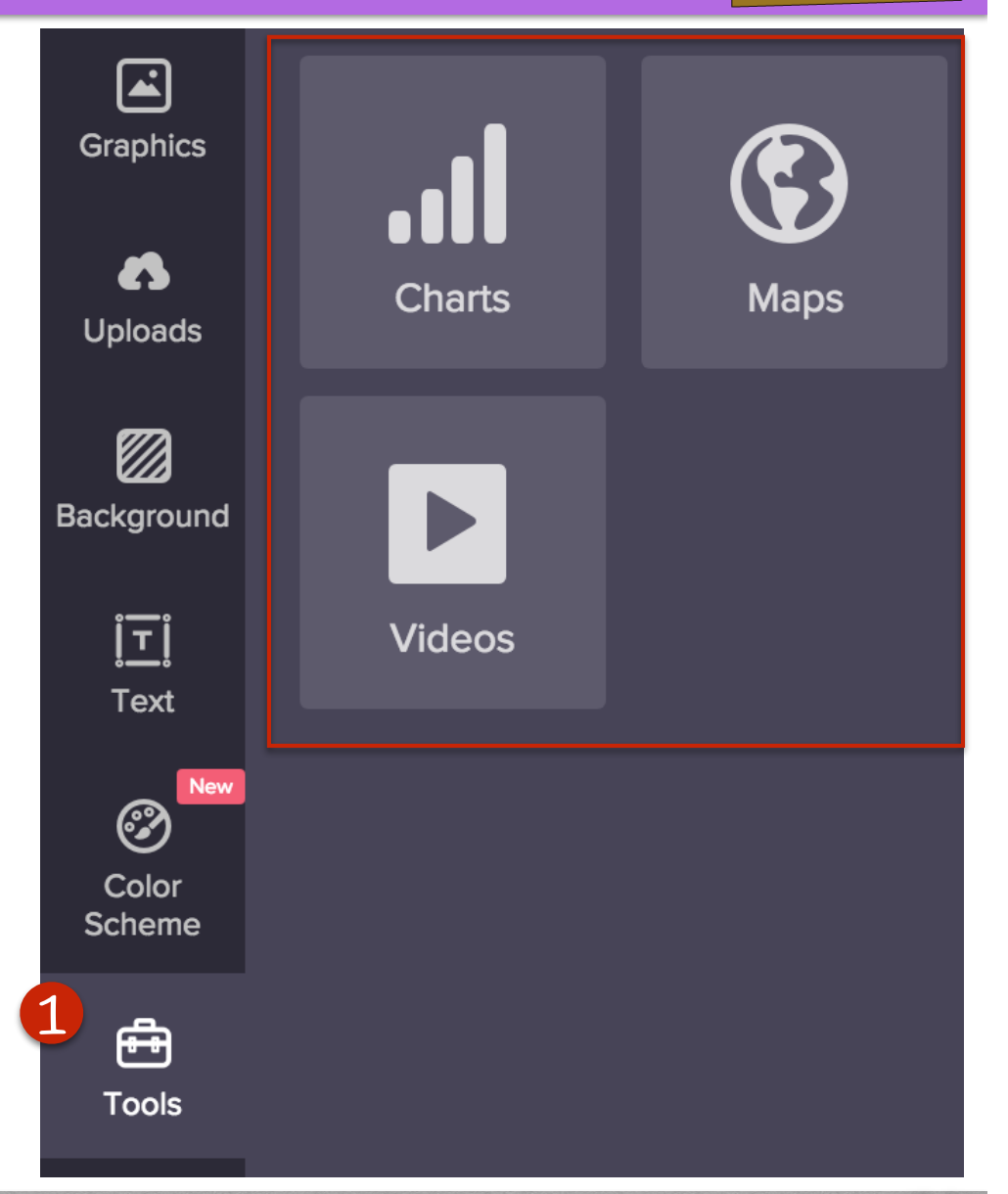

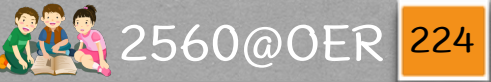

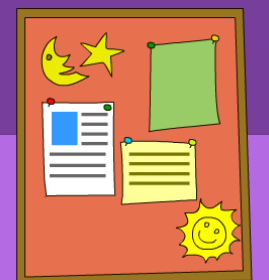

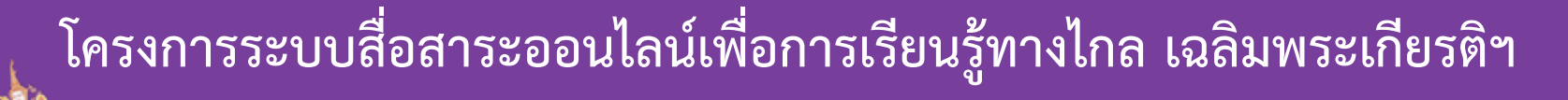

#### Piktochart - Tools

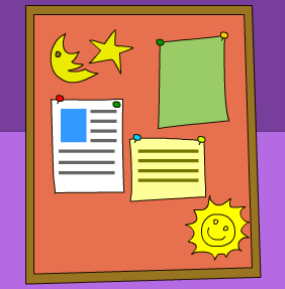

เลือก Charts ถ้าต้องการกราฟในรูปแบบต่างๆ ตามรูป (1) โดยສามารถ เลือก (2) รูปแบบของ chart ได้ และจัดการ (3) ข้อมูลสำ หรับแสดงใน chart ได้

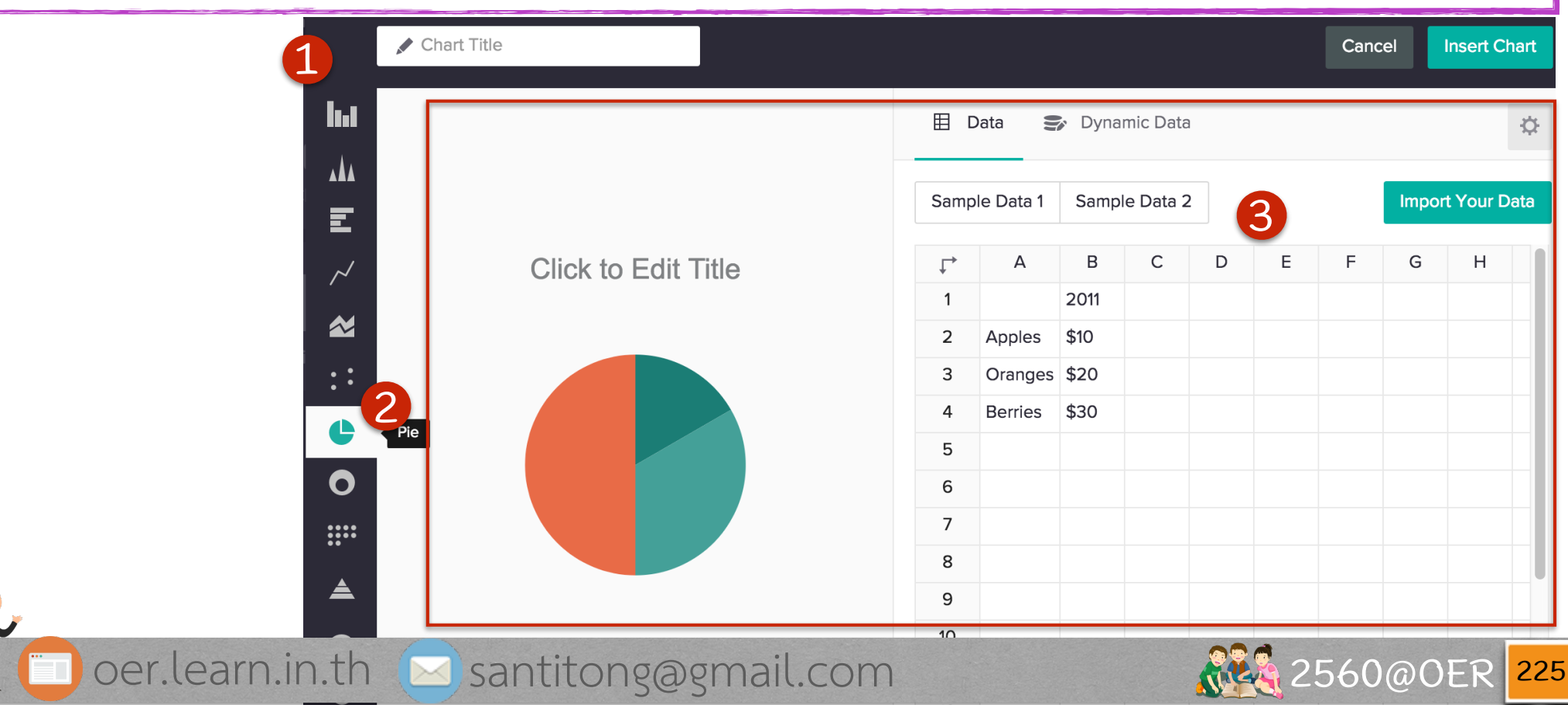

#### Piktochart - Tools

ດ້າຕ້ອงการแทรก vdo ก็ทำให้ โดยไปที่ (1) Videos ແລ້ວทำการใສ່ (2) url vอง video นั้นๆ (ຈາກ YouTube ແລະ Vimeo) ແລ້ວກດ (3) ເพື່ອເพີ່ມໄປໃน infographic vองเรา

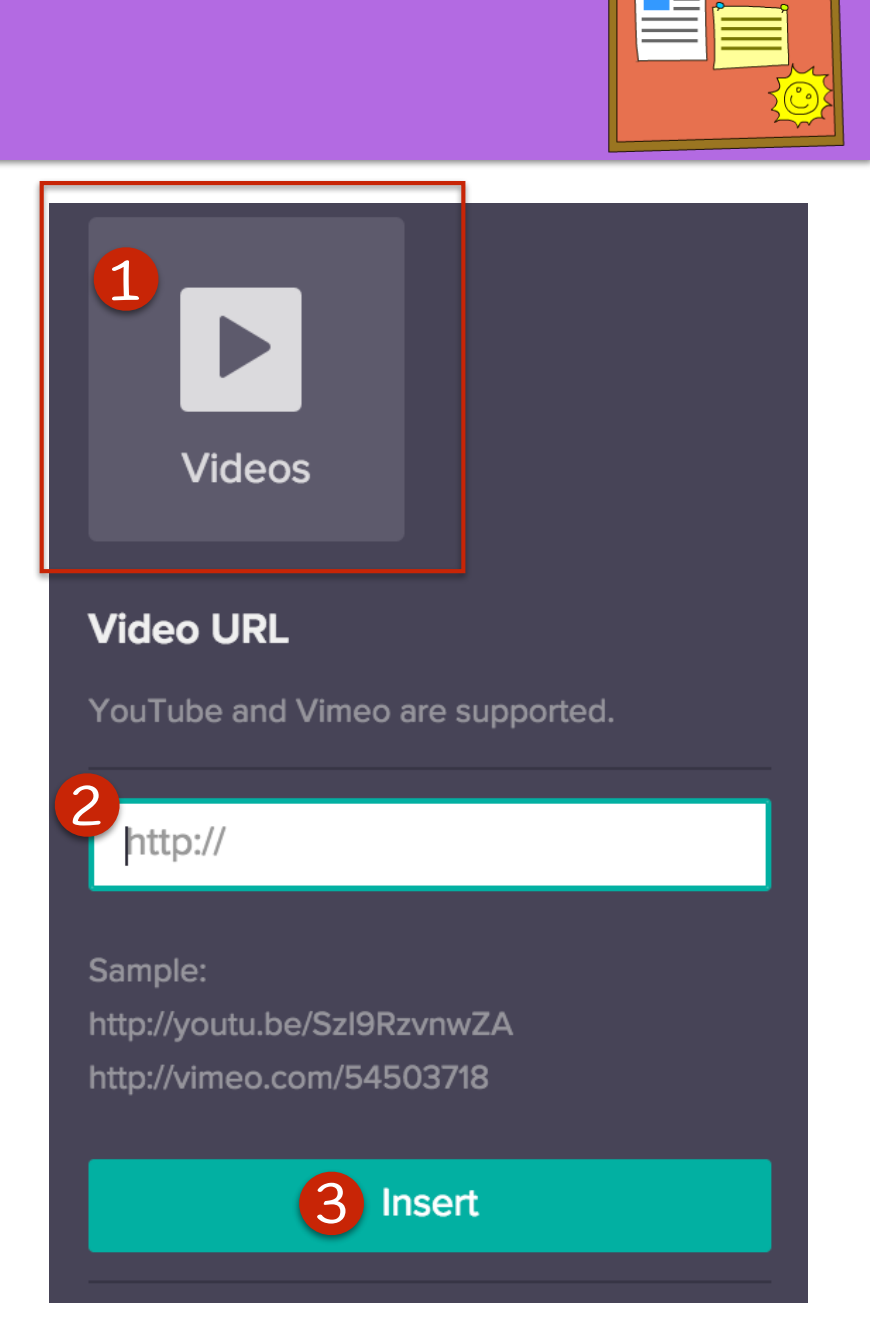

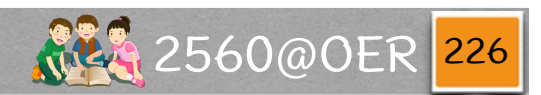

· <u>-</u> <u>-</u>

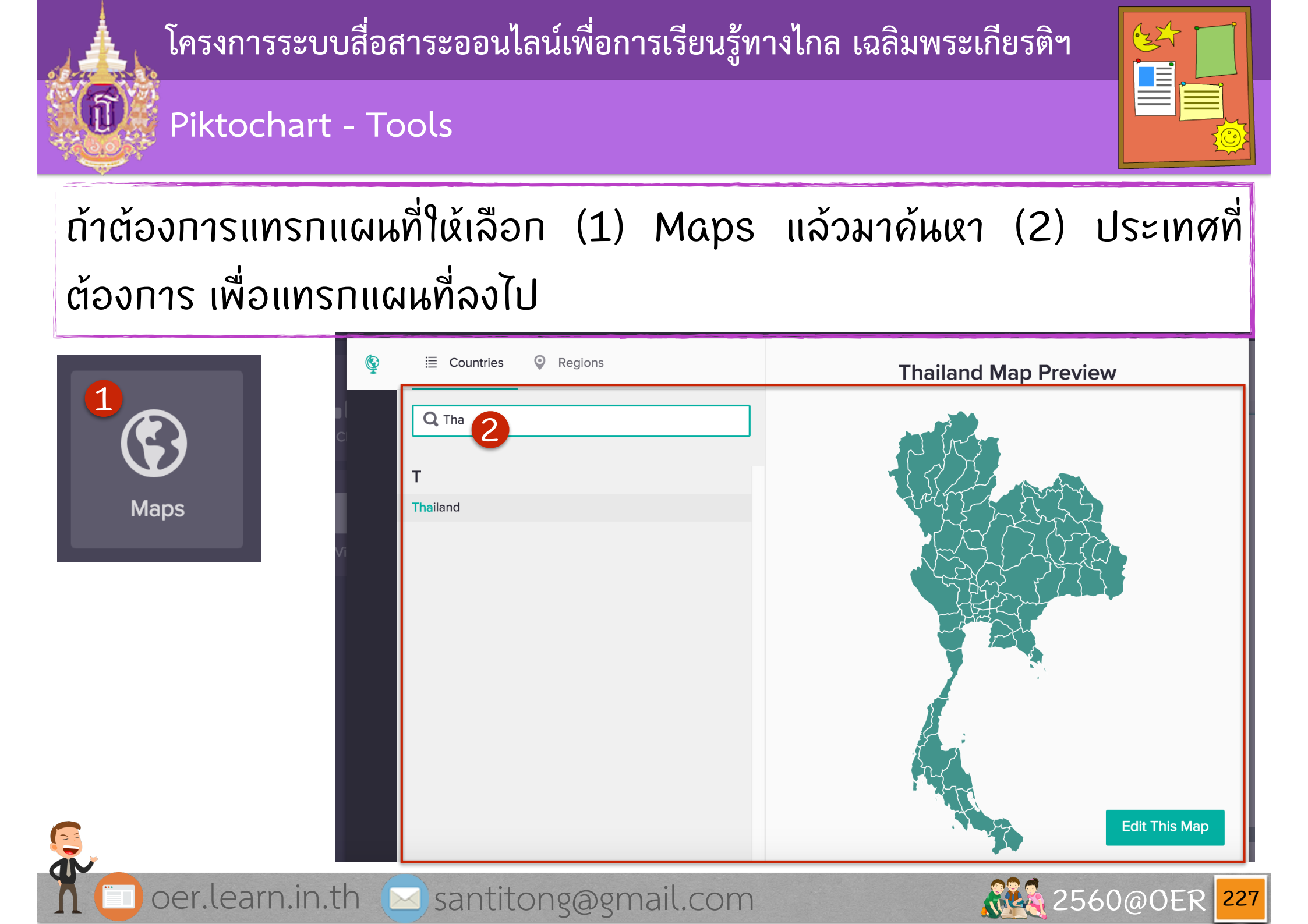

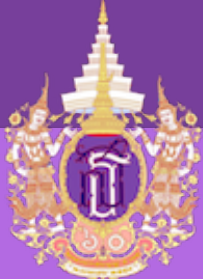

#### Piktochart - Tools

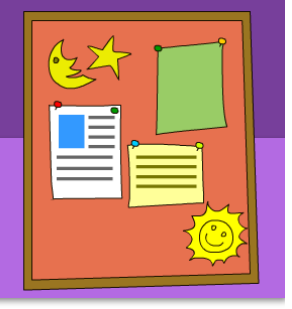

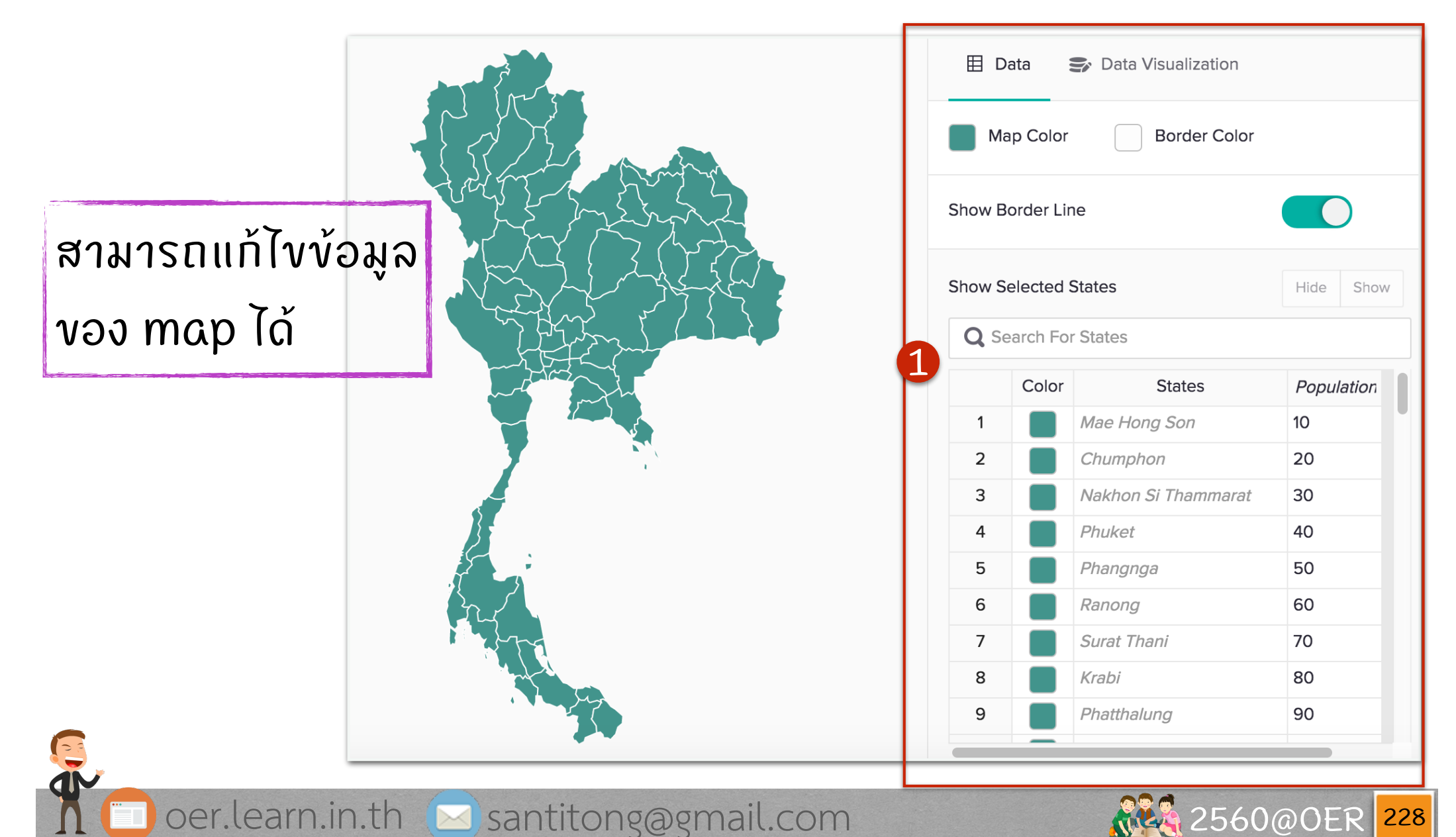

#### Piktochart - Download

ເພື່ອສร້າงເສรົຈແລ້ວຕ້ອงการ download ມາໃช້ ໃຜ້ໄປที่ปุ่ม download ດ້າພບພ ແລ້ວຈະ ີ້ພຜພ້າ ຈອດັຈรູປ ກຳກາรເລືອກ (1) vພາດ (2) ປຣະເກກໄຟລ໌ ແລະ (3) ກດປຸ່ມ Download

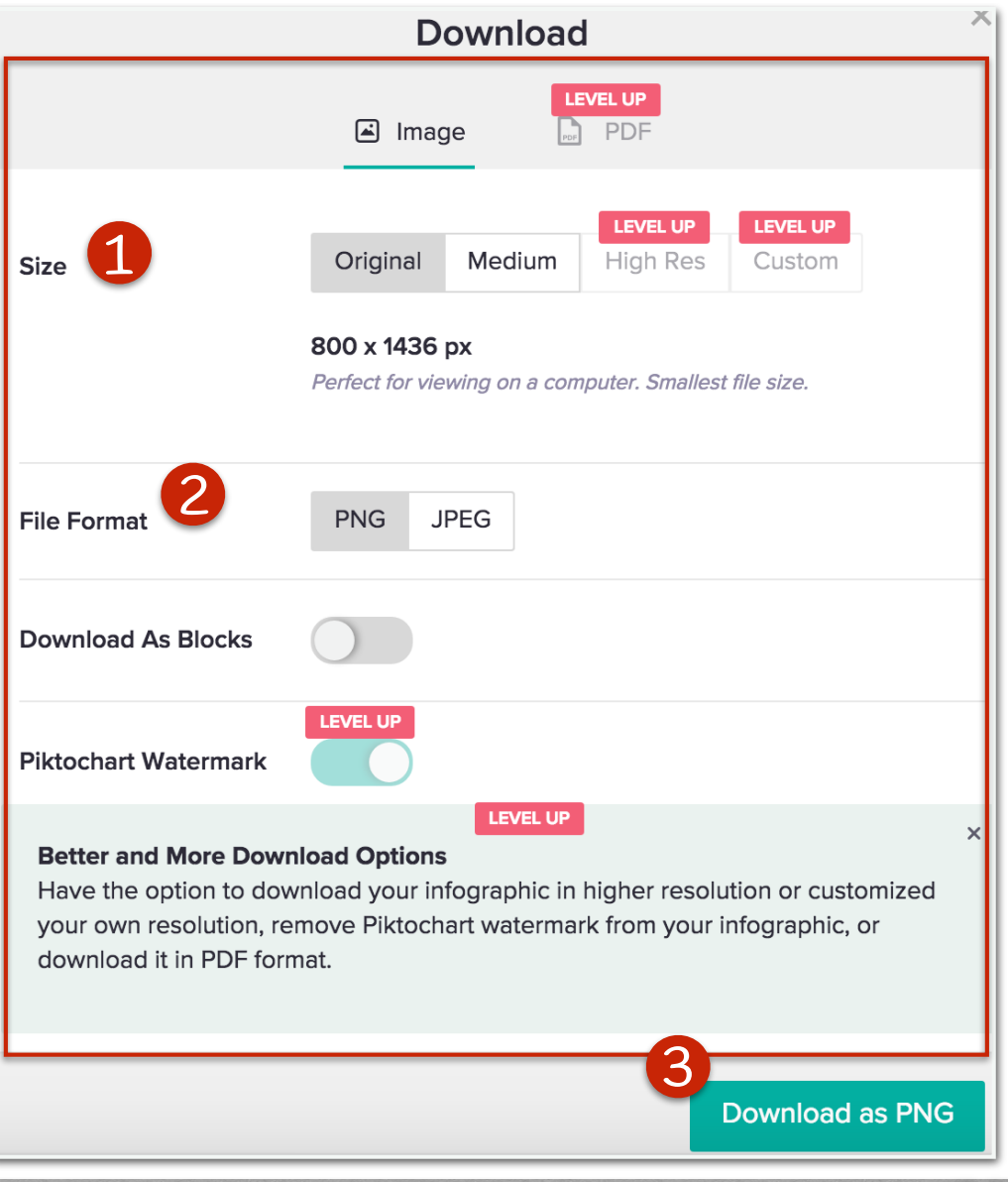

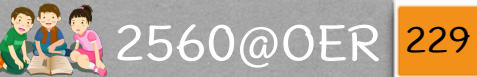

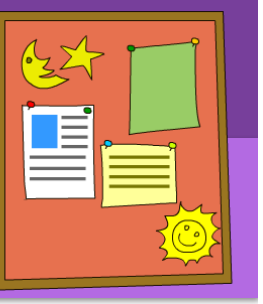

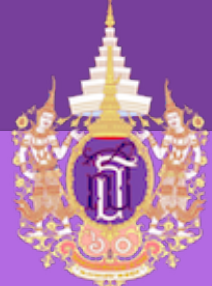

Piktochart - Download

# งนาดมีให้เลือก 2 งนาด

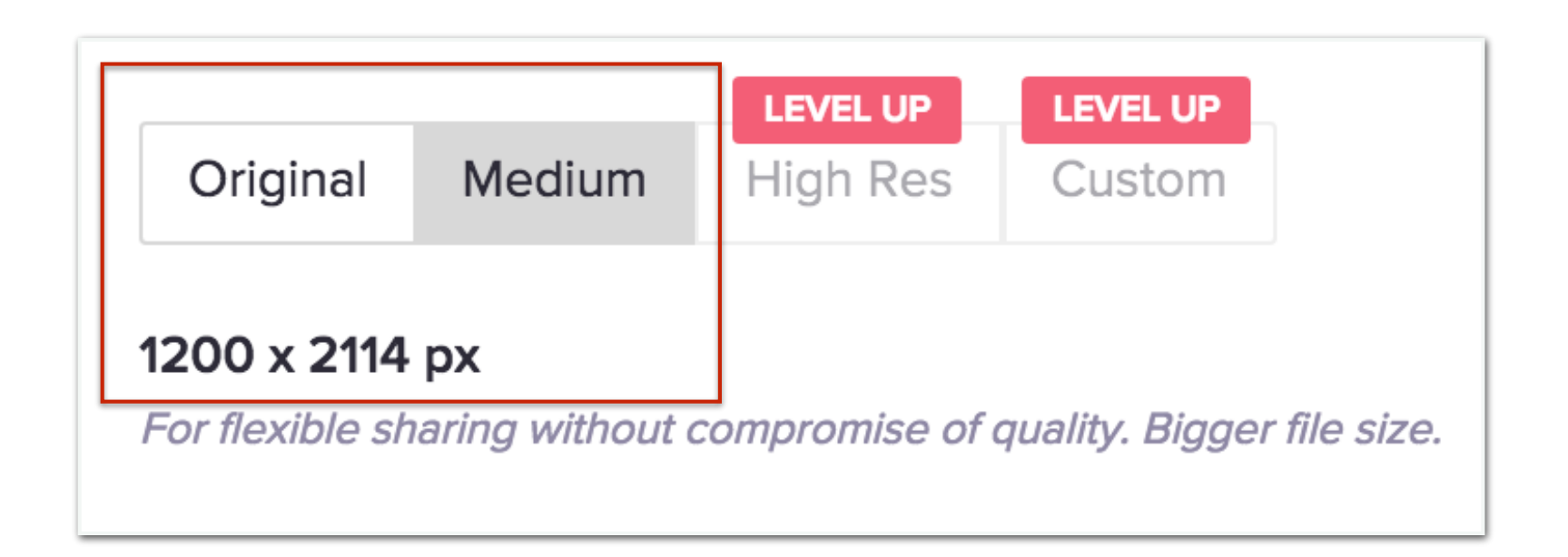

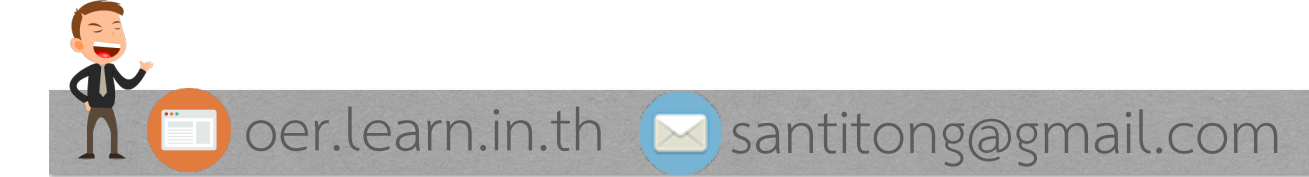

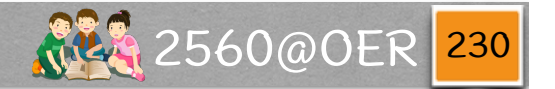

| ออนไลน์เ                    | พื่อการเรียน                                                                                                    | รู้ทางไกล เฉลิ                                        | ็มพระเกียรติ <b>ฯ</b>                                                                                                    |                                                                                                    |
|-----------------------------|----------------------------------------------------------------------------------------------------|-------------------------------------------------------|----------------------------------------------------------------------------------------------------|----------------------------------------------------------------------------------------------------|
| SIC                         |                                                                                                    | OUOTE                                                 |                                                                                                    | Sales : 1 (855) 968 328                                                                            |
| STEP 2                      | STEP 3                                                                                                    | STEP 4                                                | STEP 5                                                                                                    | NEXT >                                                                                             |
| Most                        | etplace.visual.ly/projects<br>designers specialize in one of the following typttle<br>2 C C C C C C C C C C C C C C C C C C C | s of imagery. Learn more.                             | Any Problem ? Call Us.<br>Questions about working with<br>Visually? Call us : 415.324.987                                                                                                    |                                                                                                    |
| Realism<br>What :<br>Our de | / Photos Icons / Small Images tylistic forms do you prefer? signers can work in a variety of stylistic forms. Lea             | Custorn Illustrations Unsure                          |                                                                                                    |                                                                                                    |
|                             | ອອນໄລນ໌ເ<br>sig<br>step 2                                                                                                    | ອອນໄລນ໌ເพື່ອກາรเรียน<br>SIGN UP GETA<br>STEP 2 STEP 3 | SIGNUP       GET A QUOTE         STEP 2       STEP 3         STEP 2       STEP 3         STEP 2       STEP 3         STEP 2       STEP 3         STEP 2       STEP 3         STEP 3       STEP 4 | ออนไลน์เพื่อการเรียนรู้ทางไกล เฉลิมพระเกียรติท<br>SIGNUP EETA QUOTE<br>STEP 2 STEP 3 STEP 4 STEP 5 |

∩ 🛄 oer.learn.in.th 🖂 santitong@gmail.com

2560@OER 231

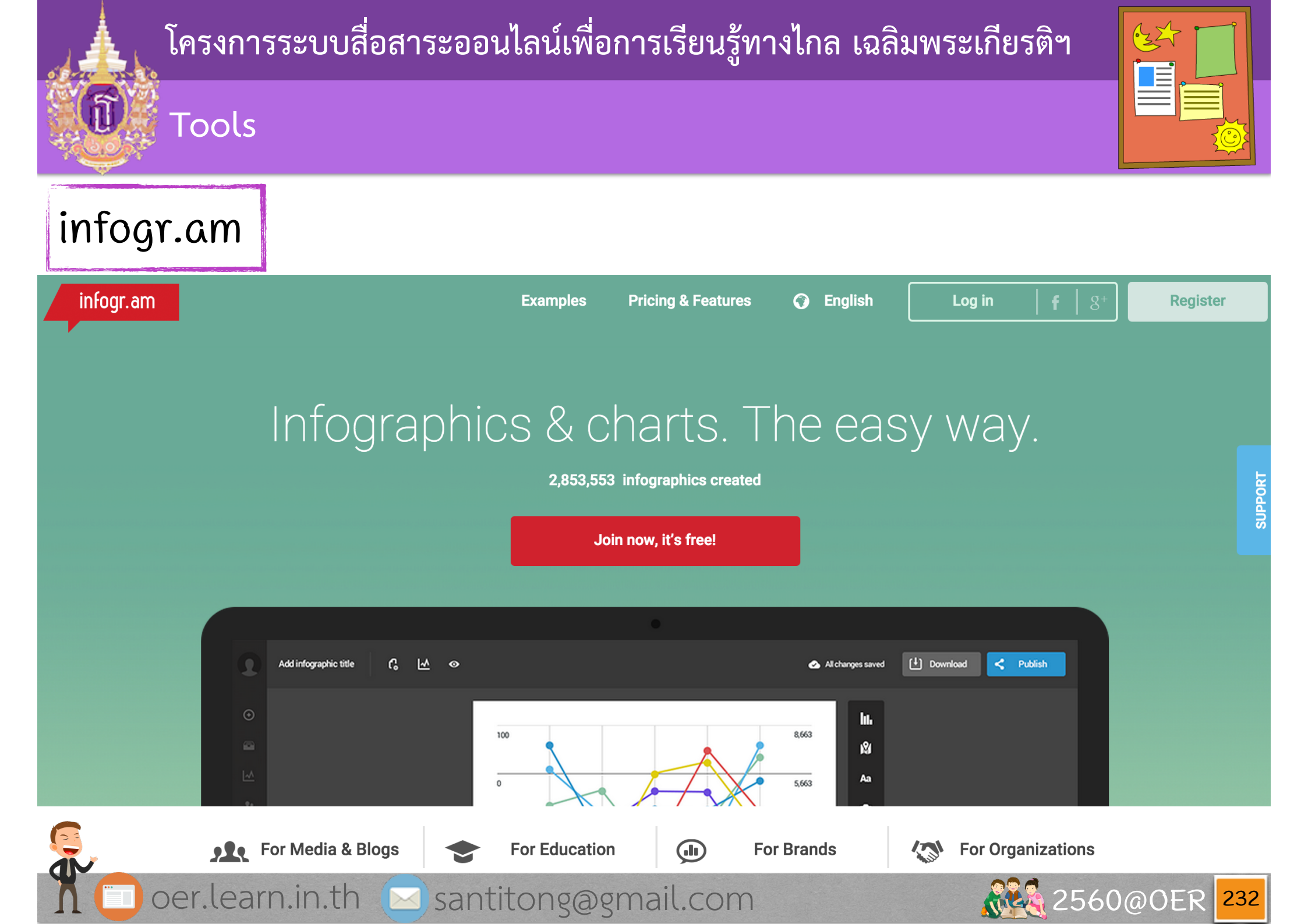

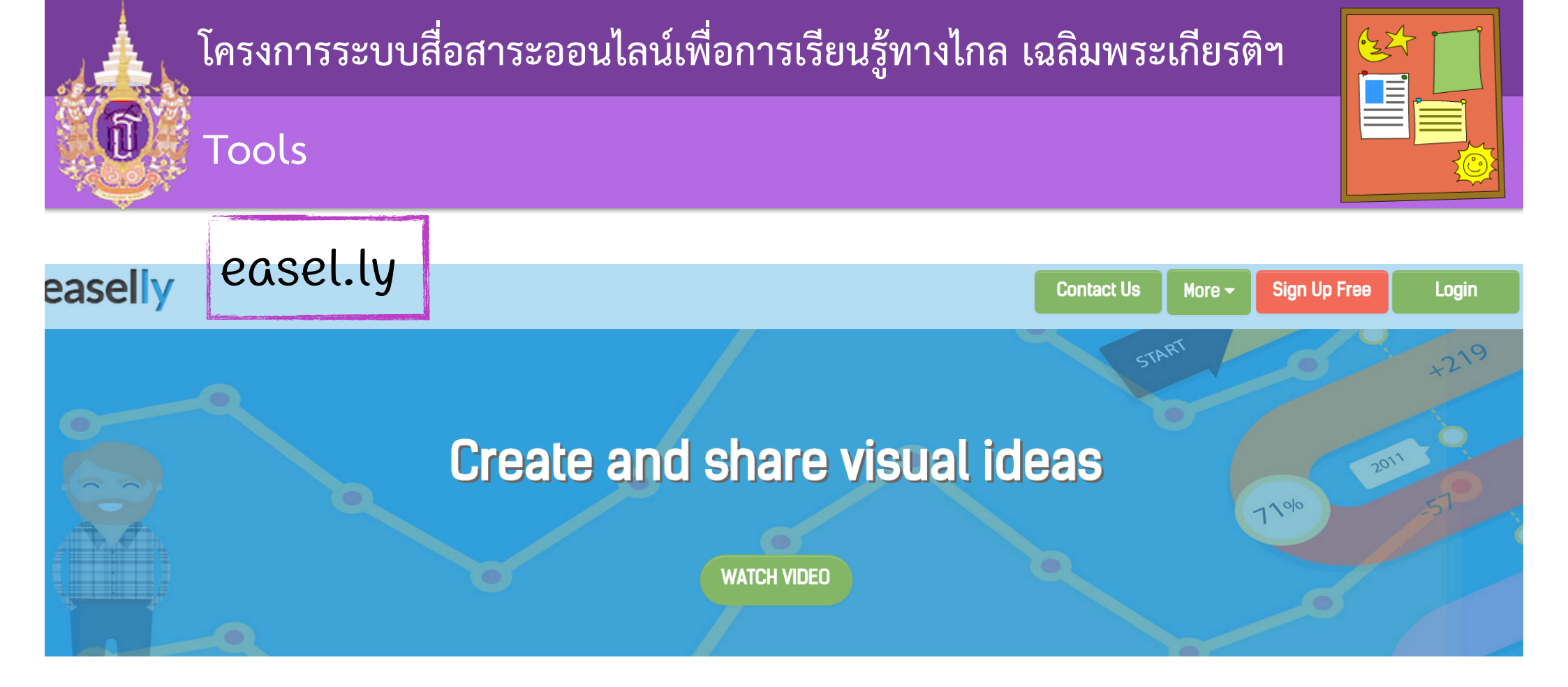

## We have 800,000 users who have created 1 million infographics!

#### Click on a template below to get started.

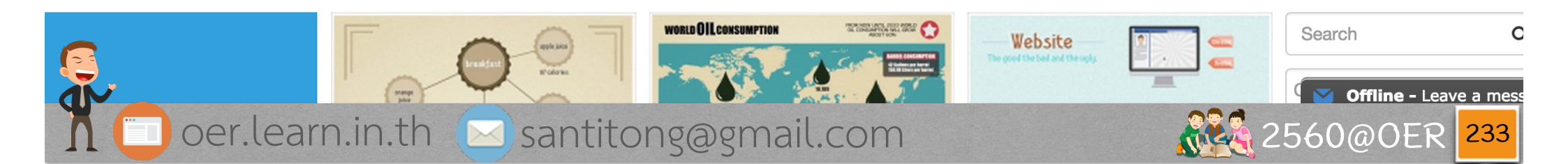

| โครงการระบบสื่อสาระออนไลน์เพื่อการเรียนรู้ทางไกล เฉลิมพระเกี | ยรติฯ        |
|--------------------------------------------------------------|--------------|
| Tools                                                        |              |
| wireframe.cc                                                 |              |
| wireframe cc                                                 | Save 📽       |
|                                                              |              |
|                                                              |              |
|                                                              |              |
|                                                              |              |
|                                                              |              |
|                                                              |              |
|                                                              |              |
| Toor.learn.in.th Santitong@gmail.com                         | 2560@0ER 234 |

32

Tools

| mog                                                 | wps                     |                      | 8                                                       | • <b>\$</b> • <b>]</b>                 | 🔒 👋 🔻                         |                                                  | *                    | Log in        |
|-----------------------------------------------------|-------------------------|----------------------|---------------------------------------------------------|----------------------------------------|-------------------------------|--------------------------------------------------|----------------------|---------------|
| Stencils Images Pages                               |                         | Playground ▼ Left    | 100 Top 163 Width 94                                    | 4 Height 94                            | 0                             |                                                  |                      | ✓ Revisions ▼ |
| One more thing                                      |                         |                      |                                                         |                                        |                               |                                                  |                      |               |
| Note                                                | Rectangle / Box         | Moqup                | s is a nifty HTML5 App                                  | o used to crea                         | te wirefram                   | es, mockups or UI                                | concepts, prototy    | pes           |
| Heading 1<br>Heading 2                              | First name:             | depend<br>We've trie | ling on how you like to<br>ed to make things simple and | a call them.                           | you can unlea                 | sh your creativity withou                        | ut any obstacles.    |               |
| Heading                                             | Label                   |                      |                                                         |                                        |                               |                                                  |                      | ······        |
| Lorem,<br><b>Ipsum</b><br><i>Dolor</i><br>Paragraph | <u>Click Me</u><br>Link |                      | Click to                                                | select S                               | elect and clic                | k again to configure<br>master until you get a h | Double click         | < to edit     |
| Link 1   Link2                                      | ✓ I agree               | FILL                 | ojects that mimic va<br>roperties like color            | arious user inter<br>, shape, icon, st | face elemen<br>ates etc.      | ts. Some have editat                             | ble content and othe | r have        |
| Link Bar                                            | Checkbox                |                      | ils can be spiced u                                     | p with <b>bold</b> , <i>ital</i>       | lic, <mark>links</mark> and i | more, using the stand                            | dard Markdown syni   | tax.          |
| <ul> <li>Pizza</li> <li>Sushi</li> </ul>            | Submit                  | SIZE PR              | ESET                                                    |                                        |                               |                                                  |                      |               |
| Radio buttons                                       | Button                  | 128 🔻                |                                                         |                                        |                               | Press F1                                         | 1 or                 | hortcuts      |
| ee an: 26/300                                       | objects                 | Q typ                | be anywhere to search                                   | for stencils                           |                               | upload your o                                    | own images           | availa        |

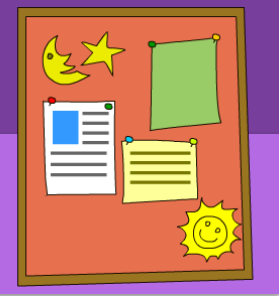

# www.dailyinfographic.com

â

\_

Tools

#### **Daily** Infographic

| 7.5k                                                                                                    | Education                                                                                                    | 18.8k                                                                                                    | Business                                       | 4.5k                                               | Education                                                                                                    | INFOGRAPHIC CATEGORIES |
|----------------------------------------------------------------------------------------------------|----------------------------------------------------------------------------------------------------|----------------------------------------------------------------------------------------------------|------------------------------------------------|----------------------------------------------------|----------------------------------------------------------------------------------------------------|------------------------|
|                                                                                                    |                                                                                                    |                                                                                                    |                                                |                                                    |                                                                                                    | ANIMALS                |
|                                                                                                    |                                                                                                    | 1573 茶茶 1.98 ES<br>ENT3 茶茶 1.98 EN                                                                                                    | <sup>™</sup> 养养养 2.10<br><sup>™</sup> 养养养 2.12 |                                                    | werk-sud the reput of<br>the stratule have<br>of the Gatack in the<br>ODYSSEY (1968)<br>Advack the brattle for<br>Advack the brattle for<br>Advack the brattle for                                                                                                    | BUSINESS               |
| How Toronger with a      ENDIVING A TASK     Many studies have shown that simply     fixing a minic can pointwy affect our     methods, so applying this to learning can     help make it a positive experience.     TOP TIP: | COMPRESS INFORMATION 10<br>COMPRESS INFORMATION<br>Memory of the second second second second<br>information and make it easier to<br>digest and memories. | 1.99 15<br>1.99 15<br>1.91 第八章 2.01 55<br>51 第八章 1.91 15<br>51 1.91 15<br>51 15<br>51 15<br>515 | ₽」 养养养 2.14<br>₽」 养养养 2.14<br>₽ 养养养 2.20       | "k was kove at for a solvit<br><b>Sasph Keller</b> | and the year output is the second second sec | EDUCATION              |
| MAKE YOURSELF LAUGH<br>or smile while attempting a learning task,<br>or ask others to join in to create a more<br>positive experience.                                                                                        |                                                                                                    | INFP 养养养 2.02 ES                                                                                                    | ₽ 养养素 2.22                                     | Their Eyes Wore<br>Watching God                    | The Pearl<br>AND<br>CRAKE                                                                                                    | ENTERTAINMENT          |
| How To Learn Thir                                                                                                    | ngs Faster                                                                                                    | How Your Personali<br>Parenting Style                                                                                                    | ty Predicts Your                               | The Opening Lines<br>Most Famous Books             | Of The World's<br>s                                                                                                    | FOOD                   |
| added by Tim                                                                                                    | Feb 2,2017                                                                                                    | added by Tim                                                                                                    | Jan 19,2017                                    | added by Ayana                                     | Jan 14,2017                                                                                                    | HEALTH                 |
| 9.1k                                                                                                    | Education                                                                                                    | 6k                                                                                                    | Education                                      | 6.5k                                               | Education                                                                                                    | MIND-BLOWING           |
| Page X of Y<br>Subary Gate                                                                                                    | Things to consider:                                                                                                    |                                                                                                    | s J                                            | VIC                                                | Kingking<br>Lander                                                                                                    | тесн                   |
| General points Alain tiple<br>Sub-tiple 1<br>These concepts<br>sub-tiple above<br>sub-tiple above<br>sub-tiple above<br>sub-tiple above                                                                                       | <ul> <li>Main points can be easily<br/>turned into questions during<br/>review time</li> </ul>                                                            | PROGRAMME                                                                                                    |                                                |                                                    |                                                                                                    |                        |

oer.learn.in.th 🖂 santitong@gmail.com

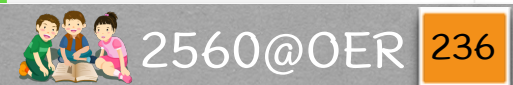

TRAVEL

Q

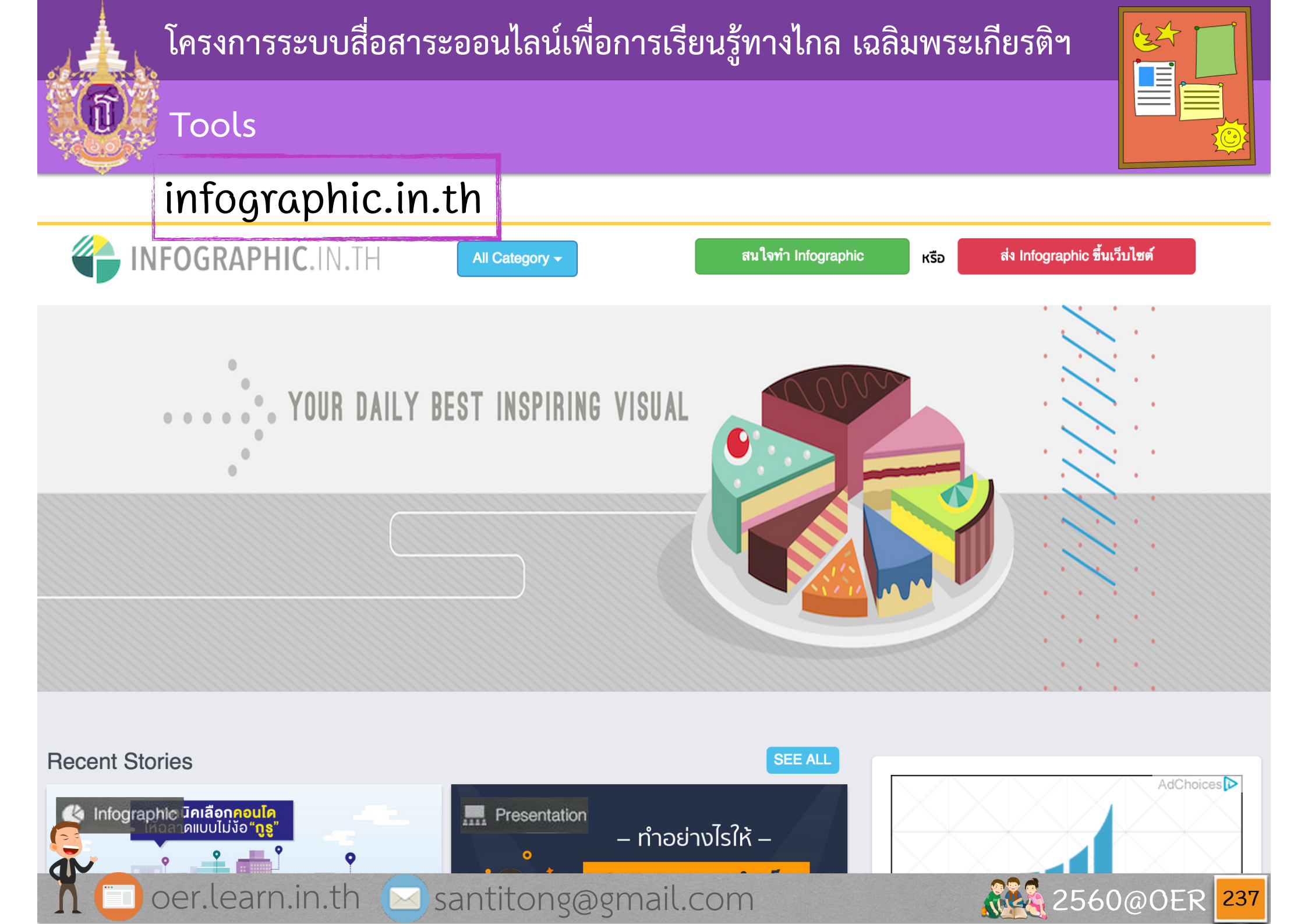

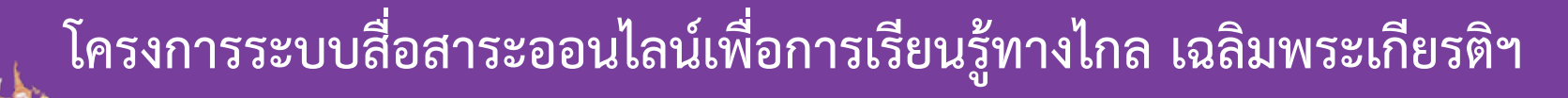

Images & Cliparts & Icons Credit

- www.iconfinder.com
- www.freepik.com
- www.piktochart.com
- oer.learn.in.th

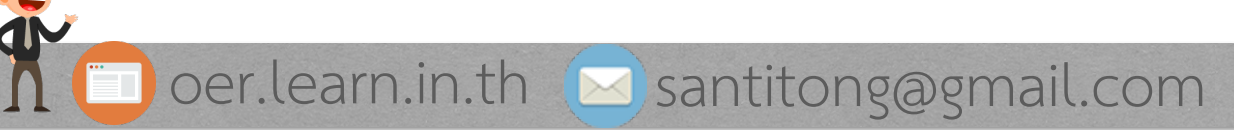

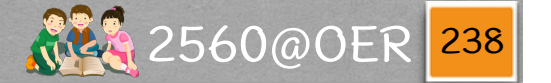

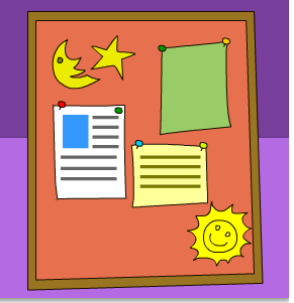